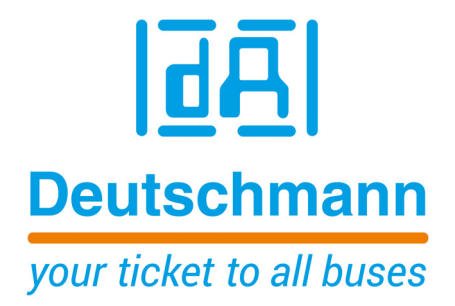

Bedienerhandbuch Universelles Feldbus-Gateway UNIGATE<sup>®</sup> MB - CANopen

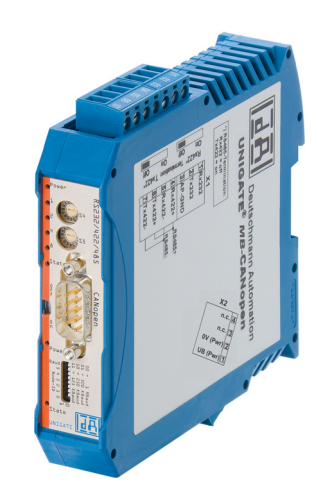

Deutschmann Automation GmbH & Co. KG www.deutschmann.de | wiki.deutschmann.de

Handbuch Art.-Nr.: V4045

| 1 | Hinweise zur CE-Kennzeichnung der Baugruppe                                                                                                    | . 8        |
|---|----------------------------------------------------------------------------------------------------|------------|
|   | 1.1 EU-Richtlinie EMV                                                                                                    | . 8        |
|   | 1.2 Einsatzbereich                                                                                                    | . 8        |
|   | 1.3 Aufbaurichtlinien beachten                                                                                                    | . 8        |
|   | 1.4 Einbau des Gerätes                                                                                                    | . 8        |
|   | 1.5 Arbeiten an Schaltschränken                                                                                                    | . 8        |
| 2 | Hinweise für den Hersteller von Maschinen                                                                                                    | . 9        |
|   | 2.1 Einleitung                                                                                                    | . 9        |
|   | 2.2 EU-Richtlinie Maschinen                                                                                                    | . 9        |
| 3 | Einführung                                                                                                    | 10         |
|   | 3.1 UNIGATE <sup>®</sup> MB Software Flussdiagramm                                                                                                    | 11         |
|   | 3.2 UNIGATE <sup>®</sup> Blockdiagramm                                                                                                    | 12         |
|   | 3.3 UNIGATE <sup>®</sup> Applikationsdiagramm                                                                                                    | 12         |
| 4 | Die Betriebsmodi des Gateway                                                                                                    | 13         |
|   | 4.1 Konfigurationsmodus (config mode)                                                                                                    | 13         |
|   | 4.2 Testmodus (test mode)                                                                                                    | 13         |
|   | 4.3 Datenaustauschmodus (data exchange mode)                                                                                                    | 13         |
| 5 | RS-Schnittstelle                                                                                                    | 14         |
|   | 5.1 RS-Schnittstellen beim UNIGATE <sup>®</sup> MB                                                                                                    | 14         |
|   | 5.2 Puffergrößen beim UNIGATE <sup>®</sup> MB                                                                                                    | 14         |
|   | 5.3 Framing Check                                                                                                    | 14         |
| 6 | SSI-Schnittstelle                                                                                                    | 15         |
|   | 6.1 Inbetriebnahme der SSI-Schnittstelle                                                                                                    | 15         |
|   | 6.1.1 Parameter Abtastfrequenz (Clock stretch)                                                                                                    | . 15       |
|   | 6.1.2 Parameter Geberüberwachung (Check Encoder)                                                                                                    | 15         |
|   | 6.2 Hardware- Beschaltung                                                                                                    | 16         |
| 7 | Funktionsweise des Systems                                                                                                    | 17         |
|   | 7.1 Allgemeine Erläuterung                                                                                                    | 17         |
|   | 7.2 Schnittstellen                                                                                                    | 17         |
|   | 7.3 Datenaustausch CANopen <sup>®</sup> V3                                                                                                    | 17         |
|   | 7.3.1 SDO-Zugriff                                                                                                    | . 17       |
|   | 7.3.2 PDO-Zugriff                                                                                                    | . 17       |
|   |                                                                                                    | 17         |
| 8 | Implementierte Protokolle im UNIGATE <sup>®</sup> MB                                                                                                    | 18         |
|   | 8.1 Protokoll: Transparent                                                                                                    | 18         |
|   | 8.1.1 Datenaufbau                                                                                                    | . 18       |
|   | 8.2 Protokoll: Universal 232                                                                                                    | 18         |
|   | 8.2.1 Datenaufbau                                                                                                    | . 19       |
|   | 0.2.2       Parameter Feldbus         9.2.2       Decomptortabella DS222                                                                                          | 19         |
|   | 0.2.0 Falallelellabelle ROZOZ                                                                                                    | . 19<br>10 |
|   | $8.2.3.1$ Statizetionen (252 Stational acter) $\dots \dots \dots \dots \dots \dots \dots \dots \dots \dots \dots \dots \dots \dots \dots \dots \dots \dots \dots$ | . 19<br>10 |
|   | 8 2 3 3 Timeout                                                                                                    | . 19<br>19 |
|   | 8.2.3.4 Datenbereich                                                                                                    | . 19       |
|   | 8.2.3.5 Endezeichen (232 End character)                                                                                                    | . 20       |
|   |                                                                                                    |            |

| 8.2.4 Kommunikationsablauf                                                | 20       |
|---------------------------------------------------------------------------|----------|
| 8.3 Protokoll: 3964(R)                                                    | . 20     |
| 8.3.1 Datenaufbau 3964R                                                   | 20       |
| 8.3.2 Protokollfestlegungen                                               | 20       |
| 8.3.3 Datenverkehr                                                        | 21       |
| 8.3.3.1 Einleitung des Datenverkehrs durch den niederprioren Teilnehmer   | 21       |
| 8.3.3.2 Konfliktfälle                                                     | 21       |
| 8.3.3.3 Überwachungszeiten                                                | 21       |
| 8.3.3.4 Wiederholungen                                                    | 21       |
| 8.3.3.5 Einleitung des Datenverkehrs durch den hochprioren Teilnehmer     | 21       |
| 8.3.4 Protokolltyp 3964                                                   | 21       |
| 8.4 Protokoll: Modbus-RTU                                                 | . 21     |
| 8.4.1 Hinweise                                                            | 21       |
| 8.4.2 UNIGATE <sup>®</sup> als Modbus-Master                              | 22       |
| 8.4.2.1 Vorbereitung                                                      | 22       |
| 8.4.2.2 Datenaufbau                                                       | 22       |
| 8.4.2.3 Kommunikationsablauf                                              | 22       |
| 8.4.3 UNIGATE <sup>®</sup> als Modbus-Slave                               | 23       |
| 8.4.3.1 Vorbereitung                                                      | 23       |
| 8.4.3.2 Datenaufbau                                                       | 23       |
| 8.4.3.3 Kommunikationsablauf                                              | 23       |
| 8.4.4 UNIGATE <sup>®</sup> als Modbus-ASCII Master                        | 23       |
| 8.5 Protokoll SSI                                                         | 24       |
| 8.5.1 Parameter:                                                          | 24       |
| 86 Das Triggerbyte                                                        | 24       |
| 87 Das Längenbyte                                                         | 24       |
| 8.8 Protokoll Universal Modbus RTU Slave"                                 | 1        |
| 8.8.1 Datenaufbau Feldbusseite z B · PROFIBUS                             | 25       |
| 8.8.1.1 Beispiel: FC1 + FC2                                               | 25       |
| 8.8.1.2 Beispiel: FC3 (Read Holding Register) + FC4 (Read Input Register) | 26       |
| 8.8.1.3 Beispiel: Schreibe Single Coil FC5                                | 27       |
| 8.8.1.4 Beispiel: Write Single Register FC6                               | 28       |
| 8.8.1.5 Beispiel: Force multiple coils FC 15                              | 0        |
| 8 8 1 6 Beispiel: Preset multiple register FC16                           | 29       |
| 8.9 Protokoll Universal Modbus RTU Master"                                | 20       |
| 8.9.1 Datenaufbau Feldbusseite (z B. PROFIBLIS)                           | . 20     |
| 892 Datenaufbau Applikationsseite:                                        | 30       |
| 8.9.3 Konfiguration: über Wingste ab wof Datei Version 396                | 31       |
| 8 9 3 1 Beisniel: Read coil status FC1                                    |          |
| 8 9 3 2 Beisniel: Read input status FC2                                   | 33       |
| 8 0 3 3 Beisniel: Read multiple register FC3                              | 3/       |
| 8034 Beispiel: Read input registers EC4                                   |          |
| 8035 Baisnial: Force single coil EC5                                      | 55<br>25 |
| 8036 Baisnial: Draset single register EC6                                 |          |
|                                                                           | 30<br>26 |
| 0.3.3.7 Delspiel. FUICE multiple COIS FC ID                               |          |
| 0.3.3.0 Deispiel. Preset multiple register FC10                           | 3/       |
| o. IU Protokoli "Universal Woodbus ASUII Master/Slave"                    | . 38     |
| ö. iv. i Annang                                                           | 38       |

|    | 8.10.1.1 Beispiel Konfiguration 1:                                                                                                  | 38          |
|----|----------------------------------------------------------------------------------------------------|-------------|
|    | 8.10.1.2 Swap Word                                                                                                    | . 40        |
|    | 8.10.1.3 Beispiel mit Fast Ethernet                                                                                                 | . 42        |
| 9  | Hardware-Anschlüsse, Schalter und Leuchtdioden                                                                                      | . 44        |
|    | 9.1 Gerätebeschriftung                                                                                                    | . 44        |
|    | 9.2 Stecker                                                                                                    | . 44        |
|    | 9.2.1 Stecker zum externen Gerät (RS-Schnittstelle)                                                                                 | . 44        |
|    | 9.2.2 Stecker Versorgungsspannung                                                                                                   | . 45        |
|    | 9.2.3 CANOPER <sup>-</sup> -Slecker                                                                                                 | . 45        |
|    | 9.2.4 Stionwersolgung                                                                                                    | . 45        |
|    | 9.3.1 LED "(Bus) Power"                                                                                                    | . 45        |
|    | 9.3.2 LED "(Bus) State"                                                                                                    | . 46        |
|    | 9.3.3 LED "Power"                                                                                                    | . 47        |
|    | 9.3.4 LED "State"                                                                                                    | . 47        |
|    | 9.3.5 LEDs 1 / 2 / 4 / 8 (Error No / Select ID)                                                                                     | . 47        |
|    | 9.4 Schalter                                                                                                    | . 47        |
|    | 9.4.1 Termination Rx 422 + Tx 422 (serielle Schnittstelle)                                                                          | . 48        |
|    | 9.4.2 Drencodierschalter S4 + S5 (serielle Schnittstelle)                                                                           | . 48        |
|    | 9.4.5 Termination (CANopen <sup>*</sup> ) $\ldots$ $\ldots$ $\ldots$ $\ldots$ $\ldots$ $\ldots$ $\ldots$ $\ldots$ $\ldots$ $\ldots$ | . 40<br>//8 |
| 10 | Echlorhohandlung                                                                                                    | 50          |
| 10 |                                                                                                    | . 50<br>50  |
| 44 |                                                                                                    | . 50        |
|    |                                                                                                    | . <b>32</b> |
|    | 11.1 Montage der Daugruppe                                                                                                    | . 3Z        |
|    | 11.1.2 Demontage                                                                                                    | . 52        |
|    | 11.2 Verdrahtung                                                                                                    | . 52        |
|    | 11.2.1 Anschlusstechniken                                                                                                    | . 52        |
|    | 11.2.1.1 Stromversorgung                                                                                                    | . 53        |
|    | 11.2.1.2 Anschluss des Potentialausgleichs                                                                                          | . 53        |
|    | 11.2.2 Kommunikationsschnittstelle CANopen <sup>®</sup>                                                                             | . 53        |
|    | 11.2.2.1 Busleitung mit Kupterkabel                                                                                                 |             |
|    | 11.2.3 Leitungstunrung, Schirmung und Maisnahmen gegen Storspannung                                                                 | . 53        |
|    | 11.2.4.1 Schirmung von Leitungen                                                                                                    | . 54        |
| 40 | CANener®                                                                                                    | EE          |
| 12 |                                                                                                    | . 33<br>    |
| 40 |                                                                                                    | . 55        |
| 13 |                                                                                                    | . 56        |
|    | 13.1 Geratedaten                                                                                                    | . 56        |
|    |                                                                                                    | . 57        |
| 14 |                                                                                                    | . 58        |
|    | 14.1 Deachie                                                                                                    | . 58<br>50  |
|    | 14.2 Nontage                                                                                                    | . 30<br>52  |
|    | 14.4 Maßzeichnung UNIGATE <sup>®</sup> MB-CANopen <sup>®</sup>                                                                      | . 58        |
|    |                                                                                                    | . 00        |

|    | 14.5  | Inbetriebnahme                                        | 9 |
|----|-------|-------------------------------------------------------|---|
|    | 14.6  | CANopen <sup>®</sup> -Adresse und Baudrate einstellen | 9 |
|    | 14.7  | CANopen <sup>®</sup> -Anschluss                       | 9 |
|    | 14.8  | Anschluss des Prozessgerätes                          | 9 |
|    | 14.9  | Versorgungsspannung anschließen                       | 9 |
|    | 14.10 | Schirmanschluss                                       | 9 |
|    | 14.11 | Projektierung                                         | 9 |
| 15 | Serv  | ice                                                   | 0 |
|    | 15.1  | Einsendung eines Gerätes                              | 0 |
|    | 15.2  | Download von PC-Software                              | 0 |
| 16 | Anha  | ing                                                   | 1 |
|    | 16.1  | Erläuterung der Abkürzungen                           | 1 |
|    | 16.2  | Hexadezimal-Tabelle                                   | 2 |

#### Haftungsausschluss

Wir haben den Inhalt der Druckschrift auf Übereinstimmung mit der beschriebenen Hard- und Software geprüft. Dennoch können Abweichungen nicht ausgeschlossen werden, so dass wir für die vollständige Übereinstimmung keine Gewähr übernehmen. Die Angaben in der Druckschrift werden jedoch regelmäßig überprüft. Notwendige Korrekturen sind in den nachfolgenden Auflagen enthalten. Für Verbesserungsvorschläge sind wir dankbar.

#### Copyright

Copyright (C) Deutschmann Automation GmbH & Co. KG 1997 – 2021. All rights reserved. Weitergabe sowie Vervielfältigung dieser Unterlage, Verwertung und Mitteilung Ihres Inhalts sind nicht gestattet, soweit nicht ausdrücklich zugestanden. Zuwiderhandlungen verpflichten zu Schadenersatz. Alle Rechte vorbehalten, insbesondere für den Fall der Patenterteilung oder PM-Eintragung.

# 1 Hinweise zur CE-Kennzeichnung der Baugruppe

## 1.1 EU-Richtlinie EMV

Für die in dieser Betriebsanleitung beschriebenen Baugruppe gilt:

Produkte, die das CE-Kennzeichen tragen, erfüllen die Anforderungen der EU Richtlinie "Elektromagnetische Verträglichkeit" und die dort aufgeführten harmonisierten europäischen Normen (EN).

Die EU-Konformitätserklärungen werden gemäß der EU-Richtlinie, Artikel 10, für die zuständigen Behörden zur Verfügung gehalten bei:

Deutschmann Automation GmbH & Co. KG, Carl-Zeiss-Str. 8, 65520 Bad Camberg

## 1.2 Einsatzbereich

Die Baugruppen sind ausgelegt für den Einsatz im Industriebereich und erfüllen die folgenden Anforderungen.

| Einsatzbereich | Anforderung an         |                     |  |
|----------------|------------------------|---------------------|--|
|                | Störaussendung         | Störfestigkeit      |  |
| Industrie      | EN 55011, cl. A (2007) | EN 61000-6-2 (2005) |  |

## 1.3 Aufbaurichtlinien beachten

Die Baugruppe erfüllt die Anforderungen, wenn Sie

- 1. bei Installation und Betrieb die in der Betriebsanleitung beschriebenen Aufbaurichtlinien einhalten.
- 2. zusätzlich die folgenden Regeln zum Einbau des Gerätes und zum Arbeiten an Schaltschränken beachten.

## 1.4 Einbau des Gerätes

Baugruppen müssen in elektrischen Betriebsmittelräumen oder in geschlossen Gehäusen (z.B. Schaltkästen aus Metall oder Kunststoff) installiert werden. Ferner müssen Sie das Gerät und den Schaltkasten (Metallkasten), oder zumindest die Hutschiene (Kunststoffkasten), auf die die Baugruppe aufgeschnappt wurde, erden.

## 1.5 Arbeiten an Schaltschränken

Zum Schutz der Baugruppen vor Entladung von statischer Elektrizität muss sich das Personal vor dem Öffnen von Schaltschränken bzw. Schaltkästen elektrostatisch entladen.

# 2 Hinweise für den Hersteller von Maschinen

# 2.1 Einleitung

Die Baugruppe UNIGATE<sup>®</sup> stellt keine Maschine im Sinne der EU-Richtlinie "Maschinen" dar. Für die Baugruppe gibt es deshalb keine Konformitätserklärung bezüglich der EU-Richtlinie Maschinen.

# 2.2 EU-Richtlinie Maschinen

Die EU-Richtlinie Maschinen regelt die Anforderungen an eine Maschine. Unter einer Maschine wird hier eine Gesamtheit von verbundenen Teilen oder Vorrichtungen verstanden (siehe auch EN 292-1, Absatz 3.1)

Die Baugruppe ist ein Teil der elektrischen Ausrüstung einer Maschine und muss deshalb vom Maschinenhersteller in das Verfahren zur Konformitätserklärung einbezogen werden.

# 3 Einführung

Die Baugruppe UNIGATE MB-CANopen<sup>®</sup> dient als Anpassung einer seriellen Schnittstelle an CANopen<sup>®</sup>. Es fungiert in diesem Anwendungsfall als Gateway und arbeitet als CANopen<sup>®</sup> Slave. Es kann von jedem normkonformen Master betrieben werden.

Die Baugruppe MB-CANopen<sup>®</sup> besteht im wesentlichen aus folgenden Hardware-Komponenten:

- Potentialgetrennte Schnittstelle zum CANopen®
- CAN-Controller SJA 1000
- Mikroprozessor 89C51RD2
- RAM und EPROM
- Serielle Schnittstelle (RS232, RS485 und RS422) zum extern angeschlossenen Gerät

#### Einführung

# 3.1 UNIGATE<sup>®</sup> MB Software Flussdiagramm

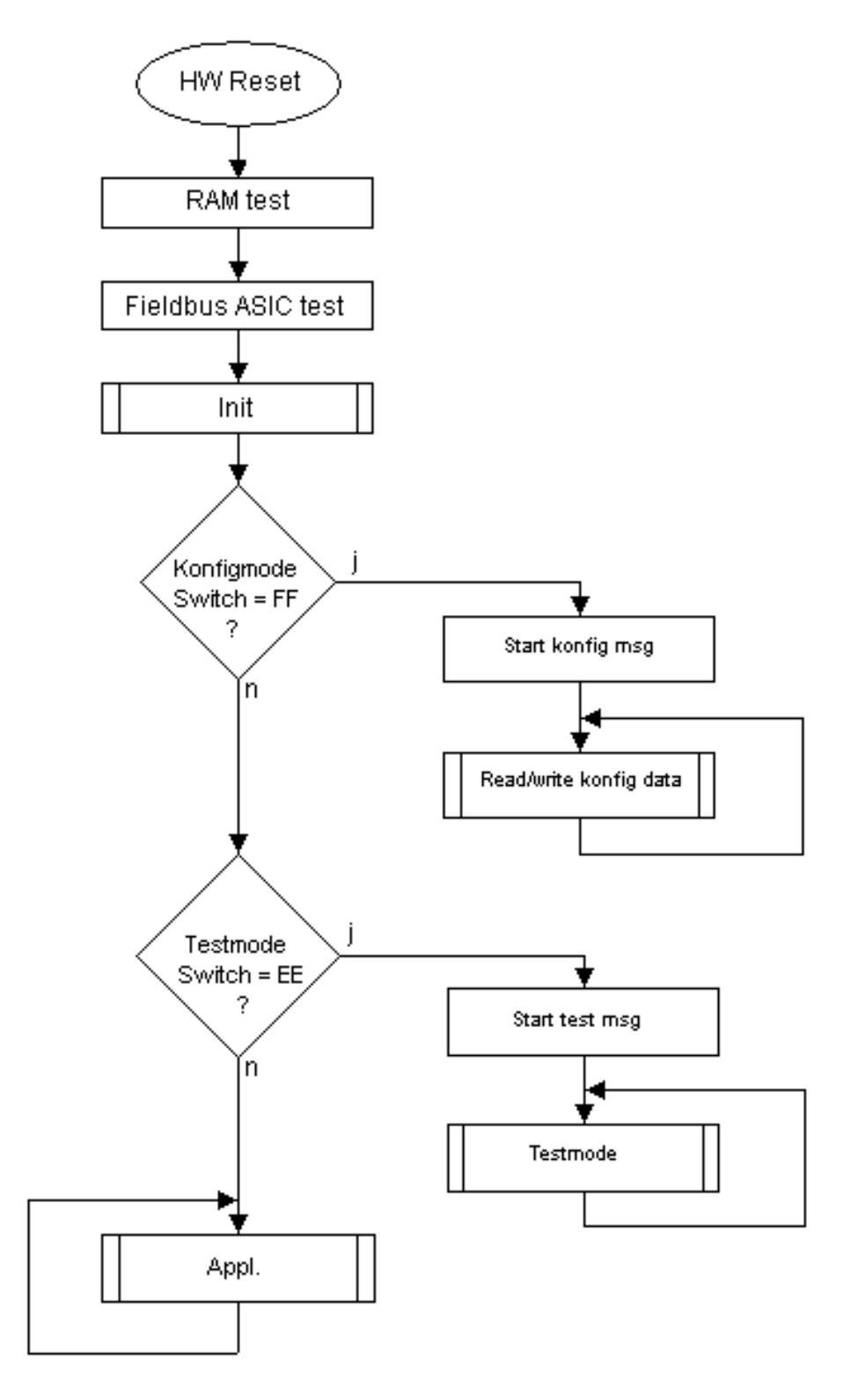

# 3.2 UNIGATE<sup>®</sup> Blockdiagramm

Das nachfolgende Bild zeigt ein typisches UNIGATE<sup>®</sup> Modul-Design.

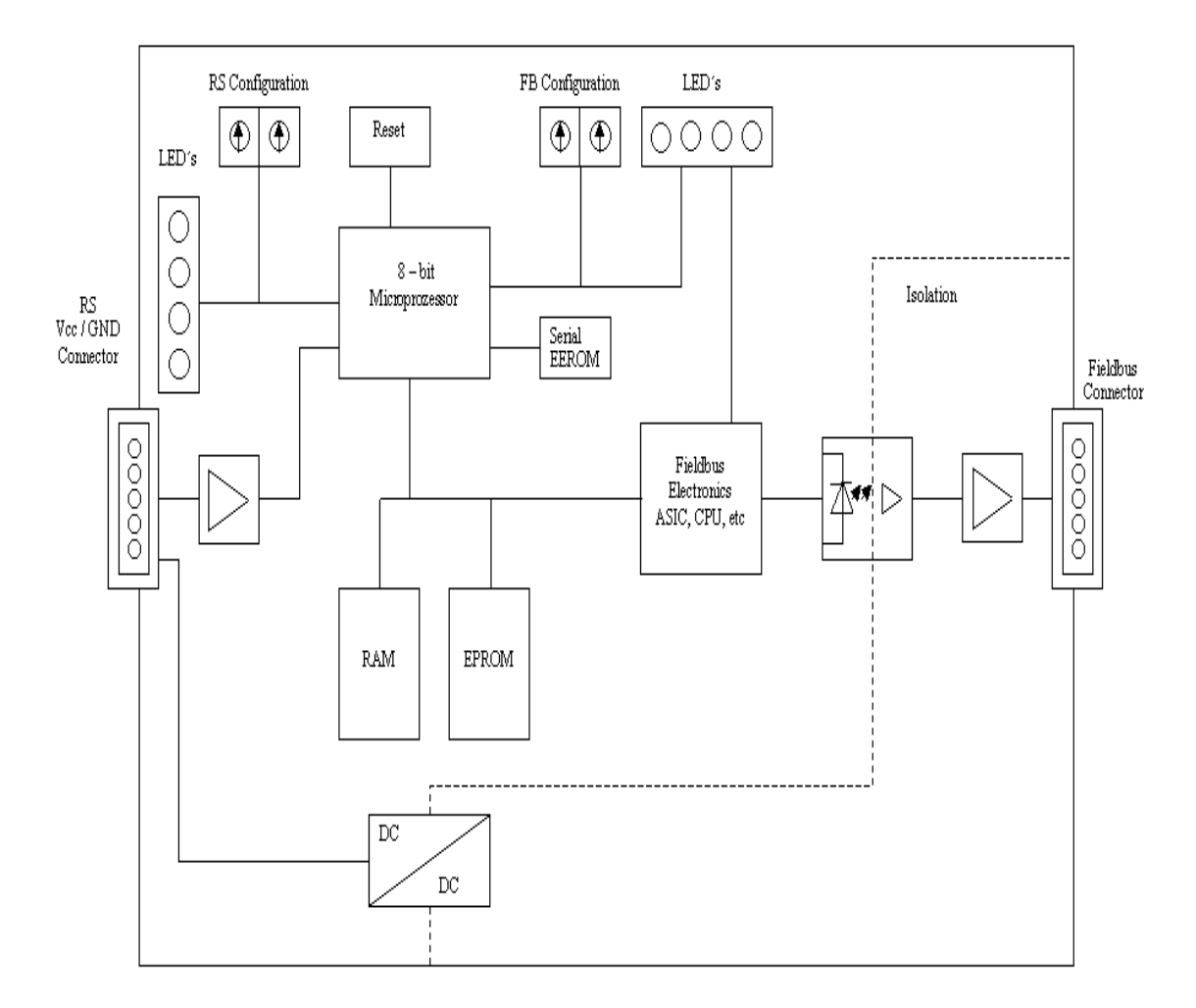

# 3.3 UNIGATE® Applikationsdiagramm

Das nachfolgende Bild zeigt ein typisches Anschaltschema.

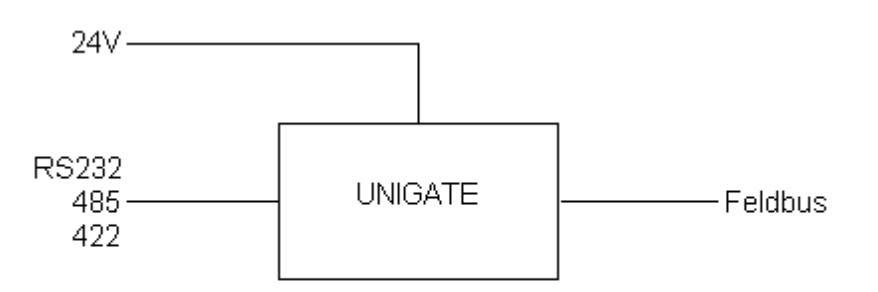

# 4 Die Betriebsmodi des Gateway

# 4.1 Konfigurationsmodus (config mode)

Der Konfigurationsmodus dient der Konfiguration des Gateways. In diesem Modus sind folgende Einstellungen möglich:

- Script einspielen
- Firmware updaten
- Konfiguration des Gateways

Das Gateway wird in diesem Modus starten wenn die Schalter S4 und S5 beim Start des Gateways beide die Stellung "F" haben. Das Gateway sendet unmittelbar nach dem Einschalten im Konfigurationsmodus seine Einschaltmeldung, die analog zu folgender Meldung aussieht:

"RS-CMV4(LSS)-CL-MB (232/422/485) PV5.0[40] (c)dA[40MHz] Switch=0xC1FF Script(C:11634/16128,V:8142/8192)="Universalscript Deutschmann" Author="G/S" Version="V 1.3" Date=06.08.2014 SN=47110001 LSS-ID=1, LSS-BaudIdx=2"

Im Konfigurationsmodus arbeitet das Gateway immer mit den Einstellungen 9600 Baud, kein Paritätsbit, 8 Datenbits und 1 Stopbit, die RS-State LED wird immer rot blinken, die "Error No/ Select ID" LEDs sind für den Benutzter ohne Bedeutung. Der Konfigurationsmodus ist in allen Software Revisionen enthalten.

## 4.2 Testmodus (test mode)

## Einstellung des Testmodes

Der Testmode wird eingestellt, indem die Schalter S4 und S5 beide in die Stellung "E" gebracht werden. Alle anderen Schalter werden für die Einstellung des Testmodus nicht berücksichtigt. Mit diesen Einstellungen muss das Gateway neu gestartet werden (durch kurzzeitiges Trennen von der Spannungsversorgung).

Im Testmodus arbeitet das Gateway immer mit den Einstellungen 9600 Baud, kein Paritätsbit, 8 Datenbits und 1 Stopbit.

Er kann hilfreich sein, um das Gateway in die jeweilige Umgebung zu integrieren, z. B. um die Parameter der RS-Schnittstellen zu testen.

#### Funktionsweise des Testmodus

Nach dem Neustart im Testmodus wird das Gateway auf der seriellen Seite im Rhythmus von 1 Sekunde die Werte 0-15 in hexadezimaler Schreibweise ("0".."F") in ASCII-Kodierung senden. Gleichzeitig werden auf der Feldbus-Schnittstelle die gleichen Werte binär ausgegeben.

Die State-LED auf der RS-Seite wird in diesem Modus rot blinken, die "Error No/Select ID" LEDs werden den Wert, der z. Zt. ausgegeben wird, binär darstellen. Zusätzlich wird jedes Zeichen, das auf einer der Schnittstellen empfangen wird auf derselben Schnittstelle, als ein lokales Echo wieder ausgegeben. Auf der Feldbusseite wird nur das erste Byte für das lokale Echo benutzt, d. h. sowohl beim Empfang als auch beim Senden wird nur auf das erste Byte der Busdaten geschaut, die anderen Busdaten verändern sich gegenüber den letzten Daten nicht.

## 4.3 Datenaustauschmodus (data exchange mode)

Das Gateway muss sich im Datenaustauschmodus befinden, damit ein Datenaustausch zwischen der RS-Seite des Gateways und dem Feldbus möglich ist. Dieser Modus ist immer dann aktiv, wenn das Gateway sich nicht im Konfigurations- oder Testmodus befindet. Im Datenaustauschmodus wird das Gateway das eingespielte Script ausführen.

# 5 RS-Schnittstelle

# 5.1 RS-Schnittstellen beim UNIGATE<sup>®</sup> MB

Das UNIGATE® MB - CANopen® verfügt über die Schnittstellen RS232, RS422 und RS485.

## 5.2 Puffergrößen beim UNIGATE® MB

Dem UNIGATE<sup>®</sup> MB steht auf der seriellen Seite ein Puffer von jeweils 1024 Byte für Eingangsund Ausgangsdaten zur Verfügung.

## 5.3 Framing Check

Über die Funktion "Framing Check" wird die Länge des Stopbits, das das Gateway empfängt überprüft. Hierbei ist das vom Gateway erzeugte Stopbit immer lang genug, damit angeschlossene Teilnehmer das Stopbit auswerten können.

Zu beachten ist, dass die Funktion "Framing Check" nur bei 8 Datenbits und der Einstellung "No parity" wirksam wird.

Weist das Stopbit bei aktivierter Prüfung die Länge 1 Bit nicht auf, wird ein Fehler erkannt und durch die Error LEDs angezeigt.

Die feste Einstellung für den "Stop Bit Framing Check" ist "enabled".

# 6 SSI-Schnittstelle

Das UNIGATE<sup>®</sup> unterstützt auch den Anschluss von Applikationen bzw. Produkten, die über SSI kommunizieren.

## 6.1 Inbetriebnahme der SSI-Schnittstelle

Die Konfiguration der SSI-Schnittstelle erfolgt im Konfigurationsmodus mit der Software WING-ATE, Protokoll SSI. Über die Parameter "Resolution" (1 bit ... 15 bit, 24 bit ... 25 bit), "SSI Encoder Type" (Binary oder Graycode) und "Clock stretch" muss der Gebertyp und die Abtastfrequenz definiert werden.

## 6.1.1 Parameter Abtastfrequenz (Clock stretch)

Man kann die Abtastfrequenz verändern. Dazu wird ein "Stretch-Wert" übergeben, der eine Wartezeit nach jeder Clockflanke einfügt.

Wird eine 0 übergeben, gibt es keine Wartezeit.

Somit ergeben sich nun folgende SSI-Abtastfrequenzen, die geringfügig schwanken können:

| Wartezeit = 0 | $\rightarrow$ SSI-Clock ~ 333kHz (No Stretch) |
|---------------|-----------------------------------------------|
| Wartezeit = 1 | $\rightarrow$ SSI-Clock ~ 185kHz              |
| Wartezeit = 2 | $\rightarrow$ SSI-Clock ~ 150kHz              |
| Wartezeit = 3 | $\rightarrow$ SSI-Clock ~ 125kHz              |
| Wartezeit = 4 | $\rightarrow$ SSI-Clock ~ 110kHz              |
| Wartezeit = 5 | $\rightarrow$ SSI-Clock ~ 100kHz              |
| Wartezeit = 6 | $\rightarrow$ SSI-Clock ~ 88kHz               |
| Wartezeit = 7 | $\rightarrow$ SSI-Clock ~ 80kHz               |
| Wartezeit = 8 | $\rightarrow$ SSI-Clock ~ 72kHz               |
| Wartezeit = 9 | $\rightarrow$ SSI-Clock ~ 67kHz               |
| Wartezeit = A | $\rightarrow$ SSI-Clock ~ 62kHz               |
| Wartezeit = B | $\rightarrow$ SSI-Clock ~ 58kHz               |
| Wartezeit = C | $\rightarrow$ SSI-Clock ~ 54kHz               |
| Wartezeit = D | $\rightarrow$ SSI-Clock ~ 50kHz               |
| Wartezeit = E | $\rightarrow$ SSI-Clock ~ 48kHz               |
| Wartezeit = F | $\rightarrow$ SSI-Clock ~ 45kHz               |
|               |                                               |

Die Bitzeit, aus der diese Frequenzen abgeleitet wurden, errechnet sich folgendermaßen: t =  $3\mu s + (2 * (0,6\mu s + (n * 0,6\mu s)))$ , wobei n dem "Stretch-Wert" (1..F) entspricht. Ohne Clock-Verlängerung (n=0) bleibt es bei  $3\mu s \rightarrow 333$ kHz!

Bei der max. Bitlänge von 32 Bit und dem langsamsten Clock ergibt sich somit ein Gesamteinlesezeit von 32 \* 22µs =~ 700µs.

## 6.1.2 Parameter Geberüberwachung (Check Encoder)

Mit dem Parameter "Check Encoder" kann eine Geberüberwachung aktiviert werden, sofern der verwendete SSI-Geber diese Funktion unterstützt. Es wird überprüft, ob nach dem letzten gelesenen Geberbit die Datenleitung noch für mindestens ein Bit auf Low gezogen bleibt. Erkennt das UNIGATE<sup>®</sup> dieses Bit NICHT auf Low, wird ein Error 12 ausgegeben. Das erkennt z.B. einen Kabelbruch oder einen nicht angeschlossenen Geber. Es kann aber auch eine falsch konfigurierte Bitlänge, oder ein zu langsamer Auslesetakt sein.

# 6.2 Hardware- Beschaltung

Die Taktleitungen der SSI-Schnittstelle werden auf die Tx-Leitungen der RS422-Schnittstelle gelegt, die Datenleitungen auf die Rx-Leitungen am UNIGATE<sup>®</sup> MB.

X1 (3pol. + 4pol. Schraub-Steckverbinder):

| Pin Nr. | Name    | Funktion bei SSI |
|---------|---------|------------------|
| 1       | Rx 232  | n. c.            |
| 2       | Tx 232  | n. c.            |
| 3       | AP-GND  | n. c.            |
| 4       | Rx 422+ | SSI DAT+         |
| 5       | Rx 422- | SSI DAT-         |
| 6       | Tx 422+ | SSI CLK+         |
| 7       | Tx 422- | SSI CLK-         |

# 7 Funktionsweise des Systems

# 7.1 Allgemeine Erläuterung

Nach dem ISO/OSI-Modell kann eine Kommunikation in sieben Schichten, Layer 1 bis Layer 7, aufgeteilt werden.

Die Gateways der DEUTSCHMANN AUTOMATION setzen die Layer 1 und 2 vom kundenspezifischen Bussystem (RS485 / RS232 / RS422) auf das entsprechende Feldbussystem um. Layer 3 bis 6 sind leer, der Layer 7 wird gemäß Kapitel 7.3 umgesetzt.

Über die Software WINGATE kann das Gateway konfiguriert werden.

# 7.2 Schnittstellen

Das Gateway ist mit den Schnittstellen RS232, RS422 und RS485 ausgerüstet.

## 7.3 Datenaustausch CANopen® V3

Alle Daten werden vom Gateway in Abhängigkeit der Konfiguration übertragen. Für den Datenaustausch auf der CANopen<sup>®</sup>-Seite existieren im Gateway folgende drei Objekte:

| - Adr. 2000H (Typ DOMAIN): | Vom Gateway empfangene Daten |
|----------------------------|------------------------------|
| - Adr. 2001H (Typ DOMAIN): | Vom Gateway gesendete Daten  |
| - Adr. 2002H (Typ BYTE):   | Länge der gesendeten Daten   |

Die Länge der Empfangs- und Sendepuffer (Obj. 2000 + 2001) wird über WINGATE<sup>®</sup> konfiguriert.

## 7.3.1 SDO-Zugriff

Die Daten können generell immer über SDOs (Obj. 2000 - 2002) ausgetauscht werden. Ebenso besteht über SDO ein Zugriff auf alle Mandatory-Objekte (gemäß CiA<sup>®</sup> DS 301).

## 7.3.2 PDO-Zugriff

Abhängig von der konfigurierten Länge werden PDOs gemäß folgender Tabelle unterstützt, wobei die PDO-Länge dynamisch auf den richtigen Wert eingestellt wird:

| Gateway-Empfangs-Daten | Gateway-Sende-Daten | EmpfPDO1         | Sende PDO1       |  |
|------------------------|---------------------|------------------|------------------|--|
|                        |                     | (Adr = 512 + ID) | (Adr = 384 + ID) |  |
| max. 8 Byte            | max. 8 Byte         | Empf. Daten      | Sende Daten      |  |
| max. 8 Byte            | >8 Byte             | Empf. Daten      | Länge Sendedaten |  |
| >8 Byte                | max. 8 Byte         | -                | Sende Daten      |  |
| >8 Byte                | >8 Byte             | -                | Länge Sendedaten |  |

# 7.4 Mögliche Datenlängen

In der folgenden Tabelle sind die maximal in CANopen<sup>®</sup> zu übertragenden Daten tabellarisch dargestellt:

| Eingangsdaten   | max. 255 Bytes | variabel: hier Maximalwert  |  |
|-----------------|----------------|-----------------------------|--|
| Ausgangsdaten   | max. 255 Bytes | variabel: hier Maximalwert  |  |
| Emergency-Daten | 1 Byte         | siehe Kap. Fehlerbehandlung |  |

# 8 Implementierte Protokolle im UNIGATE<sup>®</sup> MB

Das UNIGATE<sup>®</sup> MB wird mit dem Script "Universalscript Deutschmann" ausgeliefert. Die Konfiguration der Protokolle erfolgt im Konfigurationsmodus (siehe Kapitel 4.1) mit der Software WINGATE. Siehe dazu die "Anleitung UNIGATE<sup>®</sup> CL - Konfiguration mit WINGATE". Sie finden das PDF auch auf unserer Homepage unter Support/Downloads/Handbücher.

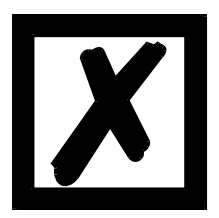

Achtung: Wird ein Reset Device durchgeführt, geht möglicherweise (je nach Firmware-Version des UNIGATE<sup>®</sup>) das "Universalscript" verloren und muss neu eingespielt werden. Sollte Ihnen das kompilierte Script nicht mehr vorliegen, muss eine entsprechende Anfrage an den Deutschmann Support gestellt werden.

https://www.deutschmann.de/de/support/anfrage/

## 8.1 **Protokoll: Transparent**

Die Daten werden bidirektional vom UNIGATE<sup>®</sup> übertragen.

### 8.1.1 Datenaufbau

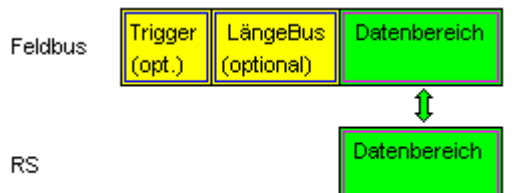

Auf der RS-Eingangsseite ist eine Timeoutzeit von 2 ms fest eingestellt. Werden innerhalb der Timeoutzeit keine weiteren Daten empfangen, werden die bis dahin empfangenen Daten auf den Bus übertragen.

Werden weniger Daten über Rx empfangen, als über die Gerätebeschreibungsdatei konfiguriert (I/O-Länge), dann wird der Rest mit NULL aufgefüllt. Zuviel empfangene Daten werden abgeschnitten.

über die Gerätekonfiguration des UNIGATEs oder über die Gerätebeschreibungsdatei in der

Die benötigte Länge der Eingangs- und Ausgangs-Daten (I/O-Länge) können, je nach Feldbus,

# 8.2 Protokoll: Universal 232

übergeordneten Steuerung eingestellt werden.

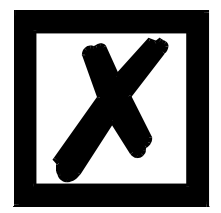

Die Protokollbezeichnung "Universal 232" und auch der Bezug auf die "RS232-Schnittstelle" in der Beschreibung sind historisch gewachsen. Das Protokoll funktioniert aber auch genauso mit RS422 und RS485!

### 8.2.1 Datenaufbau

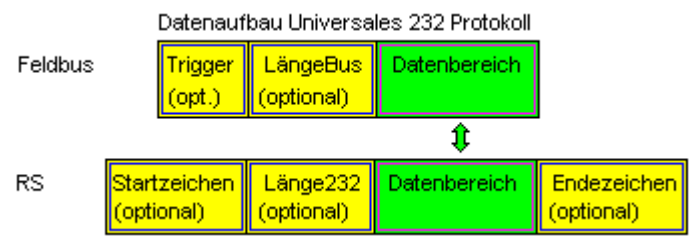

### 8.2.2 Parameter Feldbus

Triggerbyte: Siehe "Das Triggerbyte" Kapitel 8.6, auf Seite 24. Längenbyte: Siehe "Das Längenbyte" Kapitel 8.7, auf Seite 24.

### 8.2.3 Parametertabelle RS232

#### 8.2.3.1 Startzeichen (232 Start character)

Ist dieses Zeichen definiert, wertet das Gateway nur die Daten an der RS232-Schnittstelle aus, die nach diesem Startzeichen folgen. Jede Sendung vom Gateway über die RS232-Schnittstelle wird in diesem Fall mit dem Startzeichen eingeleitet.

#### 8.2.3.2 Länge232 (232 Length)

Ist dieses Byte aktiviert, erwartet das Gateway empfangsseitig so viele Bytes Nutzdaten, wie in diesem Byte von dem RS232-Sendegerät angegeben werden. Sendeseitig setzt das Gateway dieses Byte dann auf die Anzahl der von ihm übertragenen Nutzdaten. Ist das Byte "Länge232" nicht definiert, wartet das Gateway beim Empfang auf der RS232-Schnittstelle auf das Endekriterium, wenn dieses definiert ist. Ist auch kein Endekriterium definiert, werden soviele Zeichen über die RS232-Schnittstelle eingelesen, wie im Feldbus-Sendepuffer bertragen werden können. Als Sonderfall kann für diesen Parameter auch ein Längenbyte mit zusätzlicher Timeoutüberwachung in WINGATE eingestellt werden. In diesem Fall werden die empfangenen Zeichen bei einem Timeout verworfen.

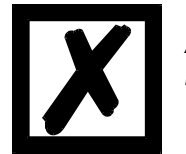

Achtung: Ist als Endezeichen "Timeout" gewählt, ist dieses Byte ohne Bedeutung.

#### 8.2.3.3 Timeout

Wird das Endezeichen auf "FF" gesetzt, wird der Wert, der im Parameter RX\_Timeout eingestellt wurde, aktiviert und die dort eingetragene Zeit beim seriellen Empfang abgewartet, bzw. getriggert bei neu einkommenden Zeichen. Ist die eingestellte Zeit ohne Ereignis überschritten, ist das Endekriterium erreicht und die Zeichen werden auf den Bus kopiert.

#### 8.2.3.4 Datenbereich

In diesem Feld werden die Nutzdaten übertragen.

#### 8.2.3.5 Endezeichen (232 End character)

Wenn dieses Zeichen definiert ist, empfängt das Gateway Daten von der RS232- Schnittstelle bis zu diesem Zeichen. Als Sonderfall kann hier das Kriterium "Timeout" definiert werden. Dann empfängt das Gateway solange Zeichen, bis eine definierte Pause auftritt. Im Sonderfall "Timeout" ist das "Länge 232-Byte" ohne Bedeutung. Sendeseitig fügt das Gateway als letztes Zeichen einer Sendung das Endezeichen an, wenn es definiert ist.

#### 8.2.4 Kommunikationsablauf

Die Nutzdaten (Datenbereich) die über den Feldbus ankommen, werden gemäß Kapitel 8.2.1 transparent in das RS232-Datenfeld kopiert, und über die RS-Schnittstelle übertragen, wobei das Protokoll gem. der Konfiguration (Startzeichen, Endezeichen...) ergänzt wird. <u>Eine Quittung erfolgt NICHT!</u>

Ist das "Triggerbyte" (siehe Kapitel 8.6) aktiv, werden Daten nur bei einem Wechsel dieses Bytes gesendet. Ist das "LaengenByte" (siehe Kapitel 8.7) aktiv, werden nur so viele der nachfolgenden Bytes, wie dort spezifiziert sind, übertragen.

Empfangsdaten an der RS-Schnittstelle werden gem. dem konfigurierten Protokoll ausgewertet, und das Datenfeld (Datenbereich (siehe Kapitel 8.2.1)) an den Feldbusmaster gesendet. Sind mehr Zeichen empfangen worden, als Feldbusblocklänge, werden die hinteren Bytes abgeschnitten und ein Rx-Overrun angezeigt, sind weniger empfangen worden, wird mit 0 aufgefüllt. Ist das "LaengenByte" aktiv, wird dort die Anzahl der empf. Nutzdaten eingetragen. Ist das "Triggerbyte" aktiv, wird dieses nach jedem vollständigem Empfang an der RS-Schnittstelle um eins erhöht.

## 8.3 **Protokoll: 3964(R)**

Mit dem 3964-Protokoll werden Daten zwischen 2 seriellen Geräten übertragen. Zum Auflösen von Inititialisierungskonflikten muss ein Partner hochprior und der andere niederprior sein.

#### 8.3.1 Datenaufbau 3964R

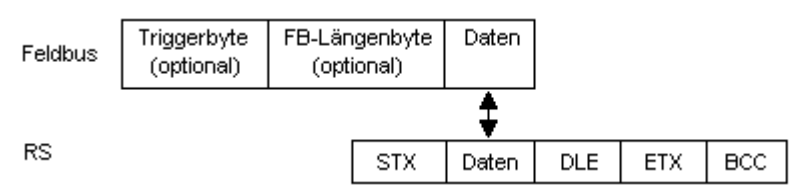

#### 8.3.2 Protokollfestlegungen

Das Telegrammformat ist:

STX Daten DLE ETX BCC

• Die empfangenen Nettodaten werden in beiden Richtungen unverändert durchgereicht (transparent).

Achtung: Davon ausgenommen ist die DLE-Verdoppelung; d. h. ein DLE (10H) auf der Busseite wird zweifach auf der RS-Seite gesendet, ein doppeltes DLE auf der RS-Seite wird nur einmal an den Busmaster gesendet.

- Eine Datenblockung ist nicht vorgesehen.
- Die Nettodatenlänge ist auf 236 Bytes pro Telegramm beschränkt.
- Die Kommunikation läuft immer zwischen hoch- und niederprioren Kommunikationspartner ab.

### 8.3.3 Datenverkehr

#### 8.3.3.1 Einleitung des Datenverkehrs durch den niederprioren Teilnehmer

Empfängt der niederpriore Teilnehmer auf ein ausgesendetes STX ebenfalls ein STX, dann unterbricht er seinen Sendewunsch, geht in den Empfangsmode über und quittiert das empfangene STX mit DLE.

Ein DLE im Datenstring wird verdoppelt und in die Prüfsumme mit einbezogen. Der BCC errechnet sich aus der XOR Verknüpfung aller Zeichen.

#### 8.3.3.2 Konfliktfälle

#### 8.3.3.3 Überwachungszeiten

Die Überwachungszeiten sind durch die Definition des 3964R-Protokolls vorgegeben und können nicht überschrieben werden!

tq = Quittungsüberwachungszeit (2s).

Die Quittungsüberwachungszeit wird nach Senden des Steuerzeichens STX gestartet. Trifft innerhalb der Quittungsüberwachungszeit keine positive Quittung ein, wird der Auftrag wiederholt (max. 2x). Konnte der Auftrag nach 2 maligem Wiederholen nicht positiv abgeschlossen werden, versucht das hochpriore Gerät trotzdem Kontakt mit dem niederprioren Partner aufzunehmen durch Senden von STX (Zyklus entspricht tq).

#### tz = Zeichenüberwachungszeit (200 ms)

Empfängt der 3964 R Treiber Daten, überwacht er das Eintreffen der einzelnen Zeichen innerhalb der Zeit tz. Wird innerhalb der Überwachungszeit kein Zeichen empfangen, beendet das Protokoll die Übertragung. Zum Kopplungspartner wird keine Quittung gesendet.

#### 8.3.3.4 Wiederholungen

Bei negativer Quittung oder Zeitüberschreitung wird ein vom hochprioren Teilnehmer gesendetes Telegramm 2 x wiederholt. Danach meldet das Gateway die Kommunikation als gestört, versucht aber weiterhin, die Verbindung wieder aufzubauen.

#### 8.3.3.5 Einleitung des Datenverkehrs durch den hochprioren Teilnehmer

Bei negativer Quittung oder Zeitüberschreitung wird ein vom externen Gerät gesendetes Telegramm 2x wiederholt, bevor eine Störung gemeldet wird.

#### 8.3.4 Protokolltyp 3964

Der Unterschied zum Protokolltyp 3964R ist:

- 1. tq = Quittungsüberwachungszeit (550 ms)
- 2. Es fehlt das Checksummenbyte BCC.

## 8.4 Protokoll: Modbus-RTU

#### 8.4.1 Hinweise

- → Im folgenden Text wird für "Modbus-RTU" der Einfachheit halber immer "Modbus" geschrieben.
- → Die Begriffe "Input" und "Output" sind immer aus der Sicht des Gateways gesehen; d. h. Feldbus-Input-Daten sind die Daten, die vom Feldbus-Master an das Gateway geschickt werden.

## 8.4.2 UNIGATE® als Modbus-Master

#### 8.4.2.1 Vorbereitung

Vor dem Beginn des Datenaustausches müssen die Parameter "Baudrate", "Parity", "Start-", Stop-" und "Datenbits" sowie gegebenenfalls "Triggerbyte" und "Längenbyte" eingestellt werden.

Außerdem muss eine "Responsetime" vorgegeben werden, die der max. Zeit entspricht, bis der Modbus-Slave nach einer Anfrage antwortet. Der in WINGATE eingetragene Wert wird vom UNI-GATE<sup>®</sup> mit 10 ms multipliziert.

Da der Modbus mit einem variablen Datenformat arbeitet - abhängig von der gewünschten Funktion und Datenlänge - der Feldbus aber eine feste Datenlänge benötigt, muss diese über eine Auswahl in der Gerätebeschreibungsdatei-Datei vorgegeben werden. Diese Länge sollte vom Anwender so gewählt werden, dass die längste Modbus-Anfrage bzw. Antwort bearbeitet werden kann.

Der Anwender kann wählen, ob die Feldbusanfragen bei Änderung (On change) an den Modbus weitergegeben werden oder auf Anforderung (On Trigger).

Im Modus "Änderung" beruht die Erkennung einer Änderung darauf, dass die Feldbusdaten mit denen der letzten Sendung verglichen werden, und nur bei einer Änderung eine Anfrage über den Modbus erfolgt.

Der Modus "Modbusanfrage auf Anforderung" bedingt, dass das erste Byte im Feldbus ein Triggerbyte enthält (siehe Kapitel 8.6). Dieses Byte wird nicht zum Modbus übertragen und dient nur dazu, eine Modbussendung zu starten. Dazu überwacht das Gateway ständig dieses Triggerbyte und sendet nur dann Daten an den Modbus, wenn sich dieses Byte geändert hat. In der umgekehrten Richtung (zum Feldbus) überträgt das Gateway in diesem Byte die Anzahl der empfangen Modbusdatensätze; d. h. nach jedem Datensatz wird dieses Byte vom Gateway inkrementiert.

Ist das "Längenbyte" aktiviert (siehe Kapitel 8.7), werden vom Gateway nur die Anzahl Bytes, die dort spezifiert sind, übertragen. Zum Feldbus-Master hin wird dort die Anzahl der empfangenen Modbusdaten hinterlegt. Die Länge bezieht sich dabei immer auf die Bytes "Adresse" bis "Dat n" (jeweils incl.) immer ohne CRC-Checksumme.

#### 8.4.2.2 Datenaufbau

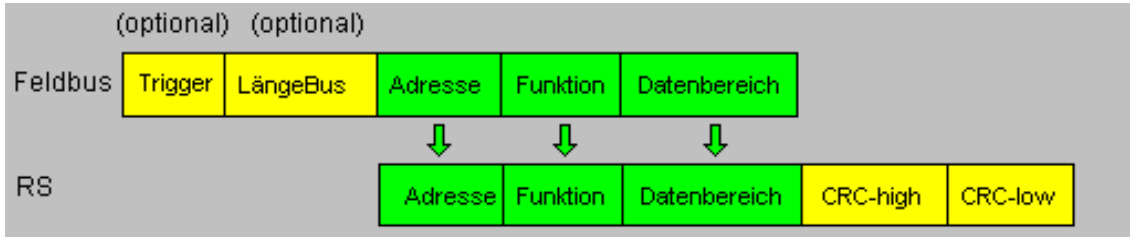

#### 8.4.2.3 Kommunikationsablauf

Das Gateway verhält sich zum Feldbus immer als Slave und auf der Modbus-Seite immer als Master. Somit muss ein Datenaustausch immer vom Feldbusmaster gestartet werden. Das Gateway nimmt diese Daten vom Feldbusmaster, die gemäß Kapitel "Datenaufbau" angeordnet sein müssen, ermittelt die gültige Länge der Modbusdaten, wenn das Längenbyte nicht aktiviert ist, ergänzt die CRC-Checksumme, und sendet diesen Datensatz als Anfrage auf dem Modbus.

Die Antwort des selektierten Slaves wird vom Gateway daraufhin - ohne CRC-Checksumme - an den Feldbusmaster geschickt. Erfolgt innerhalb der festgelegten "Responsetime" keine Antwort, meldet das Gateway einen "TIMEOUT-ERROR".

### 8.4.3 UNIGATE<sup>®</sup> als Modbus-Slave

#### 8.4.3.1 Vorbereitung

Vor dem Beginn des Datenaustausches müssen die Parameter "Trigger-" und "Längenbyte", "Baudrate", "Parity", "Start-", Stop-" und "Datenbits" eingestellt werden.

Am Drehschalter auf der RS-Seite muss der Modbus-ID eingestellt werden, unter dem das Gateway im Modbus angesprochen wird.

Da der Modbus mit einem variablen Datenformat arbeitet - abhängig von der gewünschten Funktion und Datenlänge - der Feldbus aber eine feste Datenlänge benötigt, muss diese über eine Auswahl in der Gerätebeschreibungsdatei-Datei vorgegeben werden. Diese Länge sollte vom Anwender so gewählt werden, dass die längste Modbus-Anfrage bzw. Antwort bearbeitet werden kann.

#### 8.4.3.2 Datenaufbau

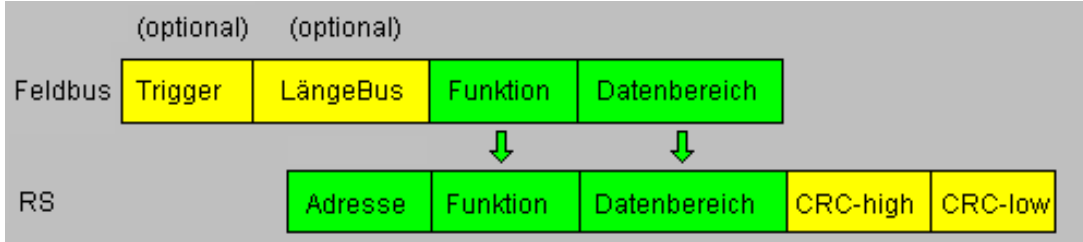

#### 8.4.3.3 Kommunikationsablauf

Das Gateway verhält sich zum Feldbus immer als Slave und auf der Modbus-Seite ebenfalls als Slave. Ein Datenaustausch wird immer vom Modbus-Master über die RS-Schnittstelle eingeleitet. Ist die vom Modbus-Master ausgesandte Modbus-Adresse (1. Byte) identisch mit der am Gateway eingestellten Adresse, sendet das Gateway die empfangenen Daten (ohne Modbus-Adresse und CRC-Checksumme) an den Feldbusmaster (siehe Bild oben). Dabei ergänzt das Gateway als Vorspann optional ein Trigger- und ein Längenbyte.

Durch das Triggerbyte, das vom Gateway bei jeder Anfrage inkrementiert wird, erkennt der Feldbusmaster, wann er einen Datensatz auswerten muss.

Im Längenbyte befindet sich die Anzahl der nachfolgenden Modbusdaten.

Der Feldbusmaster muss nun die Modbusanfrage auswerten und die Antwort im gleichen Format (optional mit führendem Trigger- und Längenbyte) über den Feldbus an das Gateway zurücksenden.

Das Gateway nimmt dann diese Antwort, ergänzt Modbus-Adresse und CRC und schickt die Daten über die RS-Schnittstelle an den Modbus-Master.

Damit ist der Datenaustausch abgeschlossen und das Gateway wartet auf einen neue Anfrage des Modbus-Masters.

### 8.4.4 UNIGATE<sup>®</sup> als Modbus-ASCII Master

#### Auf Anfrage!

-> Beschreibung: siehe Kapitel 8.4.2, UNIGATE® als Modbus-Master.

## 8.5 Protokoll SSI

Mit dem Protokoll SSI können z.B. SSI-Geber mit dem UNIGATE<sup>®</sup> ausgewertet werden und diese Informationen an die übergeordnete Steuerung weitergeleitet werden. Über Parameter können, der Geber-Type, die Geber-Auflösung, die Taktfrequenz und eine ERROR-Bit (wenn unterstützt) entsprechend dem eingesetzten SSI-Geber konfiguriert werden. Siehe auch Kapitel 6 (SSI-Schnittstelle).

## 8.5.1 Parameter:

- Resolution: Der Bereich erstreckt sich von 1 Bit bis 25 Bit. Damit können Single-Turn SSI-Geber und Multi-Turn SSI-Geber konfiguriert werden.
- SSI Encoder Type: Dieser kann zwischen Binär und Gray-Code gewählt werden.
- Clock stretch: Der Bereich erstreckt sich von keiner Taktfrequenz bis 45 kHz.
- Check Encoder: Hier kann ein ERROR-Bit aktiviert werden, wenn der verwendete SSI-Geber dieses unterstützt.

## 8.6 Das Triggerbyte

Da die Daten bei PROFIBUS immer zyklisch übertragen werden, muss das Gateway erkennen, wann der Anwender neue Daten über die serielle Schnittstelle verschicken will. Dies geschieht normalerweise dadurch, dass das Gateway die Daten, die über den Profibus übertragen werden mit den intern gespeicherten alten Daten vergleicht - Datenaustausch bei Änderung (Data exchange  $\rightarrow$  On Change). In manchen Fällen kann das aber nicht als Kriterium verwendet werden, z. B. wenn immer die gleichen Daten gesendet werden sollen. Aus diesem Grund kann der Anwender einstellen, dass er über ein Triggerbyte das Senden steuern will (Data exchange  $\rightarrow$  On Trigger). In diesem Modus sendet das Gateway immer (und nur dann), wenn das Triggerbyte verändert wird.

Entsprechend kann im normalen Modus das Anwendungsprogramm in der Steuerung nicht erkennen, ob das Gateway mehrere gleiche Telegramme empfangen hat. Wenn der Triggerbyte-Modus eingeschaltet ist, inkrementiert das Gateway das Triggerbyte jedesmal, wenn ein Telegramm empfangen wurde.

Als Triggerbyte wird das erste Byte im PROFIBUS-Ein-/Ausgangsdatenpuffer verwendet, wenn dieser Modus eingeschaltet ist.

## 8.7 Das Längenbyte

Es kann konfiguriert werden, ob die Sendelänge als Byte im Ein-/Ausgangsdatenbereich mit abgelegt wird (Fieldbus lengthbyte  $\rightarrow$  active). In Senderichtung werden soviele Bytes verschickt, wie in diesem Byte angegeben sind. Beim Empfang eines Telegramms trägt das Gateway die Anzahl empfangener Zeichen ein.

# 8.8 Protokoll "Universal Modbus RTU Slave"

Das UNIGATE<sup>®</sup> ist auf der Applikationsseite Modbus-Slave. Die Slave ID wird an den Drehschaltern S4 + S5 eingestellt (S4 = High, S5 = Low)

## 8.8.1 Datenaufbau Feldbusseite z.B.: PROFIBUS

#### Gilt für In und Out

- 1. Byte: Trigger-Byte, optional (siehe Kapitel 8.6, Das Triggerbyte)
- 2. Byte: Feldbuslängen-Byte, optional (siehe Kapitel 8.7, Das Längenbyte)
- 3. Byte: Prozessdaten
- 4. Byte: Prozessdaten

••••

#### Datenaufbau

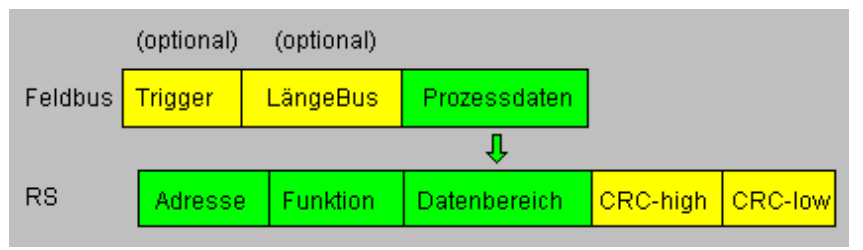

#### 8.8.1.1 Beispiel: FC1 + FC2

Ein Modbus Master (externes Gerät) sendet einen Request (Anfrage) mit Funktionscode 1 oder 2.

#### Hinweis:

Modbus Master Request Adresse (High + Low) Adressabfrage 01 .. 08 wird immer auf Adresse 01 sein. Adressabfrage 09 .. 16 wird immer auf Adresse 09 sein. Adressabfrage 17 .. 24 wird immer auf Adresse 17 sein.

#### Konfiguration:

| FIELDBUS            |                            |
|---------------------|----------------------------|
| Fieldbus ID         | 126                        |
| Data exchange       | On Change                  |
| Fieldbus lengthbyte | active                     |
| APPLICATION         |                            |
| Protocol            | Universal Modbus RTU Slave |

#### Feldbus sendet zum UNIGATE®

08 01 02 03 04 05 06 07 08 09 0A 0B 0C 0D 0E 0F 10 11 12 13 14 15 16 17 18 19 1A... **Hinweis:** Das 1. Byte (0x08) ist das Feldbuslängenbyte. Es werden also nur die folgenden 8 Byte im UNIGATE<sup>®</sup> gespeichert.

Angeschlossener Modbus Master sendet Request an die RS232/484 Seite des UNIGATE<sup>®</sup>: Start-Adresse 0001, Lenght 56 (38h), FC1 (-Read Coil Status) [01] [01] [00] [00] [00] [38] [3d] [d8]

UNIGATE<sup>®</sup> sendet über RS232/485 Response: [01] [01] [07] [01] [02] [03] [04] [05] [06] [07] [6b] [c5] Darstellung der Daten im Modbus Master (FC1):

| 00001: <1> | 00009: <0> | 00017: <1> | 00025: <0> | 00033: <1> | 00041: <0> | 00049: <1> |
|------------|------------|------------|------------|------------|------------|------------|
| 00002: <0> | 00010: <1> | 00018: <1> | 00026: <0> | 00034: <0> | 00042: <1> | 00050: <1> |
| 00003: <0> | 00011: <0> | 00019: <0> | 00027: <1> | 00035: <1> | 00043: <1> | 00051: <1> |
| 00004: <0> | 00012: <0> | 00020: <0> | 00028: <0> | 00036: <0> | 00044: <0> | 00052: <0> |
| 00005: <0> | 00013: <0> | 00021: <0> | 00029: <0> | 00037: <0> | 00045: <0> | 00053: <0> |
| 00006: <0> | 00014: <0> | 00022: <0> | 00030: <0> | 00038: <0> | 00046: <0> | 00054: <0> |
| 00007: <0> | 00015: <0> | 00023: <0> | 00031: <0> | 00039: <0> | 00047: <0> | 00055: <0> |
| 00008: <0> | 00016: <0> | 00024: <0> | 00032: <0> | 00040: <0> | 00048: <0> | 00056: <0> |

Beispiel: StartAdress 0008, Length 80, FC2 (Read Input Status) [01] [02] [00] [07] [00] [50] [c9] [f7]

UNIGATE<sup>®</sup> sendet über RS232/485 Response: [01] [02] [0a] [02] [03] [04] [05] [06] [07] [08] [00] [00] [00] [8f] [7a]

# 8.8.1.2 Beispiel: FC3 (Read Holding Register) + FC4 (Read Input Register)

#### Feldbus sendet zum UNIGATE<sup>®</sup>

00 30 02 03 04 05 06 07 08 09 0A 0B 0C 0D 0E 0F 10 11 12 13 14 15 16 17 18 19 1A 20 20 20...

(Konfiguration ist diesmal mit "Data exchange = On Trigger", also mit zusätzlichem 1. Steuerbyte in den Feldbusdaten).

"Fieldbus lenghtbyte = active", in diesem Beispiel 30h (48d), das UNIGATE<sup>®</sup> kopiert somit die folgenden 48 Byte vom Feldbus in den internen Speicher.

Angeschlossener Modbus Master sendet Request an die RS232/484 Seite des UNIGATE<sup>®</sup> [01] [03] [00] [00] [00] [14] [45] [c5]

UNIGATE<sup>®</sup> sendet über RS232/485 Response: [01] [03] [28] [02] [03] [04] [05] [06] [07] [08] [09] [0a] [0b] [0c] [0d] [0e] [0f] [10] [11] [12] [13] [14]... ... [15] [16] [17] [18] [19] [1a]

Darstellung der Prozessdaten im Modbus Master:

| 40001: | <0203H>         |
|--------|-----------------|
| 40002: | <0405H>         |
| 40003: | <0607H>         |
| 40004: | <0809H>         |
| 40005: | <oaobh></oaobh> |
| 40006: | <ocodh></ocodh> |
| 40007: | <oeofh></oeofh> |
| 40008: | <1011H>         |
| 40009: | <1213H>         |
| 40010: | <1415H>         |
| 40011: | <1617H>         |
| 40012: | <1819H>         |
| 40013: | <1A20H>         |
| 40014: | <2020H>         |
| 40015: | <2020H>         |
| 40016: | <0000H>         |
| 40017: | <0000H>         |
| 40018: | <0000H>         |
| 40019: | <0000H>         |
| 40020: | <0000H>         |

#### Funktionsweise FC3 und FC4 im Protokoll "Universal Modbus (RTU/ASCII) Slave:

Ab "Universalscript Deutschmann" V1.5.1:

• FC3 (0x03): Read Holding Registers greifen auf den Puffer Data to SPS zu.

• FC4 (0x04): Read Input Registers greift auf den Puffer Data From SPS zu.

#### 8.8.1.3 Beispiel: Schreibe Single Coil FC5

Feldbus Master hat z.B. einmal folgende Daten an das UNIGATE<sup>®</sup> gesendet: 07 01 02 03 04 05 06 07 08 09 0A 0B 0C 0D 0E 0F 10 11 12 13 14 15 16 17 18 19 1A 20 20 20...

1. Byte = Feldbuslängenbyte

Es werden die folgenden 7 Byte im UNIGATE<sup>®</sup> gespeichert, der Rest wird nicht überschrieben. Ein Modbus Master liest mit FC 1 und der Coil-Länge = 80 (10 Byte), folgende Werte aus:

| <1> | 00017:                                     | <1>                                                                                                    | 00033:                                                                                                    | <1>                                                  | 00049:                                               | <1>                                                  | 00065:                                               | < 0 >                                                |
|-----|--------------------------------------------|----------------------------------------------------------------------------------------------------|----------------------------------------------------------------------------------------------------|------------------------------------------------------|------------------------------------------------------|------------------------------------------------------|------------------------------------------------------|------------------------------------------------------|
| <0> | 00018:                                     | <1>                                                                                                    | 00034:                                                                                                    | < 0 >                                                | 00050:                                               | <1>                                                  | 00066:                                               | < 0 >                                                |
| <0> | 00019:                                     | <0>                                                                                                    | 00035:                                                                                                    | <1>                                                  | 00051:                                               | <1>                                                  | 00067:                                               | < 0 >                                                |
| <0> | 00020:                                     | <0>                                                                                                    | 00036:                                                                                                    | < 0 >                                                | 00052:                                               | < 0 >                                                | 00068:                                               | < 0 >                                                |
| <0> | 00021:                                     | <0>                                                                                                    | 00037:                                                                                                    | <0>                                                  | 00053:                                               | <0>                                                  | 00069:                                               | < 0 >                                                |
| <0> | 00022:                                     | <0>                                                                                                    | 00038:                                                                                                    | <0>                                                  | 00054:                                               | <0>                                                  | 00070:                                               | < 0 >                                                |
| <0> | 00023:                                     | <0>                                                                                                    | 00039:                                                                                                    | < 0 >                                                | 00055:                                               | <0>                                                  | 00071:                                               | < 0 >                                                |
| <0> | 00024:                                     | <0>                                                                                                    | 00040:                                                                                                    | <0>                                                  | 00056:                                               | < 0 >                                                | 00072:                                               | < 0 >                                                |
| <0> | 00025:                                     | <0>                                                                                                    | 00041:                                                                                                    | <0>                                                  | 00057:                                               | <0>                                                  | 00073:                                               | < 0 >                                                |
| <1> | 00026:                                     | <0>                                                                                                    | 00042:                                                                                                    | <1>                                                  | 00058:                                               | < 0 >                                                | 00074:                                               | < 0 >                                                |
| <0> | 00027:                                     | <1>                                                                                                    | 00043:                                                                                                    | <1>                                                  | 00059:                                               | <0>                                                  | 00075:                                               | < 0 >                                                |
| <0> | 00028:                                     | <0>                                                                                                    | 00044:                                                                                                    | <0>                                                  | 00060:                                               | < 0 >                                                | 00076:                                               | < 0 >                                                |
| <0> | 00029:                                     | <0>                                                                                                    | 00045:                                                                                                    | <0>                                                  | 00061:                                               | <0>                                                  | 00077:                                               | < 0 >                                                |
| <0> | 00030:                                     | <0>                                                                                                    | 00046:                                                                                                    | <0>                                                  | 00062:                                               | < 0 >                                                | 00078:                                               | < 0 >                                                |
| <0> | 00031:                                     | <0>                                                                                                    | 00047:                                                                                                    | < 0 >                                                | 00063:                                               | < 0 >                                                | 00079:                                               | < 0 >                                                |
| <0> | 00032:                                     | <0>                                                                                                    | 00048:                                                                                                    | <0>                                                  | 00064:                                               | < 0 >                                                | 00080:                                               | < 0 >                                                |
|     | <1><0><0><0><0><0><0><0><0><0><0><0><0><0> | <pre>&lt;1&gt; 00017:<br/>&lt;0&gt; 00018:<br/>&lt;0&gt; 00019:<br/>&lt;0&gt; 00020:<br/>&lt;0&gt; 00022:<br/>&lt;0&gt; 00022:<br/>&lt;0&gt; 00022:<br/>&lt;1&gt; 00024:<br/>&lt;0&gt; 00024:<br/>&lt;0&gt; 00025:<br/>&lt;1&gt; 00026:<br/>&lt;1&gt; 00026:<br/>&lt;0&gt; 00027:<br/>&lt;0&gt; 00027:<br/>&lt;0&gt; 00027:<br/>&lt;0&gt; 00028:<br/>&lt;0&gt; 00029:<br/>&lt;0&gt; 00031:<br/>&lt;0&gt; 00031:</pre> | <pre>&lt;1&gt; 00017: &lt;1&gt;<br/>&lt;0&gt; 00018: &lt;1&gt;<br/>&lt;0&gt; 00019: &lt;0&gt;<br/>&lt;0&gt; 00020: &lt;0&gt;<br/>&lt;0&gt; 00022: &lt;0&gt;<br/>&lt;0&gt; 00022: &lt;0&gt;<br/>&lt;0&gt; 00022: &lt;0&gt;<br/>&lt;0&gt; 00022: &lt;0&gt;<br/>&lt;1&gt; 00026: &lt;0&gt;<br/>&lt;1&gt; 00026: &lt;0&gt;<br/>&lt;1&gt; 00026: &lt;0&gt;<br/>&lt;0&gt; 00027: &lt;1&gt;<br/>&lt;0&gt; 00027: &lt;1&gt;<br/>&lt;0&gt; 00028: &lt;0&gt;<br/>&lt;0&gt; 00029: &lt;0&gt;<br/>&lt;0&gt; 00031: &lt;0&gt;<br/>&lt;0&gt; 00031: &lt;0&gt;<br/>&lt;0&gt; 00032: &lt;0&gt;</pre> | $\begin{array}{llllllllllllllllllllllllllllllllllll$ | $\begin{array}{llllllllllllllllllllllllllllllllllll$ | $\begin{array}{llllllllllllllllllllllllllllllllllll$ | $\begin{array}{llllllllllllllllllllllllllllllllllll$ | $\begin{array}{llllllllllllllllllllllllllllllllllll$ |

Die Feldbusausgangsdaten werden erst aktualisiert wenn sie über einen Schreibbefehl von der RS Seite angetriggert werden. Dies geschieht z.B. über den FC 5 :

| Write Coil          |
|---------------------|
| Node: 1             |
| Address: 2          |
| Value<br>© Off © On |
|                     |

Das 1. Byte ist das Feldbuslängenbyte. Es enthält die Anzahl Nutzzeichen, danach folgen die Nutzdaten. Der Nutzdatenbereich (interner Buffer) ist maximal 1024 Byte groß.

Im folgenden Beispiel wird das Bit (Coil) in Adresse 0002 auf High (1) gesetzt:

| Write Coil          | × |
|---------------------|---|
| Node: 1             |   |
| Address: 2          |   |
| Value<br>O Off O On |   |
| Update Cancel       |   |

Die Feldbusdaten werden aktualisiert: 1F <u>03</u> 02 03 04 05 06 07 00 00 00 00 00 Der interne Buffer behält sich auch diesen Wert, daher kann er vom Master per FC1 Read Coil Status zurück gelesen werden:

00001: <1> 00002: <1> 00003: <0> 00004: <0> 00005: <0> 00006: <0> 00006: <0>

#### 8.8.1.4 Beispiel: Write Single Register FC6

Modbus Master sendet in Adresse 0008 den Wert 1234H.

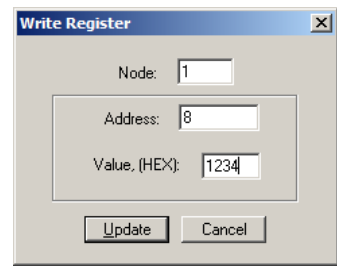

Der Modbus Master sendet den Request an das UNIGATE<sup>®</sup>: [01] [06] [00] [07] [12] [34] [35] [7c]

Das UNIGATE<sup>®</sup> sendet einen Response: [01] [06] [00] [07] [12] [34] [35] [7c]

Die 2. Zeile zeigt die Feldbusdaten NACH dem Schreibbefehl.

In dem Modbus Request sieht man das als Adresse der Wert 00 07 gesendet wird. (Wie auch im Kapitel Universal Modbus Master erwähnt ziehen manche Master System eins als Offset ab.) Daraus ergibt sich der Byte-Offset für die Feldbusausgangsdaten => 14. Man fängt mit dem ersten Prozessdaten Wert mit Index NULL an zu zählen. 1F 03 02 ....

+----- 1. Prozesswert +------ Feldbuslängenbyte

#### 8.8.1.5 Beispiel: Force multiple coils FC 15

**Hinweis:** Für die Adresse kann nur ein Vielfaches von 8 übergeben werden incl. Null. Also 0, 8, 16, ... (Auch hier gilt es wieder den Offset von 1 zu beachten)

**Beispiel:** Startadresse = 0001.

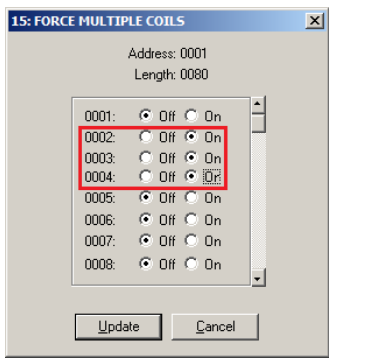

Geändert wurde Adr 0002 ... 0004 von Low auf High:

Geändert hat sich somit der 1. Prozessdatenwert von 00h nach 0Eh.

#### 8.8.1.6 Beispiel: Preset multiple register FC16

| 16: PRESE                   | T MULTIP      | LE REGISTER    | ទ     |            | × |
|-----------------------------|---------------|----------------|-------|------------|---|
|                             | Address: 0001 |                |       |            |   |
| ſ                           |               | 2011gan: 00000 |       | * <b>-</b> |   |
|                             | 0001:         | OEFF           | (HEX) |            | 4 |
|                             | 0002:         | 0304           | (HEX) | To File    |   |
|                             | 0003:         | 0506           | (HEX) |            |   |
|                             | 0004:         | 07FF           | (HEX) |            |   |
|                             | 0005:         | 1205           | (HEX) |            |   |
|                             | 0006:         | 1206           | (HEX) |            |   |
|                             | 0007:         | 0000           | (HEX) |            |   |
|                             | 0008:         | 0000           | (HEX) |            |   |
| ·                           |               |                |       |            |   |
| <u>Update</u> <u>Cancel</u> |               |                |       |            |   |

Geändert wurde nur der Inhalt von Registeradresse 0005 und 0006.

#### 8.9 Protokoll "Universal Modbus RTU Master"

Das UNIGATE<sup>®</sup> ist auf der Applikationsseite Modbus-Master

#### 8.9.1 Datenaufbau Feldbusseite (z.B. PROFIBUS):

Gilt für In und Out

- 1. Byte: Trigger-Byte, optional (siehe Kapitel 8.6, Das Triggerbyte)
- 2. Byte: Feldbuslängen-Byte, optional (siehe Kapitel 8.7, Das Längenbyte)

3. Prozessdaten

#### Datenaufbau

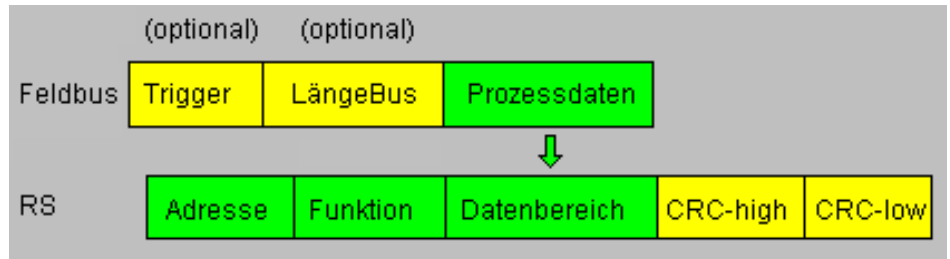

## 8.9.2 Datenaufbau Applikationsseite:

Nach Modbus RTU Master Definition.

Unterstützte Funktionen:

| Read coil status FC1          | (No. of Points = Bit)                   |
|-------------------------------|-----------------------------------------|
| Read input status FC2         | (No. of Points = Bit)                   |
| Read multiple register FC3    | (No. of Points = Word)                  |
| Read input registers FC4      | (No. of Points = Word)                  |
| Force single coil FC5         | (No. of Points – not used = fix 1 Bit)  |
| Preset single register FC6    | (No. of Points – not used = fix 1 Word) |
| Force multiple coils FC15     | (No. of Points = Bit)                   |
| Preset multiple register FC16 | (No. of Points = Word)                  |
|                               |                                         |

#### Hinweis:

status and coil = 1 Bit, register = 16 Bit.

FC 1 + 2 sowie FC 3 + 4 sind im Prinzip gleich, der einzige Unterschied ist die Definition der Startadresse.

Bei FC1 fängt sie bei Null an, bei FC2 bei 10 000. Bei FC3 fängt sie bei 40 000 an, bei FC4 bei 30 000

### 8.9.3 Konfiguration: über Wingate ab wcf Datei Version 396

| Parameter Name        | Wertebereich        | Erklärung                                                                              |
|-----------------------|---------------------|----------------------------------------------------------------------------------------|
| Modbus Timeout (10ms) | 1 255 (10ms 2550ms) | Maximale Wartezeit auf den "Response"<br>bevor ein Error 9 für Timeout generiert wird. |
|                       |                     | Ist "RX Poll Retry" > 0 wird erst nach den Wiederholversuchen ein Error generiert.     |
| RX Poll Retry         |                     | Wiederholversuche des letzten, ungültig<br>beantworteten, "Request"                    |
| RX Poll Delay (10ms)  |                     | Pause vor dem nächsten "Request"                                                       |

#### Konfigurationsparameter für einen Modbus Request:

Req. 1 Slave ID: Slave ID des Modbusslaveteilnehmers

Req. 1 Modbus Function: s. "Unterstützte Funktionen"

**Req. 1 StartAdr (hex):** Startadresse (High / Low) der Modbusregister ab der gelesen/geschrieben werden soll.

Req. 1 No. of Points (dec): Anzahl der zu lesenden/schreibenden Register/Coils

**Req. 1 Fieldbus Map Adr(Byte):** Position des zu kopierenden Prozesswertes aus/zu dem Feldbusbereich, je nach Schreib/Lesebefehl. Ist der Wert NULL, werden die Prozessdaten automatisch hintereinander gereiht.

Es können bis zu 24 Request's konfiguriert werden.

#### Zusätzliche konfigurationsmöglichkeiten in der Einstellung "Reg. ... Modbus Function":

jump to Req. 1: springe zum 1. Requesteintrag disable this Req.: überspringe diesen Request und führe den nächsten Request-Eintrag aus.

"(dec)": Eingabe in dezimaler Schreibweise.

<sup>&</sup>quot;(10ms)": einstellbar in 10ms Schritten

<sup>&</sup>quot;(hex)": Eingabe in hexadezimaler Schreibweise.

<sup>&</sup>quot;(Byte)": Zählweise in Byte, angefangen bei Position Null. !!! Achtung: Bei Lesebefehle, z.B. FC3, ist nach dem Triggerund Längenbyte der erste Prozesswert die Position Null, die auf den Feldbus zur SPS kopiert wird. Bei Schreibbefehlen, z.B. FC16, ist die Position Null das Triggerbyte.

#### 8.9.3.1 Beispiel: Read coil status FC1

Konfiguration

| Reg. 3 Slave ID               | 1                    |
|-------------------------------|----------------------|
| Reg. 3 Modbus Function        | Read coil status FC1 |
| Reg. 3 StartAdr (hex)         | 0004                 |
| Reg. 3 No. of Points (dec)    | 2                    |
| Reg. 3 Fieldbus Map Adr(Byte) | 6                    |
|                               |                      |

#### **Dateninhalt Modbus Slave**

| Address:<br>Length:                                                                                                    | 0001<br>24                                                                                     | Device Id: 1<br>MODBUS Point Type<br>1: COIL STATUS                                                          | • |
|----------------------------------------------------------------------------------------------------|------------------------------------------------------------------------------------------------|----------------------------------------------------------------------------------------------------|---|
| 00001: <0><br>00002: <0><br>00003: <0><br>00004: <0><br>00005: <1><br>00006: <0><br>00006: <0><br>00007: <0><br>00008: <0> | 00009: <0><br>00010: <0><br>00011: <0><br>00012: <0><br>00013: <0><br>00014: <0><br>00015: <0> | 00017: <0><br>00018: <0><br>00019: <0><br>00020: <0><br>00021: <0><br>00022: <0><br>00022: <0><br>00022: <0> |   |

- 1. Byte = Triggerbyte (Wert = 0x66)
- 2. Byte = Feldbuslängenbyte (Wert = 0x07)
- 3. Byte = Fieldbus Map Adr 0 (Wert = 0x00)
- 4. Byte = Fieldbus Map Adr 1 (Wert = 0x00)
- 5. Byte = Fieldbus Map Adr 2 (Wert = 0x00)
- 6. Byte = Fieldbus Map Adr 3 (Wert = 0x00)
- 7. Byte = Fieldbus Map Adr 4 (Wert = 0x00)
- 8. Byte = Fieldbus Map Adr 5 (Wert = 0x00)
- 9. Byte = Fieldbus Map Adr 6 (Wert = 0x01) siehe Konfiguration
- 10. Byte = Fieldbus Map Adr 7 (Wert = 0x00)
- 11. Byte ...

In folgendem Beispiel wird im Modbus Slave in Adresse 6 der Wert von 0 auf 1 geändert:

| 00001: <0> |
|------------|
| 00002: <0> |
| 00003: <0> |
| 00004: <0> |
| 00005: <1> |
| 00006: <1> |
| 00007: <0> |
| 00008: <0> |

Hier sieht man die Änderung:

9. Byte = Fieldbus Map Adr 6 (Wert = 0x01) => 0x03

Eine Änderung von Adresse 7 im Modbus Slave hat keine Auswirkung auf die Feldbusausgangsseite, weil in der Konfiguration "No. Of Points" = 2 eingestellt ist.

00001: <0> 00002: <0> 00003: <0> 00004: <0> 00005: <1> 00006: <1> 00006: <1> 00007: <1>

Der Wert bleibt unverändert auf 0x03: 1F 07 00 00 00 00 00 00 03 00 00 00 0

#### 8.9.3.2 Beispiel: Read input status FC2

Im folgenden Beispiel der Inhalt von Adresse 10007 ... 10009 in das 8. Feldbusausgangsbyte gemapped (kopiert/übertragen).

| ad input status FC2 |
|---------------------|
| 6                   |
|                     |
|                     |
|                     |

| Address:<br>Length:                                  | 0001<br>10 | Device Id: 1<br>MODBUS Point Type<br>02: INPUT STATUS |
|------------------------------------------------------|------------|-------------------------------------------------------|
| 10001: <0><br>10002: <0><br>10003: <0>               |            |                                                       |
| 10004: <0><br>10004: <0><br>10005: <0><br>10006: <0> |            |                                                       |
| 10007: <1><br>10008: <0>                             |            |                                                       |
| 10009: <0><br> 10010: <0>                            |            |                                                       |

76 09 00 00 00 00 00 00 00 00 01 00 00 00 00

| Start bits                    | 1                     | Device Id: 1                    |                                           |
|-------------------------------|-----------------------|---------------------------------|-------------------------------------------|
| Data bits                     | 8                     | Device iu.                      |                                           |
| Stop bits                     | 1                     | Address: 0001 MODBUS Point Type | Inputdata                                 |
| Parity                        | None                  | 02: INPUT STATUS                | data(hex)                                 |
| Baudrate                      | 19200                 | Length: 10                      | 1E 09 00 00 00 00 00 00 00 00 00 00 00 00 |
| 232 Interface                 | 232                   |                                 |                                           |
| Modbus Master Bequest         |                       |                                 | 21 09 00 00 00 00 00 00 00 00 00 00 00 00 |
| Modbus Timeout (10ms)         | 25                    |                                 | 22 09 00 00 00 00 00 00 00 00 00 00 00 00 |
| BY Poll Patru                 | 0                     | 10001: <0>                      |                                           |
| PV Pall Dalay (10ma)          |                       | 10002: <0>                      | 24 09 00 00 00 00 00 00 00 00 00 00 00 00 |
| his holi Delay (Tums)         | • /                   | 10003: <0>                      |                                           |
|                               | ./ /                  | 10004: <0>                      |                                           |
| Heq. 1 Slave ID               | 1 /                   | 10005: <0>                      |                                           |
| Reg. 1 Modbus Function        | Read input status FC2 | 10006: <0>                      |                                           |
| Reg. 1 StartAdr (hex)         | 0006                  | 10007: <1> LSB                  |                                           |
| Reg. 1 No. of Points (dec)    | 3                     | 10008: <0>                      |                                           |
| Reg. 1 Fieldbus Map Adr(Byte) | 8                     | 10009: <1>                      |                                           |
|                               |                       | 10010: <0>                      | Monitor Data Diagnose DPV1 Async          |

Im folgenden Beispiel ändert sich der Inhalt von Adresse 10009 von 0 -> 1

Im nächsten Beispiel wurde nur die "No. Of Points auf 10 geändert.

D.h. es werden nun 10 Bits => 2 Byte ausgelesen. Aus diesem Grund hat sich auch das Feldbuslängen Byte (2. Feldbusbyte) auf 0x0A, also um 1 Byte, erhöht.

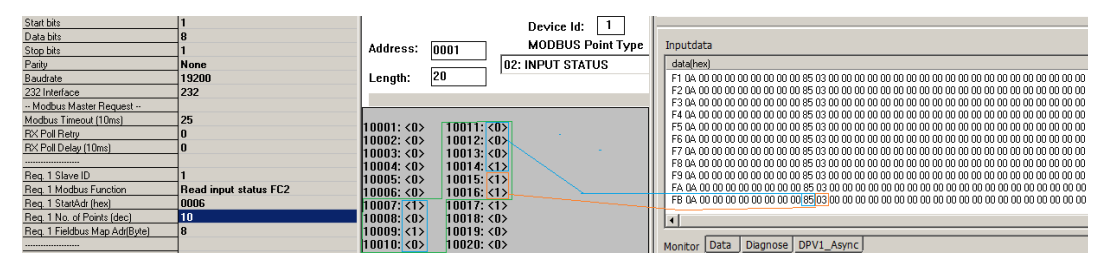

#### 8.9.3.3 Beispiel: Read multiple register FC3

| Protocol                      | Universal Modbus RTU Master |
|-------------------------------|-----------------------------|
| Modbus Master Request         |                             |
| Modbus Timeout (10ms)         | 25                          |
| RX Poll Retry                 | 0                           |
| RX Poll Delay (10ms)          | 0                           |
|                               |                             |
| Reg. 1 Slave ID               | 1                           |
| Reg. 1 Modbus Function        | Read multiple register FC3  |
| Reg. 1 StartAdr (hex)         | 0001                        |
| Reg. 1 No. of Points (dec)    | 2                           |
| Reg. 1 Fieldbus Map Adr(Byte) | 0                           |

RX Poll Delay = 0 wird von der Firmware automatisch auf 1 gesetzt.

Modbus-Request:

| Byte 1   | Byte 2             | Byte 3           | Byte 4          | Byte 5                   | Byte 6                  | Byte 7   | Byte 8  |
|----------|--------------------|------------------|-----------------|--------------------------|-------------------------|----------|---------|
| Slave ID | Modbus<br>Function | StartAdr<br>High | StartAdr<br>Low | No. of<br>Points<br>High | No. of<br>Points<br>Low | CRC High | CRC Low |
| 1        | 3                  | 0x00             | 0x01            | 0                        | 2                       | х        | у       |

Der CRC-Wert wird automatisch vom UNIGATE® errechnet

Das UNIGATE<sup>®</sup> sendet 1 mal (RX Poll Retry = 0) den Request über die RS Schnittstelle raus und wartet maximal 250 ms (Modbus Timeout = 25) auf den Response. Fieldbus Map Adr = 0 -> nicht aktiv

1

Dabei hält der angesprochene Slave folgende Daten in seinen Registern vor:

| Reg     | ister     |
|---------|-----------|
| Adresse | Wert(hex) |
| 40000   | 0x0000    |
| 40001   | 0x0202    |
| 40002   | 0x0303    |
| 40003   | 0x0000    |
| 40004   | 0x0000    |

Register = 1 Word = 2 Byte

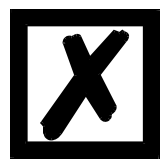

Hog. 1 No. of Fonts (dee) Reg. 1 Fieldburg Map Add(Bute) In manchen Anwendungen wird in der Dokumentation ein Offset + 1 bei der Adresse vorausgesetzt. Die Schreibweise für Adresse "40000" steht für "Holding Register. Real ist aber Adresse 0x0000 gemeint. Dies ist in den Modbus-Slave Dokumentationen nicht einheitlich. (Z.B. hat das PC Simulationstool "ModSim32" diesen Offset).

Wird ein gültiger Response empfangen, werden die vier Byte (No. Of Points = 2) Prozesswerte (Modbus-Data) auf den Feldbus, ab dem "Fieldbus Map Adr(Byte)" = 0 kopiert.

Feldbusdaten vom UNIGATE<sup>®</sup> -> SPS: 51 13 02 02 03 03 30 04 01 00 01 00 00 02 57 00 01 03 00 00 00 00 00 00 ...

Byte 0 = Trigger-Byte "0x51"

Byte 1 = Feldbuslängen-Byte "0x13"

Byte 2 = Prozesswert (High) aus StartAdr "0x02"

Byte 3 = Prozesswert (Low) aus StartAdr "0x02"

Byte 4 = Prozesswert (High) aus StartAdr + 1 "0x03"

Byte 5 = Prozesswert (Low) aus StartAdr + 1 "0x03"

#### 8.9.3.4 Beispiel: Read input registers FC4

(siehe Kapitel 8.9.3.3, Beispiel: Read multiple register FC3)

#### 8.9.3.5 Beispiel: Force single coil FC5

Bei FC5 wird ein Bit im Modbus Slave gesetzt, wenn das gemappte Feldbusbyte größer ( > ) NULL ist.

| Konfiguration                                                     | Modbus Slave(Wirkung)   | SPS sendet<br>Feldbusdaten(Ursache)                          |
|-------------------------------------------------------------------|-------------------------|--------------------------------------------------------------|
| Reg. 1 Slave ID 1<br>Reg. 1 Modbus Function Force single coil FC5 | 00005: <0><br>00005: <> |                                                              |
| Reg. 1 StartAdr (hex) 0005                                        | 00007: <0>              | 03 00 00 00 00 00 00 <mark>FF</mark> 00 00 00 00 00 00 00 00 |

**Hinweis:** No. of Points wird nicht benötigt Ein weiteres Beispiel wenn ein zweiter Request konfiguriert wird:

00008: <0>

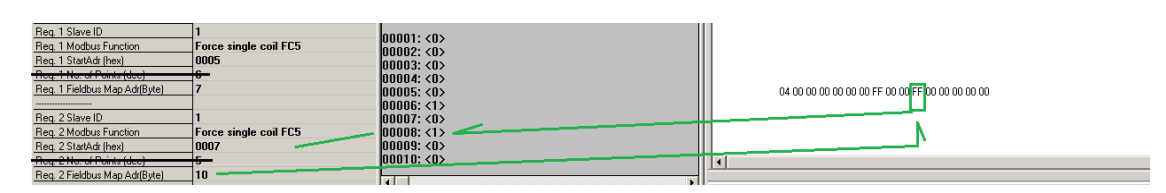

#### 8.9.3.6 Beispiel: Preset single register FC6

Konfiguration

| 1 Slave ID               | 1                          |
|--------------------------|----------------------------|
| 1 Modbus Function        | Preset single register FC6 |
| 1 StartAdr (hex)         | 0005                       |
| 1 Fieldbus Map Adr(Byte) | 7                          |

UNIGATE<sup>®</sup> sendet Modbus RTU Request [01] [06] [00] [05] [ff] [23] [99] [e2]

Modbus Slave sendet Response [01] [06] [00] [05] [ff] [23] [99] [e2]

Speicherinhalt von Modbus Slave nach Response:

40001: <0000H> 40002: <0000H> 40003: <0000H> 40004: <0000H> 40005: <1000H> 40006: <FF23 H> 40006: <FF23 H> 40007: <0000H> 40008: <0000H> 40009: <0000H>

#### 8.9.3.7 Beispiel: Force multiple coils FC15

Konfiguration

| Reg. 1 Slave ID               | 1                         |
|-------------------------------|---------------------------|
| Reg. 1 Modbus Function        | Force multiple coils FC15 |
| Reg. 1 StartAdr (hex)         | 0002                      |
| Reg. 1 No. of Points (dec)    | 10                        |
| Req. 1 Fieldbus Map Adr(Byte) | 2                         |

Feldbus Master sendet:

UNIGATE<sup>®</sup> sendet Request: [01] [0f] [00] [02] [00] [0a] [02] [ff] [05] [65] [29]

Modbus Slave sendet Response: [01] [0f] [00] [02] [00] [0a] [74] [0c] Speicherinhalt von Modbus Slave nach Response:

| 00001: <0> | 00011: <1> |
|------------|------------|
| 00002: <0> | 00012: <0> |
| 00003: <1> | 00013: <0> |
| 00004: <1> | 00014: <0> |
| 00005: <1> | 00015: <0> |
| 00006: <1> | 00016: <0> |
| 00007: <1> | 00017: <0> |
| 00008: <1> | 00018: <0> |
| 00009: <1> | 00019: <0> |
| 00010: <1> | 00020: <0> |

| Hex      | FF       | 05       |
|----------|----------|----------|
| Bin      |          | 00000101 |
| Position | 87654321 | 11 10 9  |

Bitte beachten sie das No. Of coils = 10 ist, deswegen wird bei dem Wert 0x05 nur das untere Bit in Adresse 0011 geschrieben, Adress 0013 wäre schon das Bit Nr 11 das nicht mehr übertragen wird.

#### 8.9.3.8 Beispiel: Preset multiple register FC16

#### Konfiguration

| Reg. 1 Slave ID               | 1                             |
|-------------------------------|-------------------------------|
| Reg. 1 Modbus Function        | Preset multiple register FC16 |
| Reg. 1 StartAdr (hex)         | 0002                          |
| Reg. 1 No. of Points (dec)    | 10                            |
| Reg. 1 Fieldbus Map Adr(Byte) | 2                             |

Feldbus Master sendet:

BA 00 01 02 03 04 05 06 07 08 09 0A 0B 0C 0D 0E 0F 10 11 12 13 14 15 16 ...

#### UNIGATE<sup>®</sup> sendet Request:

[01] [10] [00] [02] [00] [0a] [14] [01] [02] [03] [04] [05] [06] [07] [08] [09] [0a] [0b] [0c] [0d] [0e] [0f]... ... [10] [11] [12] [13] [14] [3d] [e4]

Modbus Slave sendet Response: [01] [10] [00] [02] [00] [0a] [e1] [ce]

Speicherinhalt von Modbus Slave nach Response:

| 40001: <0000H> |
|----------------|
| 40002: <0000H> |
| 40003: <0102H> |
| 40004: <0304H> |
| 40005: <0506H> |
| 40006: <0708H> |
| 40007: <090AH> |
| 40008: <0B0CH> |
| 40009: <0D0EH> |
| 40010: <0F10H> |
| 40011: <1112H> |
| 40012: <1314H> |
| 40013: <0000H> |

# 8.10 Protokoll "Universal Modbus ASCII Master/Slave"

Der Feldbusdatenaustausch für Modbus ASCII ist identisch mit RTU. Das UNIGATE<sup>®</sup> überträgt automatisch auf der seriellen Seite die Daten im ASCII Format.

## 8.10.1 Anhang

## 8.10.1.1 Beispiel Konfiguration 1:

Hardware UNIGATE<sup>®</sup> CL-PROFIBUS

| WINGATE (WINGATE_395.w          | cf)                                       |
|---------------------------------|-------------------------------------------|
| <u>File Options Extras Help</u> |                                           |
| more items visible              | 🗖 more items editable                     |
| Parameter                       | Value                                     |
| Software revision               | V 7.8                                     |
| Device tupe                     | Profibus DP (Script)                      |
| Script revision                 | 36                                        |
| Serial Number                   | 35531918                                  |
| Store Serial Number             | No                                        |
| Script memory                   | 16128                                     |
| Data memory                     | 8192                                      |
| FIELDBUS                        |                                           |
| Fieldbus ID                     | 126                                       |
| Data exchange                   | On Trigger                                |
| Fieldbus lengthbyte             | inactive                                  |
| ·····APPLICATION ······         |                                           |
| Protocol                        | Universal Modbus RTU Master               |
| Modbus Master Request           |                                           |
| Modbus Timeout (10ms)           | 25                                        |
| RX Poll Retry                   | 0                                         |
| RX Poll Delay (10ms)            | 0                                         |
|                                 |                                           |
| Reg. 1 Slave ID                 | 1                                         |
| Reg. 1 Modbus Function          | Read multiple register FC3                |
| Reg. 1 StartAdr (hex)           | 0001                                      |
| Reg. 1 No. of Points (dec)      | 2                                         |
| Reg. 1 Fieldbus Map Adr(Byte)   | 0                                         |
|                                 |                                           |
| Reg. 2 Slave ID                 | 1                                         |
| Reg. 2 Modbus Function          | Read input registers FC4                  |
| Reg. 2 StartAdr (hex)           | 0003                                      |
| Req. 2 No. of Points (dec)      | 1                                         |
| Reg. 2 Fieldbus Map Adr(Byte)   | 4                                         |
|                                 |                                           |
| Reg. 3 Slave ID                 | 1                                         |
| Req. 3 Modbus Function          | Read coil status FC1                      |
| Req. 3 StartAdr (hex)           | 0004                                      |
| Req. 3 No. of Points (dec)      | 2                                         |
| Req. 3 Fieldbus Map Adr(Byte)   | 6                                         |
|                                 |                                           |
| Reg. 4 Slave ID                 | 1                                         |
| Reg. 4 Modbus Function          | Read input status FC2                     |
| Reg. 4 StartAdr (hex)           | 0004                                      |
| Req. 4 No. of Points (dec)      | 2                                         |
| Req. 4 Fieldbus Map Adr(Byte)   | 8                                         |
|                                 |                                           |
| 7867028D005C00240100021E        | 2C8E7E00000000000000000000000000000000000 |

| WINGATE (WINGATE_395.)         | vcf)                                      |
|--------------------------------|-------------------------------------------|
| Elle Options Extras Help       |                                           |
| more items visible             | more items editable                       |
|                                |                                           |
|                                | <b>_</b>                                  |
| Req. 5 Slave ID                | 1                                         |
| Reg. 5 Modbus Function         | Preset multiple register FC16             |
| Reg. 5 StartAdr (hex)          | 0005                                      |
| Req. 5 No. of Points (dec)     | 1                                         |
| Req. 5 Fieldbus Map Adr(Byte)  | 0                                         |
|                                | -                                         |
| Heq. 6 Slave ID                |                                           |
| Heq. 6 Modbus Function         | Preset single register FC6                |
| Reg. 6 StartAdr [hex]          | 0006                                      |
| Heq. 6 Fieldbus Map Adr[Byte]  | 4                                         |
|                                |                                           |
| Heq. 7 Slave ID                | 2                                         |
| Reg. 7 Modbus Function         | Head multiple register FL3                |
| Reg. 7 StartAdr [hex]          |                                           |
| Reg. 7 No. of Points (dec)     |                                           |
| Req. 7 Fieldbus Map Adr(Byte)  | 12                                        |
|                                |                                           |
| Heq. 8 Slave ID                |                                           |
| Req. 8 Modbus Function         | Read input registers FL4                  |
| Req. 8 StartAdr (nex)          |                                           |
| Reg. 8 No. of Points (dec)     | 2                                         |
| Heq. 8 Heldbus Map Adr(Byte)   | 15                                        |
| B = 0.0 Classed ID             |                                           |
| Reg. 9 Medius Exection         | iume te Reg. 1                            |
| Reg. 9 Modbus Function         | Jump to Heq. 1                            |
| Pog. 9 No. of Painta (doc)     | 0000                                      |
| Peg. 9 Fieldbus Mas Add(Bute)  | 0                                         |
| neq. 5 Helubus map Aul(byle)   |                                           |
| Pog. 10 Slave ID               | 0                                         |
| Peg 10 Modeus Function         | iumo to Rog 1                             |
| Beg 10 Startådr (bev)          |                                           |
| Reg 10 No. of Points (dec)     | 0                                         |
| Beg 10 Fieldbur Man Adr(Bute)  |                                           |
| med. To heldbus map Adi(byte)  | - *                                       |
| Reg. 11 Slave ID               | 0                                         |
| Reg. 11 Modbus Function        | jump to Reg. 1                            |
| Reg. 11 StartAdr (hex)         | 0000                                      |
| Reg. 11 No. of Points (dec)    | 0                                         |
| Reg. 11 Fieldbus Map Adr/Byte) | 0                                         |
|                                |                                           |
| Reg. 12 Slave ID               | 0                                         |
| Reg. 12 Modbus Function        | iumo to Reg 1                             |
| 786702BD005C00240100021E       | 2C8E7E00000000000000000003F00200000000100 |

### PROFIBUS Master sendet und empfängt:

| 🕵 Profibus M | odule        |            |                                   |                |              |            |          |          |            |          |                    |
|--------------|--------------|------------|-----------------------------------|----------------|--------------|------------|----------|----------|------------|----------|--------------------|
| File Options | <u>H</u> elp |            |                                   |                |              |            |          |          |            |          |                    |
| Outputdata   | \1\123       | 4567890ab  | defghijklmnopqrstw                |                |              |            |          |          |            | •        | <u>S</u> end       |
| hex          | 01 31 3      | 32 33 34 3 | 36 37 38 39 30 61 62              | 63 64 65 66    | 5 67 68 69   | 9 6A 6B 6  | ic 6D 6  | E 6F 70  | 71 72 73   | 74 ;     |                    |
|              |              |            |                                   |                |              |            |          |          | C Autos    | end Off  | 1000 ms 💌          |
| time         | length       | data(hex)  |                                   |                |              |            |          |          |            | data(ASC | CII) 🔺             |
| 15:36.46,034 | 32           | 00 31 32 3 | 34 35 36 62 38 39 30 61 6         | 62 63 64 65 66 | 67 68 69 6   | A 68 6C 6  | D 6E 6F  | 70 71 72 | 27374      | 123456   | 890abcdefghijklmr  |
| 15:36.47,048 | 32           | 00 31 32 3 | 68 35 36 62 38 39 30 61 6         | 62 63 64 65 66 | 67 68 69 6   | A 68 6C 6  | D 6E 6F  | 70 71 72 | 27374      | 123h56t  | 90abcdefghijklmr   |
| 15:36.48,062 | 32           | 01 31 32 3 | 68 35 36 62 38 39 30 61 6         | 62 63 64 65 66 | 67 68 69 6   | A 68 6C 6  | D 6E 6F  | 70 71 72 | 27374      | 123h5l   | 6b890abcdefghijklm |
| 15:36.49,076 | 32           | 01 31 32 3 | 68 35 36 62 38 39 30 61 6         | 62 63 64 65 66 | 67 68 69 6   | A 68 6C 6  | D 6E 6F  | 70 71 72 | 2 73 74    | 123h5l   | Sb890abcdefghijklm |
| 15:36.50,090 | 32           | 01 31 32 3 | 34 35 36 62 38 39 30 61 6         | 62 63 64 65 66 | 67 68 69 6   | A 68 6C 6  | D 6E 6F  | 70 71 72 | 2 73 74    | 12345    | 6b890abcdefghijklm |
| 15:36.51,104 | 32           | 00 31 32 3 | 34 35 36 62 38 39 30 61 6         | 62 63 64 65 66 | 67 68 69 6   | A 6B 6C 6  | D 6E 6F  | 70 71 72 | 2 73 74    | 123456b  | o890abcdefghijklmr |
| 15:36.52,117 | 32           | 31 32 33 3 | 35 36 37 38 39 30 61 62 6         | 63 64 65 66 67 | 68 69 6A 6   | 8 6C 6D 6  | E 6F 70  | 71 72 73 | 3 74 75    | 1234567  | 890abcdefghijklmn  |
| 15:36.53,132 | 32           | 00 31 32 3 | 34 35 36 37 38 39 30 61 6         | 62 63 64 65 66 | 67 68 69 6   | A 6B 6C 6  | D 6E 6F  | 70 71 72 | 2 73 74    | 1234567  | 7890abcdefghijklmr |
| 15:36.54,146 | 32           | 00 31 32 3 | 34 35 36 37 38 39 30 61 6         | 52 63 64 65 66 | 5 67 68 69 6 | A 68 60 6  | D 6E 6F  | 70 71 72 | 2 73 74    | 1234567  | /89Uabcdetghijklmr |
| 15:36.55,161 | 32           | 0031323    | 34 35 36 37 38 39 30 61 6         | 02 63 64 65 66 | 0 67 68 69 6 | A 68 60 6  | DEEF     | 70 71 72 | 27374      | 1234567  | 890abcdefghijklmr  |
| 15:41.10,421 | 32           | 01 31 32 3 | 34 33 36 37 38 33 30 61 6         | 02 63 64 69 66 | 0 0/ 08 03 0 | A PR PL P  | D PE PL  | 707172   | : 7374     | 12349    | 5789Uabcdergnijkin |
| •            |              |            |                                   |                |              |            |          |          |            |          |                    |
|              |              |            |                                   |                |              |            |          |          |            |          |                    |
| Inputdata    |              |            |                                   |                |              |            |          |          |            |          |                    |
| time         | length       |            | ata(hex)                          |                |              |            |          |          |            |          | data(ASCII 🔺       |
| 15:41.22.472 | 32           |            | 0 13 02 02 03 03 30 04 01         | 00 01 00 00 0  | 0 02 57 00   | 01 03 00 C | 0 00 00  | 00 00 00 | 00 00 00 0 | 0 00 00  | Plin LLO           |
| 15:41.23,236 | 32           |            | 13 02 02 03 03 30 04 01           | 00 01 00 00 0  | 0 02 57 00   | 01 03 00 C | 0 00 00  | 00 00 00 | 00 00 00 0 | 0 00 00  | Q II.11 LLQI       |
| 15:41.23,997 | 32           |            | 2 13 02 02 03 03 30 04 01         | 00 01 00 00 0  | 0 02 57 00   | 01 03 00 C | 0 00 00  | 00 00 00 | 00 00 00 0 | 0 00 00  | Blinn LLOU         |
| 15:41.24,762 | 32           |            | 3 13 02 02 03 03 30 04 01         | 00 01 00 00 0  | 0 02 57 00   | 01 03 00 C | 0 00 00  | 00 00 00 | 00 00 00 0 | 0 00 00  | SIInn LLOU         |
| 15:41.25,528 | 32           |            | 1 1 3 0 2 0 2 0 3 0 3 3 0 0 4 0 1 | 00 01 00 00 0  | 0 02 57 00   | 01 03 00 C | 0 00 00  | 00 00 00 | 00 00 00 0 | 0 00 00  | Tim LLO            |
| 15:41.26,294 | 32           |            | 5 13 02 02 03 03 30 04 01         | 00 01 00 00 0  | 0 02 57 00   | 01 03 00 C | 0 00 00  | 00 00 00 | 00 00 00 0 | 0 00 00  | UI111 LLO          |
| 15:41.27,053 | 32           |            | 6 13 02 02 03 03 30 04 01         | 00 01 00 00 0  | 0 02 57 00   | 01 03 00 C | 0 00 00  | 00 00 00 | 00 00 00 0 | 0 00 00  | VI11 LLO           |
| 15:41.27,927 | 32           |            | 7 13 02 02 03 03 30 04 01         | 00 01 00 00 0  | 0 02 57 00   | 01 03 00 0 | 0 00 00  | 00 00 00 | 00 00 00 0 | 0 00 00  | Winn LLO           |
| 15:41.28,695 | 32           |            | 3 13 02 02 03 03 30 04 01         | 00 01 00 00 0  | 0 02 57 00   | 01 03 00 0 | 0 00 00  | 00 00 00 |            |          | XIIIII             |
| 15:41.29,456 | 32           |            | 9 13 02 02 03 03 30 04 01         | 00 01 00 00 0  | 0 02 57 00   | 01 03 00 0 |          | 00 00 00 |            |          | YII11              |
| 15:41.30,222 | 32           |            | A 13 UZ UZ U3 U3 3U U4 UT         | 00 01 00 00 0  | 0 02 57 00   | 0103000    | 00 00 00 | 00 00 00 | 00 00 00 0 | 00 00 00 |                    |
| •            |              |            |                                   |                |              |            |          |          |            |          |                    |
| Monitor Dat  | a Diagn      | ose DPV1   | Async                             |                |              |            |          |          |            |          |                    |
| Profibus DP  | V3.33        | COM2       | data length ok                    |                |              |            |          |          |            |          | 1.                 |

Modbus Slave Speicherinhalt:

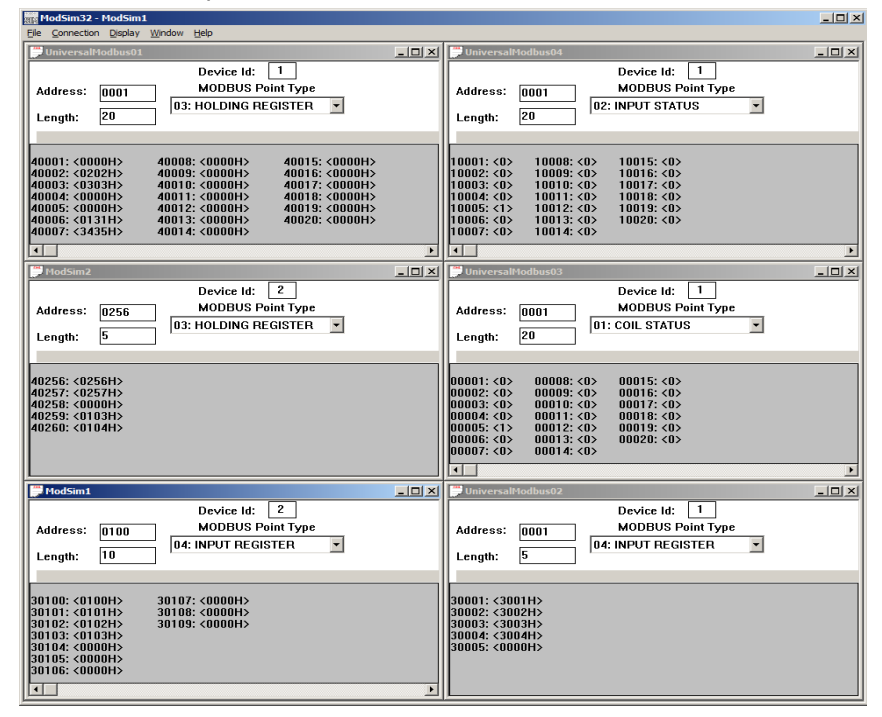

#### 8.10.1.2 Swap Word

Konfiguration mit "Swap Word" = enabled. Feldbusdaten werden zum Modbus Slave wordweise "geswapped". D.h. High Byte und Low Byte werden getauscht.

| WINGATE (WINGATE_395          | .wcf)                                      |        |
|-------------------------------|--------------------------------------------|--------|
| Elle Options Extras Help      |                                            |        |
| ✓ more items visible          | 🔽 more items editable                      |        |
| Parameter                     | Value                                      |        |
| Software revision             | V 7 8                                      |        |
| Device tune                   | Profibus DP (Script)                       |        |
| Script revision               | 36                                         |        |
| Serial Number                 | 35531918                                   |        |
| Store Serial Number           | No                                         |        |
| Script memory                 | 16128                                      |        |
| Data memory                   | 8192                                       |        |
| FIELDBUS                      |                                            |        |
| Fieldbus ID                   | 126                                        |        |
| Data exchange                 | On Trigger                                 |        |
| Fieldbus lengthbyte           | inactive                                   |        |
| Ident Number (0x2079)         | disabled                                   |        |
| Ext. Diag Off                 | disabled                                   |        |
| Swap word                     | enabled                                    |        |
| APPLICATION                   |                                            |        |
| Protocol                      | Universal Modbus RTU Master                |        |
| Start bits                    | 1                                          |        |
| Data bits                     | 8                                          |        |
| Stop bits                     | 1                                          |        |
| Parity                        | Even                                       |        |
| Baudrate                      | 19200                                      |        |
| 232 Interface                 | 232                                        |        |
| Modbus Master Request         |                                            |        |
| Modbus Timeout (10ms)         | 25                                         |        |
| RX Poll Retry                 | 0                                          |        |
| RX Poll Delay (10ms)          | 0                                          |        |
|                               |                                            |        |
| Reg. 1 Slave ID               | 1                                          |        |
| Reg. 1 Modbus Function        | Read multiple register FC3                 |        |
| Reg. 1 StartAdr (hex)         | 0001                                       |        |
| Reg. 1 No. of Points (dec)    | 5                                          |        |
| Reg. 1 Fieldbus Map Adr(Byte) | 0                                          |        |
|                               |                                            |        |
| Reg. 2 Slave ID               | 1                                          |        |
| Reg. 2 Modbus Function        | Preset multiple register FC16              |        |
| Reg. 2 StartAdr (hex)         | 0001                                       |        |
| Reg. 2 No. of Points (dec)    | 5                                          |        |
| Reg. 2 Fieldbus Map Adr(Byte) | 0                                          |        |
|                               |                                            |        |
| Reg. 3 Slave ID               | 1                                          |        |
| Reg. 3 Modbus Function        | jump to Req. 1                             |        |
| Reg. 3 StartAdr (hex)         | 0004                                       | -      |
| 7967027000EC00240100021       | F3C8F7F00000000000000000000000000000000000 | 00000  |
| /86/03/9005C00240100021       | E2C8E/E00000000000000000000000000000000000 | 1E0001 |

Feldbus Master sendet und empfängt.

## Das Swapping erfolgt bidirektional

| 🕵 Profibus M                                                                                                    | odule                                                                           |                                                                                                    |                                                                                                    |                                                                                                    |              |
|----------------------------------------------------------------------------------------------------|---------------------------------------------------------------------------------|----------------------------------------------------------------------------------------------------|----------------------------------------------------------------------------------------------------|----------------------------------------------------------------------------------------------------|--------------|
| Eile Options                                                                                                    | Help                                                                            |                                                                                                    |                                                                                                    |                                                                                                    |              |
| Outputdata                                                                                                    | \h00\\h0\\h03\                                                                  | \h1\1234567890abcdefghijklmnopq                                                                                                    |                                                                                                    | -                                                                                                    | <u>S</u> end |
| hex                                                                                                    | 00 00 03 01 31                                                                  | 32 33 34 35 36 37 38 39 30 61 62                                                                                                    | 63 64 65 66 67 68 69 6A 6B 6C 6D                                                                                                    | 0 6E 6F 70 71 7                                                                                                    |              |
|                                                                                                    |                                                                                 |                                                                                                    |                                                                                                    | Autosend Off                                                                                                    | 1000 ms 💌    |
| time                                                                                                    | length                                                                          | data(hex)                                                                                                    | data(ASCII)                                                                                                    |                                                                                                    | <b></b>      |
| 16:42:43,547<br>16:43:23,086<br>16:46:34,463<br>16:47,00,451<br>16:55:29,201<br>16:55:29,201<br>16:55:49,369<br>16:56:18,977<br>16:56:48,360<br>16:57:05,599<br>17:02:15,684 | 32<br>32<br>32<br>32<br>32<br>32<br>32<br>32<br>32<br>32<br>32<br>32<br>32<br>3 | $\begin{array}{c} 0 \ 0 \ 0 \ 0 \ F \ 0 \ 3 \ 1 \ 2 \ 3 \ 3 \ 4 \ 5 \ 3 \ 6 \ 7 \ 3 \ 8 \ . \\ F \ 0 \ F \ 0 \ 3 \ 1 \ 2 \ 3 \ 3 \ 4 \ 5 \ 3 \ 5 \ 3 \ 5 \ 3 \ 7 \ 3 \ . \\ F \ 0 \ F \ 0 \ 3 \ 1 \ 2 \ 3 \ 3 \ 4 \ 5 \ 3 \ 5 \ 3 \ 5 \ 3 \ 3 \ . \\ F \ 0 \ F \ 0 \ 3 \ 1 \ 2 \ 3 \ 3 \ 4 \ 5 \ 3 \ 5 \ 3 \ 5 \ 3 \ 3 \ . \\ F \ 0 \ F \ 0 \ 3 \ 2 \ 3 \ 3 \ 4 \ 5 \ 3 \ 5 \ 3 \ 5 \ 3 \ 3 \ . \\ \\ F \ 0 \ F \ 0 \ 3 \ 2 \ 3 \ 3 \ 4 \ 5 \ 3 \ 5 \ 3 \ 5 \ 3 \ 3 \ . \\ \\ H \ 0 \ 0 \ 0 \ F \ 0 \ 3 \ 2 \ 3 \ 3 \ 4 \ 5 \ 3 \ 5 \ 3 \ 3 \ 3 \ . \\ \\ H \ 0 \ 0 \ 0 \ F \ 0 \ 3 \ 2 \ 3 \ 3 \ 4 \ 5 \ 3 \ 5 \ 3 \ 3 \ 3 \ . \\ \\ H \ 0 \ 0 \ 0 \ F \ F \ 3 \ 2 \ 3 \ 3 \ 4 \ 5 \ 3 \ 5 \ 3 \ 3 \ 3 \ . \\ \\ H \ 0 \ 0 \ 0 \ 0 \ 1 \ 1 \ 3 \ 2 \ 3 \ 3 \ 4 \ 5 \ 3 \ 5 \ 3 \ 3 \ 3 \ . \\ \\ H \ 0 \ 0 \ 0 \ 0 \ 0 \ 1 \ 1 \ 3 \ 2 \ 3 \ 3 \ 4 \ 5 \ 3 \ 5 \ 3 \ 3 \ 3 \ . \\ \\ H \ 0 \ 0 \ 0 \ 0 \ 0 \ 1 \ 1 \ 3 \ 1 \ 3 \ 3 \ 3 \ 3 \ 3 \ 3$ | <ul> <li>i 1234567890.abcdefyhilktmopqr</li> <li>i 234567890.abcdefyhilktmopqr</li> <li>i 234567890.abcdefyhilktmopqr</li> </ul> |                                                                                                    |              |
| Inputdata                                                                                                    |                                                                                 |                                                                                                    |                                                                                                    |                                                                                                    |              |
| time                                                                                                    | length                                                                          | data(hex)                                                                                                    |                                                                                                    | data(ASCII)                                                                                                    | <b>▲</b>     |
| 17:03:43,242<br>17:03:43,459<br>17:03:43,678<br>17:03:43,837<br>17:03:44,118<br>17:03:44,134<br>17:03:44,334<br>17:03:44,654<br>17:03:44,878<br>17:03:45,102<br>17:03:45,102 | 32<br>32<br>32<br>32<br>32<br>32<br>32<br>32<br>32<br>32<br>32<br>32<br>32<br>3 | $\begin{array}{c} 23 \  00 \  00 \  01 \  13 \  23 \  34 \  55 \  65 \  25 \  46 \  56 \  13 \  23 \  34 \  55 \  65 \  13 \  23 \  34 \  55 \  65 \  13 \  23 \  34 \  55 \  65 \  13 \  23 \  34 \  55 \  65 \  13 \  23 \  34 \  55 \  65 \  13 \  23 \  34 \  55 \  65 \  13 \  23 \  34 \  55 \  65 \  13 \  23 \  34 \  55 \  65 \  13 \  23 \  34 \  55 \  65 \  13 \  23 \  34 \  55 \  65 \  13 \  23 \  34 \  55 \  65 \  13 \  23 \  34 \  55 \  65 \  13 \  23 \  34 \  55 \  65 \  13 \  23 \  34 \  55 \  65 \  13 \  23 \  34 \  55 \  65 \  13 \  23 \  34 \  55 \  65 \  13 \  23 \  34 \  55 \  65 \  13 \  23 \  34 \  55 \  65 \  13 \  23 \  13 \  23 \  34 \  55 \  65 \  13 \  13 \  23 \  13 \  23 \  13 \  13 \  23 \  13 \  13 \  23 \  13 \  13 \  13 \  13 \  13 \  13 \  13 \  13 \  13 \  13 \  13 \  13 \  13 \  13 \  13 \  13 \  13 \  13 \  13 \  13 \  13 \  13 \  13 \  13 \  13 \  13 \ \mbo$                   |                                                                                                    | # L 123456<br>\$ L 123456<br>\$ L 123456<br>& L 123456<br>( L 123456<br>( L 123456<br>) L 123456<br>) L 123456<br>+ L 123456<br>+ L 123456<br>, L 123456<br>L 123456<br>- L 123456 | با<br>ب      |
| Monitor Dat                                                                                                    | a Diagnose DP                                                                   | V1 Async                                                                                                    |                                                                                                    |                                                                                                    |              |
| Profibus DP                                                                                                    | V3.33 COM2                                                                      | data length ok                                                                                                    |                                                                                                    |                                                                                                    |              |

### Modbus Slave Dateninhalt

| ModSim32 - UniversalModbus01                                                                                                    |                                                                                                    |
|----------------------------------------------------------------------------------------------------|----------------------------------------------------------------------------------------------------|
| Ele Connection Display Window Help                                                                                                    | -                                                                                                    |
| UniversalModbus01                                                                                                    | UniversalModbus04                                                                                                    |
| Device Id: 1<br>Address: 0001 MODBUS Point Type<br>03: HOLDING REGISTER                                                                                                    | Device Id: 1<br>Address: 0001 MODBUS Point Type<br>102: INPUT STATUS V                                                                                                    |
| 40001:         40008:         40015:         40015:         40008:           40002:         40008:         40008:         40016:         40016:         40016:         40016:         40016:         40016:         40016:         40016:         40016:         40016:         40016:         40016:         40016:         40016:         40016:         40016:         40016:         40016:         40016:         40016:         40016:         40016:         40016:         40016:         40016:         40016:         40016:         40016:         40016:         400016:         40017:         400016:         40016:         400016:         40016:         400016:         40016:         400016:         400016:         400016:         400016:         400016:         400016:         400016:         400016:         400016:         400016:         400016:         400016:         400016:         400016:         400016:         4000016:         4000016:         4000016:         4000016:         4000016:         4000016:         4000016:         4000016:         4000016:         4000016:         4000016:         400006:         400006:         400006:         400006:         400006:         400006:         400006:         400006:         4000006:         4000006:         4000006 | 10001: (0)         10008: (0)         10015: (0)           10002: (0)         10009: (0)         10016: (0)           10003: (0)         10011: (0)         10017: (0)           10004: (0)         10011: (0)         10019: (0)           10005: (1)         10019: (0)         10019: (0)           10005: (0)         10019: (0)         10019: (0)           10005: (0)         10013: (0)         10020: (0)           10007: (0)         10014: (0)         10020: (0) |
| UniversalModbus07                                                                                                    | xI 🖱 UniversalModbus03                                                                                                    |
| Device Id: 2<br>Address: 0256 MODBUS Point Type<br>Length: 5 03: HOLDING REGISTER                                                                                                    | Device Id: 1<br>Address: 0001 MODBUS Point Type<br>Length: 20 11: COIL STATUS                                                                                                    |
| 40256: <0256H><br>40257; <0257H><br>40258: <0000H><br>40259: <0103H><br>40250: <0103H>                                                                                                    | 00001: (D> 00008: (D> 00015: (O><br>00002: (1> 00009: (D> 00016: (D)<br>00003: (1> 00019: (D> 00016: (D)<br>00003: (D> 00011: (D) 00018: (D)<br>00005: (D> 00012: (D> 00019: (D)<br>00006: (D> 00012: (D> 00019: (D)<br>00006: (D> 00013: (D> 00020: (D)<br>00007: (D> 00014: (D>                                                                                                    |
|                                                                                                    |                                                                                                    |
| Universalt/odbus08         Device Id:       2         Address:       0100         Length:       10                                                                                                    | X Device Id: 1<br>Address: 0001 Device Id: 1<br>Length: 5<br>04: INPUT REGISTER                                                                                                    |
| 30100: <0100H> 30107: <0000H><br>30101: <0110H> 30108: <0000H><br>30102: <0102H> 30108: <0000H><br>30103: <0103H> 30109: <0000H><br>30104: <0000H><br>30106: <0000H><br><                                                                                                    | 30001: <3001H><br>30002: <3002H><br>30003: <3003H><br>30004: <3004H><br>30005: <0000H>                                                                                                    |

### 8.10.1.3 Beispiel mit Fast Ethernet

| WINGATE (WINGATE_39                                                                                                    | 95.wcf)                                                                                                    |
|----------------------------------------------------------------------------------------------------|----------------------------------------------------------------------------------------------------|
| File Options Extras Help                                                                                                    |                                                                                                    |
| -                                                                                                    |                                                                                                    |
| more items visible                                                                                                    | more items editable                                                                                                    |
| Parameter                                                                                                    | Value                                                                                                    |
| Software revision                                                                                                    | V 5.4                                                                                                    |
| Device type                                                                                                    | Fast Ethernet(Script)                                                                                                    |
| Script revision                                                                                                    | 39                                                                                                    |
| Serial Number                                                                                                    | 36110091                                                                                                    |
| Store Serial Number                                                                                                    | No                                                                                                    |
| Script memory                                                                                                    | 16128                                                                                                    |
| Data memory                                                                                                    | 8192                                                                                                    |
| FIELDBUS                                                                                                    |                                                                                                    |
| IP Address UNIGATE                                                                                                    | 172.16.48.210                                                                                                    |
| Subnet-Mask                                                                                                    | 255.255.255.0                                                                                                    |
| IP Address Gateway                                                                                                    | 0.0.0.0                                                                                                    |
| IP Address Target                                                                                                    | 0.0.0.0                                                                                                    |
| Transport protocol                                                                                                    | UDP                                                                                                    |
| Send Port (dec)                                                                                                    | 23                                                                                                    |
| Beceive Port (dec)                                                                                                    | 23                                                                                                    |
| Blocklength fieldbus input                                                                                                    | 255                                                                                                    |
| Blocklength fieldbus output                                                                                                    | 255                                                                                                    |
| Data exchange                                                                                                    | On Trigger                                                                                                    |
| Fieldbus lengthbute                                                                                                    | active                                                                                                    |
| Swap word                                                                                                    | disabled                                                                                                    |
|                                                                                                    |                                                                                                    |
| Protocol                                                                                                    | Universal Modbus BTIL Master                                                                                                    |
| Start bite                                                                                                    |                                                                                                    |
| Data bits                                                                                                    | 8                                                                                                    |
| Stop bits                                                                                                    | 1                                                                                                    |
| Paritu                                                                                                    | Evan                                                                                                    |
| Paudrate                                                                                                    | 19200                                                                                                    |
| 232 Interface                                                                                                    | 232                                                                                                    |
| w Modbus Master Doguest                                                                                                    |                                                                                                    |
| Modbus Timeort (10ms)                                                                                                    | 25                                                                                                    |
| DV Dall Datu                                                                                                    | 25                                                                                                    |
| DV Dall Dalay (10ma)                                                                                                    | 0                                                                                                    |
| HA Foil Delay (Toms)                                                                                                    | U                                                                                                    |
| Dee 1 Claus ID                                                                                                    |                                                                                                    |
| Reg. 1 Madhus Eurobian                                                                                                    | Dand multiple conjeter FC2                                                                                                    |
| Dee 1 Chattlete (here)                                                                                                    |                                                                                                    |
| neu. I stateuriexi                                                                                                    | 0001                                                                                                    |
| Den 1 Ma. al Dainta (dea)                                                                                                    | 2                                                                                                    |
| Reg. 1 No. of Points (dec)                                                                                                    | 2                                                                                                    |
| Req. 1 No. of Points (dec)       Req. 1 Fieldbus Map Adr(Byte)                                                                                                    | 2<br>226FF0BAC1030D2FFFFFF0000000003F0020002AD3000100000E0000000                                                                                                    |
| Req. 1 No. of Points (dec)<br>Req. 1 Fieldbus Map Adt(Byte)<br>549FB3E4005C0027010002<br>≪ WINGATE (WINGATE_395<br>Elle Qptions Extras Help                                                                                                    | 2<br>0<br>•••••••••••••••••••••••••••••••••••                                                                                                    |
| Reg 1 No. of Points (dec)<br>Reg 1 Fieldbus Map Ad(Byte)<br>549FB3E4005C0027010002<br>✓WINGATE (WINGATE_395<br>Ele Options Extras Hep<br>IF more items visible                                                                                                    | 2<br>0<br>226FF0BAC1030D2FFFFFF0000000003F0020002AD3000100000E0000000<br>swcf)                                                                                                    |
| Reg 1 No. of Points (dec)<br>Reg 1 Fieldbur Map Adt(Byte)<br>549FB3E4005C0027010002<br>S49FB3E4005C0027010002<br>Ele Options Extras Hep<br>I✓ more items visible                                                                                                    | 2<br>2<br>226FF0BAC1030D2FFFFFF0000000003F0020002AD3000100000E0000000<br>wed)<br>↓ more items editable                                                                                                    |
| Reg 1 No. of Ports (dec)<br>Reg 1 Fieldbur Map Ad(Byte)<br>549FB3E4005C0027010002<br>≪WINGATE (WINGATE_395<br>Ele Options Extras Heb<br>I∕ more items visible<br>Reg 2 Share ID                                                                                                    | 2 0 ▼<br>226FF0BAC1030D2FFFFFF000000003F0020002AD3000100000E0000000<br>wvc1) □ 2 5 5 5 5 5 5 5 5 5 5 5 5 5 5 5 5 5 5                                                                                                    |
| Reg 1 No. of Points (dec)       Reg 1 Fieldbur Map Ad(Byte)       S49FB3E4005C0027010002       S49FB3E4005C0027010002       S40FB3E4005C0027010002       S40FB3E4005C002701002       S40FB3E4005C002701002       S40FB3E4005C002701002       S40FB3E4005C002701002       S40FB3E4005C002701002       S40FB3E4005C002701002       S40FB3E4005C002701002       S40FB3E4005C002701002       S40FB3E4005C002701002       S40FB3E4005C002701002       S40FB3E4005C002701002       S40FB3E4005C002701002       S40FB3E405C002701002       S40FB3E405C002701002       S40FB3E405C002701002       S40FB3E405C002701002       S40FB3E405C002701002       S40FB3E405C002701002       S40FB3E405C002701002       S40FB3E405C002701002       S40FB3E4                                                                                                    | 2<br>2<br>226FF0BAC1030D2FFFFFF000000003F0020002AD3000100000E0000000<br>wef)<br><sup>[]</sup> more items editable<br>1<br>Beed input registers EF4                                                                                                    |
| Req 1 No. of Forins (dec)<br>Req 1 Findbus Map Ad(Byte)<br>S49FB3E4005C0027010002<br>S49FB3E4005C0027010002<br>S49FB3E4005C002701002<br>S49FB3E4005C002701002<br>S49FB3E4005C00270000<br>S49FB3E4005C00270000<br>S49FB3E4005C002700000<br>S49FB3E4005C00000<br>S49FB3E4005C00000<br>S49FB3E4005C000000<br>S49FB3E4005C00000<br>S49FB3E4005C0000000<br>S49FB3E4005C0000000000<br>S49FB3E4005C0000000000000000000000000000000000                                                                                                    | 2 0 ▼<br>2245FF0BAC1030D2FFFFFF0000000003F0020002AD300010000E0000000<br>we() □ 2 0 0 0 0 0 0 0 0 0 0 0 0 0 0 0 0 0 0                                                                                                    |
| Reg 1 No. of Points (dec)           Reg 1 Fieldbur Map Ad(Byte)           S49FB3E4005C0027010002           S40FB3E4005C0027010002           S40FB3E4005C0027010002           S40pE30           Ele Options Extras Help           Image: mage of the point of the points wisele           Reg 2 Slove ID           Reg 2 Modus Function           Reg 2 No dDus Function           Reg 2 No dDus function                                                                                                    | 2<br>0<br>226FF0BAC1030D2FFFFFF0000000003F0020002AD3000100000E0000000<br>we(1) □ ><br>✓ more jtems editable<br>1<br>Read input registers FC4<br>0003                                                                                                    |
| Req 1 No. of Points (dec)<br>Req 1 The of Points (dec)<br>Req 1 Fieldbur Map Adt(Byte)<br>549FB3E4005C0027010002<br>S49FB3E4005C0027010002<br>Big gotons Extras Help<br>I gotons Extras Help<br>I gotons Extras Help<br>Req 2 Slove ID<br>Req 2 Slove ID<br>Req 2 Slove Intelon<br>Req 2 Slove Intelon<br>Req 2 Slove Intelon<br>Req 2 Slove Intelon<br>Req 2 Slove ID<br>Req 2 Slove ID<br>Req 2 Slove ID<br>Req 2 Slove ID<br>Req 2 Slove ID<br>Req 2 Slove ID<br>Req 2 Slove ID                                                                                                    | 2<br>0<br>2226FF0BAC1030D2FFFFFF0000000003F0020002AD3000100000E0000000<br>wef)                                                                                                    |
| Beg 1 No. of Ports (dec)       Reg 1 Fieldbus Map Adt(Byte)       S49FB3E4005C002701000;       S49FB3E4005C002701000;       Image: Second State State St                                                                                                    | 2<br>2<br>2<br>2<br>2<br>2<br>2<br>2<br>2<br>5<br>5<br>5<br>5<br>5<br>5<br>5<br>5<br>5<br>5<br>5<br>5<br>5                                                                                                    |
| Reg 1 No. of Points (dec)<br>Reg 1 No. of Points (dec)<br>Reg 1 Fieldbur Map Ad(Byte)<br>549FB3E4005C002701000;<br>Sigura States (WINGATE 395<br>Ele Optons Egitas Help<br>I more items visible<br>Reg 2 SlowelD<br>Reg 2 StatAd [nes]<br>Reg 2 StatAd [nes]<br>Reg 2 StatAd [nes]<br>Reg 2 StatAd [nes]<br>Reg 2 StatAd [nes]<br>Reg 2 StatAd [nes]<br>Reg 2 StatAd [nes]<br>Reg 2 StatAd [nes]<br>Reg 2 StatAd [nes]<br>Reg 2 StatAd [nes]                                                                                                    | 2<br>0<br>226FF0BAC1030D2FFFFFF000000003F0020002AD3000100000E0000000<br>wef)<br>© more items editable<br>1<br>Read input registers FC4<br>0003<br>1<br>4<br>1                                                                                                    |
| Reg 1 No. of Ports (dec)<br>Reg 1 Piod of Ports (dec)<br>Reg 1 Fieldbur Map Adt(Byte)<br>549FB3E4005C002701000;<br>✓ WINGATE (WINGATE_395<br>File Options Extras Help<br>✓ more items visible<br>Reg. 2 Slave ID<br>Reg. 2 Slave ID<br>Reg. 2 Slave ID<br>Reg. 2 Slave ID<br>Reg. 2 Slave ID<br>Reg. 2 Slave ID<br>Reg. 2 Slave ID<br>Reg. 3 Nodus Function<br>Reg. 3 Modus Function<br>Reg. 3 Modus Function                                                                                                    | 2<br>2<br>2<br>2<br>2<br>2<br>2<br>2<br>2<br>2<br>2<br>2<br>2<br>2                                                                                                    |
| Reg 1 No. of Ports (dec)<br>Reg 1 No. of Ports (dec)<br>Reg 1 Fieldbus Map Ad(Byte)<br>549FB3E4005C002701000;<br>www.msgate<br>ge gotons Extras Help<br>y more items visible<br>Reg 2 Slove ID<br>Reg 2 Slove ID<br>Reg 2 Slove ID<br>Reg 3 Slove ID<br>Reg 3 Slove ID<br>Reg 3 Slove ID<br>Reg 3 Slove ID<br>Reg 3 Slove ID<br>Reg 3 Slove ID<br>Reg 3 Slove ID                                                                                                    | 2<br>0<br>226FF0BAC1030D2FFFFFF0000000003F0020002AD3000100000E0000000<br>we(f) □ ><br>✓ more jtems editable<br>1<br>Read input registers FE4<br>0003<br>1<br>4<br>4<br>1<br>Read coil status FC1<br>0004                                                                |
| Reg 1 No. of Ports (dec)<br>Reg 1 No. of Ports (dec)<br>Reg 1 Fieldbur Map Ad(Byte)<br>S49FB3E4005C002701000;<br>S49FB3E4005C002701000;<br>Reg 2 Store 10<br>Reg 2 Store 10<br>Reg 2 St                             | 2<br>2<br>2<br>2<br>2<br>2<br>2<br>2<br>2<br>2<br>2<br>2<br>2<br>2                                                                                                    |
| Reg 1 No. of Ports (dec)<br>Reg 1 Theidbus Map Add(Byte)<br>S49FB3E4005C002701000;<br>S49FB3E4005C002701000;<br>S4 WINGATE (WINGATE 395<br>Ele Options Extras Help<br>I✓ more items visible<br>Reg 2 Slove ID<br>Reg 2 Slove ID<br>Reg 2 Slove Add Face)<br>Reg 2 Slove Add Face)<br>Reg 3 Slove ID<br>Reg 3 Slove ID                             | 2<br>0<br>2<br>226FF0BAC1030D2FFFFFF0000000003F0020002AD3000100000E0000000<br>wcf) □ 2<br>1<br>Read input registers FC4<br>0003<br>1<br>4<br>1<br>Read coil status FC1<br>0004<br>2<br>6                                                                                |
| Req 1 No. of Points (dec)<br>Req 1 The of Points (dec)<br>Req 1 Fieldbur Map Ad(Byte)<br>549FB3E4005C002701000;<br>S49FB3E4005C002701000;<br>S4 WINGATE (WINGATE 395<br>Ele Qotons Extras Help<br>IF gotons Extras Help<br>IF gotons Extras Help<br>IF gotons Extras Help<br>Req 2 Starkdd (hex)<br>Req 2 Starkdd (hex)<br>Req 2 Starkdd (hex)<br>Req 3 Starkdd (hex)<br>Req 3 Starkdd (hex)<br>Reg 3 Starkdd (hex)<br>Reg 3 Stark                                                                                   | 2<br>2<br>2<br>2<br>2<br>2<br>2<br>2<br>2<br>2<br>2<br>2<br>2<br>2                                                                                                    |
| Reg 1 No. of Ports (dec)<br>Reg 1 No. of Ports (dec)<br>Reg 1 Fieldbus Map Ad(Byte)<br>549FB3E4005C002701000;<br>WINGATE (WINGATE 395<br>Ele Options Extras Help<br>IF more items visible<br>Reg 2 Slove ID<br>Reg 2 Slove ID<br>Reg 2 Slove Addus Function<br>Reg 2 Slove Addus Function<br>Reg 3 Nodus Function<br>Reg 3 Slove ID<br>Reg 3 Slove ID<br>Reg 3 Slove Addus Function<br>Reg 3 Slove Addus Function<br>Reg 3 Slove Addus Function<br>Reg 3 Slove Addus Function<br>Reg 3 Slove Addus Function<br>Reg 3 Slove Addus Function<br>Reg 3 Slove Addus Function<br>Reg 3 Slove Addus Function<br>Reg 3 Slove Addus Function<br>Reg 3 Slove Addus Function<br>Reg 3 Slove Addus Function<br>Reg 3 Red Map Ad(Byte)<br>Reg 4 Slove ID                                                                                                    | 2<br>0<br>2<br>226FF0BAC1030D2FFFFFF0000000003F0020002AD3000100000E0000000<br>wcf) □ 2<br>√ more items editable<br>1<br>Read input registers FC4<br>0003<br>1<br>4<br>1<br>Read coil status FC1<br>0004<br>2<br>6<br>1                                                  |
| Reg 1 No. of Points (dec)<br>Reg 1 Thed/Dux Map Ad(Byte)<br>S49FB3E4005C002701000;<br>S49FB3E4005C002701000;<br>S4 WINGATE (WINGATE 395<br>Ele Optons Extras Help<br>I more items visible<br>Reg 2 Slove ID<br>Reg 2 Slove ID<br>Reg 2 Slove ID<br>Reg 3 Slove ID<br>Reg 3 Slove ID<br>Reg 4 Slove ID<br>Reg 4 Modus Function                                                                                                    | 2<br>2<br>2<br>2<br>2<br>2<br>2<br>2<br>2<br>2<br>2<br>2<br>2<br>2                                                                                                    |
| Reg 1 No. of Ports (dec)<br>Reg 1 Theidbur Map Ad(Byte)<br>S49FB3E4005C002701000;<br>★<br>WINGATE (WINGATE 395<br>File Options Extras Help<br>♥ more items visible<br>Reg 2 Starbdr (hes)<br>Reg 2 Starbdr (hes)<br>Reg 2 Starbdr (hes)<br>Reg 3 Fieldbur Kunction<br>Reg 3 Starbdr (hes)<br>Reg 3 Starbdr (hes)<br>Reg 3 Starbdr (hes)<br>Reg 4 Starbdr (hes)<br>Reg 4 Starbdr (hes)                                                                                                    | 2<br>0<br>2<br>2226FF0BAC1030D2FFFFFF0000000003F0020002AD3000100000E0000000<br>wcf)                                                                                                    |
| Reg 1 No. of Points (dec)<br>Reg 1 The Adv Points (dec)<br>Reg 1 Fieldbus Map Ad(Byte)<br>549FB3E4005C002701000;<br>Start Start (WINGATE 395<br>Ele Options Extras Help<br>✓ more items visible<br>Reg 2 Slove ID<br>Reg 2 Slove ID<br>Reg 2 Slove ID<br>Reg 3 Slove Idec)<br>Reg 3 Slove Idec)<br>Reg 3 Slove Idec)<br>Reg 3 Slove ID<br>Reg 3 Slove ID<br>Reg 3 Slove ID<br>Reg 3 Slove ID<br>Reg 3 Slove ID<br>Reg 3 Slove ID<br>Reg 3 Slove ID<br>Reg 3 Slove ID<br>Reg 3 Slove ID<br>Reg 3 Slove ID<br>Reg 3 Slove ID<br>Reg 3 Slove ID<br>Reg 3 Slove ID<br>Reg 3 Slove ID<br>Reg 4 Modbus Function<br>Reg 4 Slove ID<br>Reg 4 Modbus Function<br>Reg 4 Slove ID<br>Reg 4 Nord Points (dec)<br>Reg 4 Slove ID<br>Reg 4 Nord Points (dec)<br>Reg 4 Slove ID<br>Reg 4 Nord Points (dec)<br>Reg 4 Slove ID<br>Reg 4 Nord Points (dec)<br>Reg 4 Slove ID<br>Reg 4 Nord Points (dec)<br>Reg 4 Slove ID<br>Reg 4 Nord Points (dec)<br>Reg 4 Slove ID<br>Reg 4 Nord Points (dec)<br>Reg 4 Slove ID<br>Reg 4 Nord Points (dec)<br>Reg 4 Slove ID<br>Reg 4 Nord Points (dec)<br>Reg 4 Slove ID<br>Reg 4 Nord Points (dec)<br>Reg 4 Nord Points (dec)<br>Reg 7 Slove ID<br>Reg 4 Nord Points (dec)<br>Reg 7 Slove ID<br>Reg 4 Nord Points (dec)<br>Reg 7 Slove ID<br>Reg 7 Slove ID<br>Reg 7 Slove                                              | 2<br>0<br>226FF0BAC1030D2FFFFFF000000003F0020002AD3000100000E0000000<br>swcf) □ □ ><br>I □ ><br>I □ ><br>I □ ><br>I = 2<br>Read input registers FC4<br>0003<br>1<br>4<br>1<br>Read coil status FC1<br>0004<br>2<br>6<br>1<br>Read input status FC2<br>0004<br>2<br>2    |
| Reg 1 No. of Ports (dec)<br>Reg 1 The of Ports (dec)<br>Reg 1 Fieldbur Map Ad(Byte)<br>549FB3E4005C002701000;<br>WUNGATE (WINGATE_395<br>Ele Options Extras Help<br>I more items visible<br>Reg 2 StartAd (hel)<br>Reg 2 No. of Ports (dec)<br>Reg 3 No. of Ports (dec)<br>Reg 3 No. of Ports (dec)<br>Reg 4 StartAd (hel)<br>Reg 4 StartAd (hel)<br>Reg 4 St                                                                                   | 2<br>0<br>2<br>2226FF0BAC1030D2FFFFFF0000000003F0020002AD3000100000E0000000<br>wc1) □ 2<br>✓ more items editable<br>1<br>Read input registers FC4<br>0003<br>1<br>4<br>1<br>Read coil status FC1<br>0004<br>2<br>6<br>6<br>1<br>Read input status FC2<br>0004<br>2<br>8 |
| Reg 1 No. of Ports (dec)<br>Reg 1 No. of Ports (dec)<br>Reg 1 Fieldbus Map Add(Byte)<br>549FB3E4005C002701000;<br>Sigma Sigma S                                                                                                    | 2<br>0<br>226FF0BAC1030D2FFFFFF000000003F0020002AD3000100000E0000000<br>wcf) □ 2<br>7<br>more items editable<br>1<br>8ead input registers FC4<br>0003<br>1<br>4<br>1<br>8ead coil status FC1<br>0004<br>2<br>6<br>1<br>1<br>8ead input status FC2<br>0004<br>2<br>8     |
| Reg 1 No. of Ports (dec)<br>Reg 1 No. of Ports (dec)<br>Reg 1 Fieldbur Map Ad(Byte)<br>S49FB3E4005C002701000;<br>Comparison Setting Setting Set Set Set Set Set Set Set Set Set Set                                                                                                    | 2<br>0<br>2<br>2<br>2<br>2<br>2<br>2<br>2<br>2<br>2<br>2<br>2<br>2<br>2                                                                                                    |
| Reg 1 No. of Ports (dec)<br>Reg 1 The of Ports (dec)<br>Reg 1 Fieldbus Map Ad(Byte)<br>549FB3E4005C002701000;<br>www.mcarter<br>S49FB3E4005C002701000;<br>www.mcarter<br>S49FB3E4005C002701000;<br>www.mcarter<br>S49FB3E4005C002701000;<br>Reg 2 Slove ID<br>Reg 2 Slove ID<br>Reg 2 Slove ID<br>Reg 3 Nodbus Function<br>Reg 3 Slove ID<br>Reg 3 Slove ID<br>Reg 3 Slove ID<br>Reg 3 Slove ID<br>Reg 3 Slove ID<br>Reg 3 Slove ID<br>Reg 3 Slove ID<br>Reg 3 Slove ID<br>Reg 3 Slove ID<br>Reg 4 Slove ID<br>Reg 4 Slove ID<br>Reg 5 Slove ID<br>Reg 5 Slove ID                           | 2<br>0<br>2<br>2<br>2<br>2<br>2<br>2<br>2<br>2<br>0<br>0<br>2<br>2<br>2<br>2<br>2<br>2<br>0<br>0<br>2<br>2<br>2<br>2<br>2<br>2<br>2<br>2<br>2<br>2<br>2<br>2<br>2                                                                                                    |
| Reg 1 No. of Points (dec)<br>Reg 1 No. of Points (dec)<br>Reg 1 Fieldbus Map Ad(Byte)<br>549FB3E4005C002701000;<br>Starting Starts Help<br>I gent terms visible<br>I gent terms visible<br>Reg 2 Slave ID<br>Reg 2 Slave ID<br>Reg 2 Slave Addres Function<br>Reg 3 Slave Addres Map Ad(Byte)<br>Reg 3 Slave Addres Map Ad(Byte)<br>Reg 3 Slave Addres Map Ad(Byte)<br>Reg 3 Slave Addres Map Ad(Byte)<br>Reg 3 Slave Addres Map Ad(Byte)<br>Reg 3 Slave Addres Map Ad(Byte)<br>Reg 3 Slave Addres Map Ad(Byte)<br>Reg 3 Slave Addres Map Ad(Byte)<br>Reg 3 Slave Addres Map Ad(Byte)<br>Reg 4 Slave Addres Map Ad(Byte)<br>Reg 4 Slave Addres Map Ad(Byte)<br>Reg 4 Slave Addres Map Ad(Byte)<br>Reg 4 Slave Addres Map Ad(Byte)<br>Reg 4 Slave Addres Map Ad(Byte)<br>Reg 4 Slave Addres Map Ad(Byte)<br>Reg 5 Slave Addres Map Ad(Byte)<br>Reg 5 Maddres Map Ad(Byte)<br>Reg 5 Maddres Map Ad(Byte)<br>Reg 5 Maddres M                                                                                                    | 2<br>2<br>2<br>2<br>2<br>2<br>2<br>2<br>2<br>2<br>2<br>2<br>2<br>2                                                                                                    |
| Reg 1 No. of Ports (dec)<br>Reg 1 Theidbur Map Ad(Byte)<br>S49FB3E4005C002701000;<br>S49FB3E4005C002701000;<br>WINGATE (WINGATE_392<br>File Options Extras Help<br>I more items visible<br>Reg 2 Starbd (hes)<br>Reg 2 Starbd (hes)<br>Reg 2 Starbd (hes)<br>Reg 3 Fieldbur Kunction<br>Reg 3 Starbd (hes)<br>Reg 3 Starbd (hes)<br>Reg 3 Starbd (hes)<br>Reg 4 Starbd (hes)<br>Reg 4 Starbd (hes)<br>Reg 5 Starbd (hes)<br>Reg 5 Starbd (hes)                                                                                                    | 2<br>0<br>2<br>2<br>2<br>2<br>2<br>2<br>2<br>2<br>2<br>2<br>2<br>2<br>2                                                                                                    |
| Reg 1 No. of Ports (dec)<br>Reg 1 No. of Ports (dec)<br>Reg 1 Fieldbus Map Add(bte)<br>549FB3E4005C002701000;<br>StapFB3E4005C002701000;<br>StapFB3E4005C002701000;<br>Page 20000 Extras tiele<br>Page 2 Modbus Function<br>Reg 2 StartAd (free)<br>Reg 2 No. of Ports (dec)<br>Reg 3 StartAd (free)<br>Reg 3 StartAd (free)<br>Reg 3 StartAd (free)<br>Reg 3 StartAd (free)<br>Reg 3 StartAd (free)<br>Reg 3 StartAd (free)<br>Reg 3 StartAd (free)<br>Reg 3 StartAd (free)<br>Reg 3 StartAd (free)<br>Reg 3 StartAd (free)<br>Reg 3 StartAd (free)<br>Reg 3 StartAd (free)<br>Reg 3 StartAd (free)<br>Reg 3 StartAd (free)<br>Reg 4 StartAd (free)<br>Reg 4 StartAd (free)<br>Reg 4 StartAd (free)<br>Reg 4 StartAd (free)<br>Reg 4 StartAd (free)<br>Reg 4 StartAd (free)<br>Reg 4 StartAd (free)<br>Reg 5 StartAd (free)<br>Reg 5 Start                                                                                           | 2<br>2<br>0<br>2<br>2<br>2<br>2<br>2<br>2<br>2<br>2<br>2<br>2<br>2<br>2<br>2                                                                                                    |
| Reg 1 No. of Ports (dec)<br>Reg 1 No. of Ports (dec)<br>Reg 1 Fieldbur Map Ad(Byte)<br>549FB3E4005C0027010002<br>S49FB3E4005C0027010002<br>File Options Extras Help<br>I/ more items visible<br>Reg 2 StartAd (hes)<br>Reg 2 StartAd (hes)<br>Reg 2 No. of Ports (dec)<br>Reg 3 No. of Ports (dec)<br>Reg 4 StartAd (hes)<br>Reg 3 No. of Ports (dec)<br>Reg 4 StartAd (hes)<br>Reg 4 StartAd (hes)<br>Reg 5 StartAd (hes)<br>Reg 5 StartAd (hes)<br>Reg                                                                                    | 2<br>0<br>2<br>2<br>2<br>2<br>2<br>2<br>2<br>2<br>2<br>2<br>2<br>2<br>2                                                                                                    |
| Reg 1 No. of Ports (dec)     Reg 1 No. of Ports (dec)     Reg 1 Fieldbus Map Ad(Byte)     S49FB3E4005C002701000;     WINGATE (WINGATE 395     Ele Options Extras Help     I/ more items visible     Reg 2 Slove ID     Reg 2 Slove ID     Reg 3 Fieldbus Map Ad(Byte)     Reg 3 Slove ID     Reg 3 Fieldbus Map Ad(Byte)     Reg 3 Slove ID     Reg 4 Slove ID     Reg 4 Slove ID     Reg 4 Slove ID     Reg 4 Slove ID     Reg 4 Slove ID     Reg 4 Slove ID     Reg 4 Slove ID     Reg 4 Slove ID     Reg 4 Slove ID     Reg 4 Slove ID     Reg 4 Slove ID     Reg 4 Slove ID     Reg 4 Slove ID     Reg 4 Slove ID     Reg 4 Slove ID     Reg 5 Slove ID     Reg 4 Slove ID     Reg 5 Slove ID     Reg 5 Slove ID     Reg 6 Modus Function                                                                                                    | 2<br>0<br>0<br>2<br>226FF0BACL030D2FFFFFF0000000003F0020002AD3000100000E0000000<br>swc1)                                                                                                    |
| Reg 1 No. of Ports (dec)<br>Reg 1 No. of Ports (dec)<br>Reg 1 Fieldbur Map Ad(Byte)<br>S49FB3E4005C002701000;<br>S49FB3E4005C002701000;<br>Reg 2 Store Extras Heb<br>I✓ more items visible<br>Reg 2 Store ID<br>Reg 2 Store ID<br>Reg 2 Store ID<br>Reg 2 Store ID<br>Reg 2 Store ID<br>Reg 3 Modbur Function<br>Reg 3 No al Ports (dec)<br>Reg 3 Nore ID<br>Reg 4 Modbur Function<br>Reg 4 Store ID<br>Reg 4 Store ID<br>Reg 4 Store ID<br>Reg 4 Store ID<br>Reg 5 Store ID<br>Reg 5 Store ID<br>Reg 6 Store ID<br>Reg 6 Store ID<br>Reg 7 Store ID<br>Reg 7 S                             | 2<br>0<br>2<br>2<br>2<br>2<br>2<br>2<br>2<br>2<br>2<br>2<br>2<br>2<br>2                                                                                                    |
| Reg 1 No. of Porits (dec)<br>Reg 1 Theidbus Map Add(Byte)<br>S49FB3E4005C002701000;<br>S49FB3E4005C002701000;<br>File Options Extras Help<br>IF options Extras Help<br>IF options IF options<br>IF options IF options<br>IF options IF options<br>IF options IF options<br>IF options IF options<br>IF options IF options<br>IF options IF options<br>IF options IF options<br>IF options IF options<br>IF options IF options<br>IF options IF options<br>IF options IF options<br>IF options<br>IF options IF options<br>IF options<br>IF opti       | 2<br>0<br>2<br>2<br>2<br>2<br>2<br>2<br>2<br>2<br>2<br>2<br>2<br>2<br>2                                                                                                    |
| Reg 1 No. of Ports (dec)<br>Reg 1 No. of Ports (dec)<br>Reg 1 Fieldbus Map Ad(Byte)<br>S49FB3E4005C002701000;<br>S49FB3E4005C002701000;<br>Reg 20tons Extras Heb<br>I✓ more items visible<br>Reg 2 Silve ID<br>Reg 2 Modbus Function<br>Reg 2 StatAd (hes)<br>Reg 3 No. of Ports (dec)<br>Reg 3 No. of Ports (dec)<br>Reg 3 No. of Ports (dec)<br>Reg 4 Modbus Function<br>Reg 4 StatAd (hes)<br>Reg 4 StatAd (hes)<br>Reg 4 Modbus Function<br>Reg 4 StatAd (hes)<br>Reg 4 No. of Ports (dec)<br>Reg 5 StatAd (hes)<br>Reg 5 StatAd (hes)<br>Reg 4 No. of Ports (dec)<br>Reg 5 StatAd (hes)<br>Reg 5 StatAd (hes)<br>Reg 5 StatAd (hes)<br>Reg 6 StatAd (hes)<br>Reg 6 StatAd (hes)<br>Reg 6 StatAd (hes)<br>Reg 6 StatAd (hes)<br>Reg 7 StatAd (hes)<br>Reg 7 StatAd (hes)<br>Reg 7 StatAd (hes)<br>Reg 7 StatAd (hes)<br>Reg 8 StatAd (hes)<br>Reg 8 StatAd (hes)<br>Reg 6 StatAd (hes)<br>Reg 6 StatAd (hes)<br>Reg 6 StatAd (hes)<br>Reg 6 StatAd (hes)<br>Reg 6 StatAd (hes)<br>Reg 6 StatAd (hes)                                                                                                    | 2<br>0<br>2<br>2<br>2<br>2<br>2<br>2<br>2<br>2<br>2<br>2<br>2<br>2<br>2                                                                                                    |
| Reg 1 No. of Ports (dec)<br>Reg 1 Theidbur Map Ad(Byte)<br>S49FB3E4005C002701000;<br>S49FB3E4005C002701000;<br>File Options Extras Help<br>IF options Extras Help<br>IF options Extras Help<br>IF options Extras Help<br>IF options Extras Help<br>IF options Extras Help<br>IF options Extras Help<br>IF options Extras Help<br>IF options Extras Help<br>IF options Extras Help<br>IF options Extras Help<br>IF options Extras Help<br>IF options Extras Help<br>IF options Extras Help<br>IF options Help<br>IF options Help<br>IF opt                                                 | 2<br>0<br>2<br>2<br>2<br>2<br>2<br>2<br>2<br>2<br>2<br>2<br>2<br>2<br>2                                                                                                    |
| Reg 1 No. of Ports (dec)<br>Reg 1 No. of Ports (dec)<br>Reg 1 Fieldbus Map Ad(Byte)<br>S49FB3E4005C0027010000<br>Comparison Setting Setting Seting Seting Setting Setting Setting Setting Setting Setting Set                                                                                                    | 2<br>0<br>2<br>2<br>2<br>2<br>2<br>2<br>2<br>2<br>2<br>2<br>2<br>2<br>2                                                                                                    |
| Reg 1 No. of Ports (dec)<br>Reg 1 Theidbur Map Ad(Byte)<br>S49FB3E4005C002701000;<br>S49FB3E4005C002701000;<br>File Options Extras Help<br>IF options Extras Help<br>IF options IF options<br>IF options IF options<br>IF options IF options<br>IF options IF options<br>IF options IF options<br>IF options IF options<br>IF options IF options<br>IF options IF options<br>IF options IF options<br>IF options IF options<br>IF options IF options<br>IF options<br>IF options IF options<br>IF options<br>IF optio | 2<br>0<br>2<br>2<br>2<br>2<br>2<br>2<br>2<br>2<br>2<br>2<br>2<br>2<br>2                                                                                                    |
| Reg 1 No. of Ports (dec)<br>Reg 1 The of Ports (dec)<br>Reg 1 Theidbus Map Add(bte)<br>549FB3E4005C002701000;<br>Si WINGATE (WINGATE 395<br>Ele Options Extras Help<br>I more items visible<br>Reg 2 Starkd (nex)<br>Reg 2 No dows Function<br>Reg 2 Starkd (nex)<br>Reg 2 No dows Function<br>Reg 3 Starkd (nex)<br>Reg 3 Starkd (nex)<br>Reg 4 Starkd (nex)<br>Reg 4 Starkd (nex)<br>Reg 4 Starkd (nex)<br>Reg 4 Starkd (nex)<br>Reg 4 Starkd (nex)<br>Reg 4 Starkd (nex)<br>Reg 4 Starkd (nex)<br>Reg 4 Starkd (nex)<br>Reg 4 Starkd (nex)<br>Reg 4 Starkd (nex)<br>Reg 4 Starkd (nex)<br>Reg 4 Starkd (nex)<br>Reg 4 Starkd (nex)<br>Reg 4 Starkd (nex)<br>Reg 5 Starkd (nex)<br>Reg 5 Starkd (nex)<br>Reg 5 Starkd (nex)<br>Reg 5 Starkd (nex)<br>Reg 5 Starkd (nex)<br>Reg 5 Starkd (nex)<br>Reg 5 Starkd (nex)<br>Reg 5 Starkd (nex)<br>Reg 5 Starkd (nex)<br>Reg 5 Starkd (nex)<br>Reg 6 Starkd (nex)<br>Reg 6 Starkd (nex)<br>Reg 6 Starkd (nex)<br>Reg 7 Starkd (nex)<br>Reg 7 Starkd (nex)<br>Reg 7 Starkd (nex)<br>Reg 7 Starkd (nex)<br>Reg 7 Starkd (nex)<br>Reg 7 Starkd (nex)<br>Reg 7 Starkd (nex)                                                                                                    | 2<br>2<br>2<br>0<br>2<br>2<br>2<br>2<br>2<br>2<br>2<br>2<br>2<br>2<br>2<br>2<br>2                                                                                                    |
| Reg 1 No. of Ports (dec)<br>Reg 1 No. of Ports (dec)<br>Reg 1 Fieldbur Map Ad(Byte)<br>S49FB3E4005C0027010002<br>S49FB3E4005C0027010002<br>File Options Extras Help<br>I more items visible<br>Reg 2 Storbat Function<br>Reg 2 Starbat (hes)<br>Reg 2 No. of Ports (dec)<br>Reg 3 No. of Ports (dec)<br>Reg 4 Storbat Function<br>Reg 4 Storbat Function<br>Reg 4 Storbat Function<br>Reg 4 Storbat Function<br>Reg 4 Storbat Function<br>Reg 4 Storbat Function<br>Reg 4 Storbat Function<br>Reg 4 Storbat Function<br>Reg 4 Storbat Function<br>Reg 5 Storbat (hes)<br>Reg 5 Storbat (hes)<br>Reg 7 Storbat (hes)<br>Reg 7 Storbat (hes)<br>R                                                                                     | 2<br>0<br>2<br>2<br>2<br>2<br>2<br>2<br>2<br>2<br>2<br>2<br>2<br>2<br>2                                                                                                    |
| Reg 1 No. of Ports (dec)<br>Reg 1 No. of Ports (dec)<br>Reg 1 Fieldbus Map Ad(Byte)<br>549FB3E4005C002701000;<br>S49FB3E4005C002701000;<br>Fiel Options Extras Help<br>IF more items visible<br>Reg 2 Slove ID<br>Reg 2 Slove ID<br>Reg 2 Slove ID<br>Reg 2 No. of Ports (dec)<br>Reg 3 Fieldbus Map Ad(Byte)<br>Reg 3 Slove ID<br>Reg 3 Slove ID<br>Reg 3 Slove ID<br>Reg 3 Slove ID<br>Reg 3 Nodbus Function<br>Reg 3 Slove ID<br>Reg 4 Slove ID<br>Reg 4 Slove ID<br>Reg 4 Slove ID<br>Reg 4 Slove ID<br>Reg 4 Slove ID<br>Reg 4 Slove ID<br>Reg 4 Slove ID<br>Reg 3 Fieldbus Map Ad(Byte)<br>Reg 4 Slove ID<br>Reg 4 Slove ID<br>Reg 4 Slove ID<br>Reg 4 Slove ID<br>Reg 4 Slove ID<br>Reg 4 Slove ID<br>Reg 5 Slove ID<br>Reg 5 Slove ID<br>Reg 5 Slove ID<br>Reg 5 Slove ID<br>Reg 5 Slove ID<br>Reg 5 Slove ID<br>Reg 5 Slove ID<br>Reg 5 Slove ID<br>Reg 6 Modbus Function<br>Reg 6 Slove ID<br>Reg 6 Slove ID<br>Reg 7 Fieldbus Map Ad(Byte)<br>Reg 7 Slove ID<br>Reg 7 Slove ID<br>Reg 7 Slove                                    | 2<br>0<br>2<br>0<br>2<br>2<br>2<br>2<br>2<br>2<br>2<br>2<br>2<br>2<br>2<br>2<br>3<br>2<br>2<br>2<br>3<br>2<br>2<br>2<br>3<br>2<br>2<br>3<br>2<br>2<br>3<br>2<br>2<br>3<br>2<br>3<br>2<br>3<br>3<br>3<br>3<br>3<br>3<br>3<br>3<br>3<br>3<br>3<br>3<br>3                  |
| Page 1 No. of Points (dec)     Page 1 No. of Points (dec)     Page 1 Fieldbur Map Ad(Byte)     S49FB3E4005C0027010000     S49FB3E4005C0027010000     S49FB3E4005C0027010000     Page 2 Starth (WINGATE_392     Ele Options Extras Help     If more items visible     Reg. 2 Starth (hes)     Reg. 2 Starth (hes)     Reg. 3 No. of Points (dec)     Reg. 4 Fieldbur Map Ad(Byte)     Reg. 4 Starth (hes)     Reg. 4 Starth (hes)     Reg. 4 Starth (hes)     Reg. 4 Starth (hes)     Reg. 4 No. of Points (dec)     Reg. 4 Starth (hes)     Reg. 4 Starth (hes)     Reg. 4 Starth (hes)     Reg. 4 Starth (hes)     Reg. 4 Starth (hes)     Reg. 4 Starth (hes)     Reg. 4 Starth (hes)     Reg. 5 Starth (hes)     Reg. 5 Starth (hes)     Reg. 7 Starth (hes)     Reg. 7 Starth (hes)     Reg.                                                                                                    | 2<br>0<br>2<br>2<br>2<br>0<br>2<br>2<br>2<br>2<br>2<br>2<br>2<br>2<br>2<br>2<br>2<br>2<br>2                                                                                                    |

| 🕵 Ethernet I | Module  |                                                        |                                                                               |                             |              |
|--------------|---------|--------------------------------------------------------|-------------------------------------------------------------------------------|-----------------------------|--------------|
| File Options | Help    |                                                        |                                                                               |                             |              |
| Outputdata   | 098765  | 54321                                                  |                                                                               | -                           | <u>S</u> end |
| hex          | 30 39 3 | 38 37 36 35 34 33 32 3                                 | 1                                                                             |                             |              |
|              |         |                                                        | Increment Autorepeat off                                                      | 1000 ms                     | ▼ Repeat     |
| time         | length  | data(hex)                                              | data(ASCII)                                                                   |                             | ▲            |
| 10:27.33,411 | 15      | 2D 2D 2D 2D 2D 2D 2D                                   |                                                                               |                             |              |
| 10:31.45,148 | 15      | 2D 2D 2D 2D 2D 2D 2D                                   |                                                                               |                             | _            |
| 10:34.48,449 | 15      | 2D 2D 2D 2D 2D 2D 2D                                   |                                                                               |                             |              |
| 10:35.21,774 | 15      | 2D 2D 2D 2D 2D 2D 2D                                   |                                                                               |                             |              |
| 10:35.33,776 | 16      | 30 2D 2D 2D 2D 2D 2D                                   | 0                                                                             |                             |              |
| 10:35.53,704 | 28      | 30 31 31 31 31 31 31 31                                | 0111111111111111111111111111111                                               |                             |              |
| 10:36.01,936 | 28      | 31 31 31 31 31 31 31 31                                | 111111111111111111111111111111                                                |                             | _            |
| 10:36.22,127 | 10      | 30 39 38 37 36 35 34                                   | 0987654321                                                                    |                             |              |
|              |         |                                                        |                                                                               |                             |              |
|              |         |                                                        |                                                                               |                             |              |
| Innutdata    |         |                                                        |                                                                               |                             |              |
| time         | lon     | dətəfbayi                                              |                                                                               | data(ASCIII)                |              |
| 10.07.00.010 |         | Coldo colos colos colos                                | 00 00 00 00 00 00 00 FZ 00 01 00 00 00                                        |                             |              |
| 10:37.38,616 | 21      | C2 13 02 02 03 03 30 04                                |                                                                               | Α <sub>111</sub> του τ<br>Χ |              |
| 10:37.39,427 | 21      | C4 12 02 02 03 03 30 04                                |                                                                               | Allan Store                 |              |
| 10.37.40,236 | 21      | C5 12 02 02 03 03 30 04                                | 03 00 00 00 00 00 02 37 00 01 03 00 00                                        | Ân 11011                    |              |
| 10:37.41,040 | 21      | CE 12 02 02 03 03 30 04                                | 03 00 00 00 00 00 02 37 00 01 03 00 00<br>02 00 00 00 00 02 57 00 01 03 00 00 | AFT LLOUL                   |              |
| 10:37.42.669 | 21      | C7 13 02 02 03 03 30 04 0<br>C7 13 02 02 03 03 30 04 0 | 03 00 00 00 00 00 02 37 00 01 03 00 00<br>03 00 00 00 00 02 57 00 01 03 00 00 | CILL LLCL L                 |              |
| 10:37.43.684 | 21      | C8 13 02 02 03 03 30 04                                | FE FE 00 00 00 00 02 57 00 01 03 00 00                                        | Èllas LLOV VV               |              |
| 10:37.44.494 | 21      | C9 13 02 02 03 03 30 04                                |                                                                               | Élanuur                     |              |
| 10:37.45.306 | 21      | CA 13 02 02 03 03 30 04                                | 03 00 00 00 00 00 02 57 00 01 03 00 00                                        | Éling LLOU L                |              |
| 10:37.46,119 | 21      | CB 13 02 02 03 03 30 04                                | 03 00 00 00 00 00 02 57 00 01 03 00 00                                        | <u>Բլեր ս</u> ւլյս ս        |              |
| 10:37.46,929 | 21      | CC 13 02 02 03 03 30 04                                | 03 00 00 00 00 00 02 57 00 01 03 00 00                                        | )յլ <sub>որ</sub> ալըս ա    |              |
| · · ·        |         |                                                        |                                                                               |                             | ▼            |
| _            |         |                                                        |                                                                               |                             |              |
| Monitor Da   | ta Info |                                                        |                                                                               |                             |              |
|              |         | _                                                      |                                                                               |                             |              |

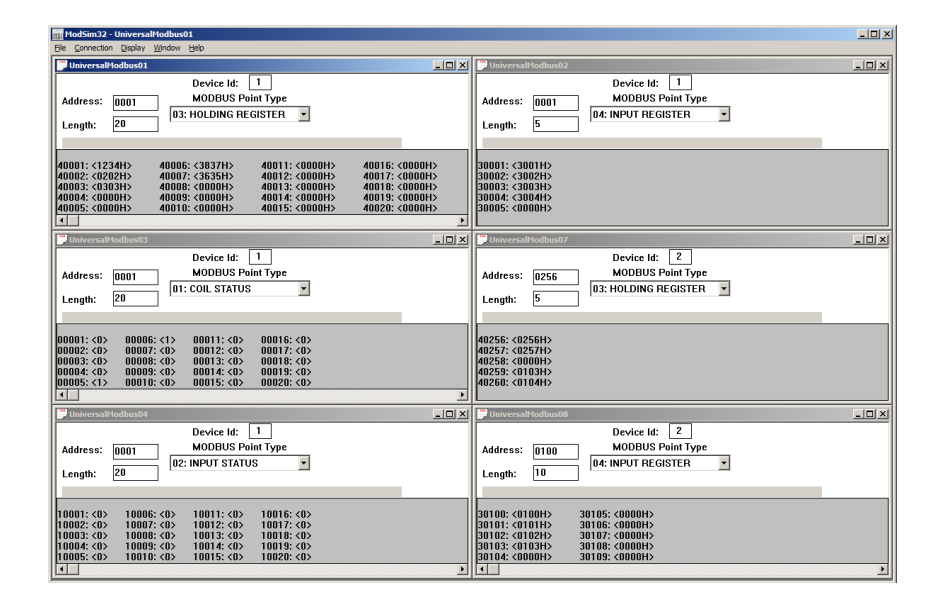

# 9 Hardware-Anschlüsse, Schalter und Leuchtdioden

## 9.1 Gerätebeschriftung

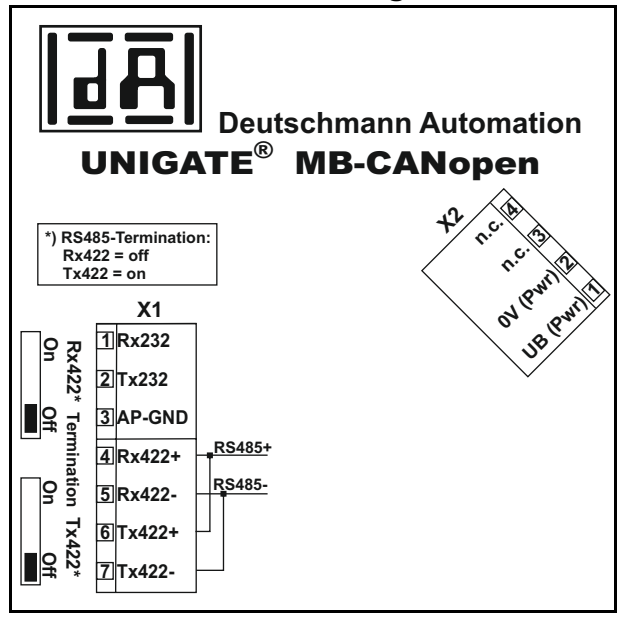

Bild 1: Anschlussbeschriftung und Terminierung

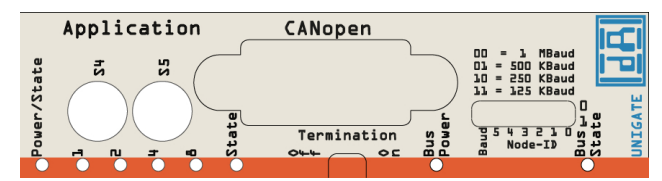

Bild 2: Frontblende: Drehschalter, DIP-Switch, Leuchtanzeigen und Terminierung CO

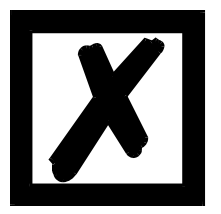

Sollte die Frontblende herausspringen, so hat dies keinen Einfluss auf die Funktion oder die Qualität des Gerätes. Sie kann einfach wieder eingesetzt werden.

#### 9.2 Stecker

### 9.2.1 Stecker zum externen Gerät (RS-Schnittstelle)

An dem an der Oberseite des Gerätes zugänglichen Stecker ist die serielle Schnittstelle verfügbar.

| Pin Nr. | Name           | Funktion           |
|---------|----------------|--------------------|
| 1       | Rx 232         | Empfangssignal     |
| 2       | Tx 232         | Sendesignal        |
| 3       | AP-GND         | Applikation Ground |
| 4       | Rx 422+ (485+) | Empfangssignal     |
| 5       | Rx 422- (485-) | Empfangssignal     |

Pinbelegung X1 (3pol. + 4pol. Schraub-Steckverbinder)

| 6 | Tx 422+ (485+) | Sendesignal |
|---|----------------|-------------|
| 7 | Tx 422- (485-) | Sendesignal |

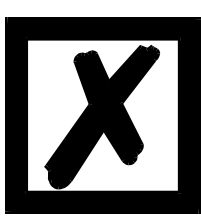

Für den Betrieb an einer 485-Schnittstelle müssen die beiden Pins mit der Bezeichnung "485-" zusammen angeschlossen werden. Ebenso die beiden Pins "485+".

## 9.2.2 Stecker Versorgungsspannung

Pinbelegung X2 (4pol. Schraub-Steckverbinder; an der Unterseite, hinten)

| Pin Nr. | Name      | Funktion                           |
|---------|-----------|------------------------------------|
| 1       | UB (Pwr)  | 1033 Volt Versorgungsspannung / DC |
| 2       | 0 V (Pwr) | 0 Volt Versorgungsspannung / DC    |
| 3       | n.c.      |                                    |
| 4       | n.c.      |                                    |

### 9.2.3 CANopen<sup>®</sup>-Stecker

An der Vorderseite des Gerätes ist der Stecker (Beschriftung: CANopen<sup>®</sup>) zum Anschluss an CANopen<sup>®</sup>.

Pinbelegung (9pol. D-SUB Stecker)

| Pin Nr. | Name    | Funktion      |  |
|---------|---------|---------------|--|
| 1       |         |               |  |
| 2       | CAN-L   | Dominant Low  |  |
| 3       | CAN-GND | CAN Ground    |  |
| 4       |         |               |  |
| 5       |         |               |  |
| 6       |         |               |  |
| 7       | CAN-H   | Dominant High |  |
| 8       |         |               |  |
| 9       |         |               |  |

## 9.2.4 Stromversorgung

Das Gerät ist mit 10-33 VDC zu versorgen. Die Spannungsversorgung erfolgt über den 4pol. Schraub-/Steckverbinder an der Unterseite.

Bitte beachten Sie, dass Geräte der Serie UNIGATE<sup>®</sup> nicht mit Wechselspannung (AC) betrieben werden sollten.

## 9.3 Leuchtanzeigen

Das Gateway UNIGATE<sup>®</sup> MB - CANopen<sup>®</sup> verfügt über 8 LEDs mit folgender Bedeutung:

| LED (Bus) Power                          | grün     | Versorgungsspannung CANopen <sup>®</sup>     |
|------------------------------------------|----------|----------------------------------------------|
| LED (Bus) State                          | rot/grün | Schnittstellenzustand CANopen <sup>®</sup>   |
| LED Power                                | grün     | Versorgungsspannung serielle Schnittstelle   |
| LED State                                | rot/grün | Schnittstellenzustand serielle Schnittstelle |
| LED 1 / 2 / 4 / 8 (Error No / Select ID) | grün     | Binäre Darstellung der Error-Nummer          |

#### 9.3.1 LED "(Bus) Power"

Diese LED ist direkt mit der (potentialgetrennten) Versorgungsspannung der CANopen<sup>®</sup>-Seite verbunden.

### 9.3.2 LED "(Bus) State"

#### Anzeigezustände und Blinkfrequenzen

Die folgenden Anzeigenzustände werden unterschieden:

| 0 0                  |                                                                        |
|----------------------|------------------------------------------------------------------------|
| LED an               | Konstant an                                                            |
| LED aus              | Konstant aus                                                           |
| LED flackernd        | Iso-Phase an und aus mit einer Frequenz von ungefähr 10 Hz:            |
|                      | an für ca. 50 ms und aus für ca. 50 ms.                                |
| LED blinkend         | lso-Phase an und aus mit einer Frequenz von ungefähr 2,5 Hz:           |
|                      | an für ca. 200 ms, danach aus für ca. 200 ms.                          |
| LED Einzel-Blinken   | Kurzes Blinken (ca. 200 ms) gefolgt von einer langen Aus-Phase (ca.    |
|                      | 1000 ms)                                                               |
| LED Doppel-Blinken   | Eine Folge von zweimaligem kurzen Blinken (ca. 200 ms), getrennt durch |
|                      | eine Aus-Phase (ca. 200 ms). Die Folge wird beendet mit einer langen   |
|                      | Aus-Phase (ca. 1000 ms).                                               |
| LED Dreifach-Blinken | Eine Folge von dreimaligem kurzen Blinken (ca. 200 ms), getrennt durch |
|                      | eine Aus-Phase (ca. 200 ms). Die Folge wird beendet mit einer langen   |
|                      | Aus-Phase (ca. 1000 ms).                                               |

Anstatt zwei einfarbiger LEDs wird eine zweifarbige Status-LED verwendet, die sowohl den physischen BUS Status als auch den Status der CANopen<sup>®</sup> Zustandsmaschine anzeigen soll. Diese zweifarbige LED ist rot und grün.

### CANopen<sup>®</sup> Fehler LED (rot)

Die CANopen<sup>®</sup> Fehler LED zeigt den Zustand des physikalischen CAN-Layers und Fehler auf Grund von fehlenden CAN Nachrichten an (SYNC, GUARD oder HEARTBEAT).

| Fehler LED       | Zustand                 | Beschreibung                                                     |
|------------------|-------------------------|------------------------------------------------------------------|
| Aus              | kein Fehler             | Das Gerät befindet sich im betriebsfähigen Zustand.              |
| Einzel-Blinken   | Warn-Grenze erreicht    | MIndestens einer der Fehlerzähler des CAN-Controllers hat die    |
|                  |                         | Warn-Grenze erreicht oder überschritten (zu viele Fehlerrahmen). |
| Flackernd        | AutoBaud/LSS            | Auto Baudraten-Erkennung in Bearbeitung oder LSS Service in      |
|                  |                         | Bearbeitung (abwechselnd flackernd mit RUN LED).                 |
| Doppel-Blinken   | Fehlerkontroll-Ereignis | Ein "Guard"-Vorgang (NMT-Slave oder NMT-Master) oder ein         |
|                  |                         | heartbeat-Ereignis (Heartbeat "Consumer") fand statt.            |
| Dreifach-Bilnken | Sync Fehler             | Die SYNC Mitteilung wurde nicht innerhalb der konfigurierten     |
|                  |                         | Kommunikationszyklus Auszeit erhalten (siehe Objekt Lexikon      |
|                  |                         | Eintrag 0x1006).                                                 |
| An               | Bus aus                 | Der CAN Controller ist "Bus aus".                                |

Wenn bei einer vorgegebenen Zeit mehrere Fehler vorhanden sind, wird der Fehler mit der höchsten Nummer angegeben (z. B. wenn NMT Fehler und Sync Fehler erscheinen, wird der SYNC Fehler angezeigt).

### CANopen<sup>®</sup> RUN LED (grün)

Die CANopen<sup>®</sup> RUN LED zeigt den Zustand der CANopen<sup>®</sup>-Netzwerk Zustandsmaschine an.

| CAN RUN LED    | Zustand        | Beschreibung                                                |  |
|----------------|----------------|-------------------------------------------------------------|--|
| Flackernd      | AutoBaud/LSS   | Auto Baudraten-Erkennung in Bearbeitung oder LSS Service in |  |
|                |                | Bearbeitung (abwechselnd flackernd mit Fehler LED)          |  |
| Einzel-Blinken | Gestoppt       | Das Gerät befindet sich im Stopzustand.                     |  |
| Blinkend       | PREOPERATIONAL | Das Gerät befindet sich im Zustand "PREOPERATIONAL".        |  |
| An             | OPERATIONAL    | Das Gerät befindet sich im Zustand "OPERATIONAL".           |  |

Während das Gerät einen Neustart durchführt, sollte die CANopen<sup>®</sup> RUN LED aus sein.

Sollte der Fall auftreten, dass sich die grüne und rote LED entgegenstehen, wird die LED auf rot wechseln. Abgesehen von diesem Fall sollte die zweifarbige Status LED das Verhalten der CAN Fehler LED und der CAN RUN LED miteinander verknüpfen.

#### Alte Hardware (mit RD2-Prozessor) - geliefert bis Februar 2009:

| grün leuchtend | CAN-Status = OPERATIONAL                  |
|----------------|-------------------------------------------|
| grün blinkend  | CAN-Status = PREOPERATIONAL oder PREPARED |
| rot blinkend   | Guarding-Error                            |
| rot leuchtend  | CAN-Busfehler                             |

#### 9.3.3 LED "Power"

Diese LED ist direkt mit der Versorgungsspannung der seriellen Schnittstelle (RS232/422/485) verbunden.

#### 9.3.4 LED "State"

| grün leuchtend    | Datenaustausch Aktiv über serielle Schnittstelle                |
|-------------------|-----------------------------------------------------------------|
| grün blinkend     | RS-Schnittstelle OK, aber kein ständiger Datenaustausch         |
| grün/rot blinkend | Noch kein Datenaustausch seit Einschalten                       |
| rot leuchtend     | Allgemeiner Gatewayfehler (s. LED's Error No.)                  |
| rot blinkend      | UNIGATE <sup>®</sup> befindet sich im Konfigurations-/Testmodus |

#### 9.3.5 LEDs 1 / 2 / 4 / 8 (Error No / Select ID)

Blinken diese 4 LED's und die LED "State" leuchtet gleichzeitig rot, wird binärcodiert (Umrechnungstabelle siehe Anhang) gemäß der Tabelle im Kapitel "Fehlerbehandlung" die Fehlernummer angezeigt. Zusätzlich sind diese LEDs über Script steuerbar.

## 9.4 Schalter

Das Gateway verfügt über 6 Schalter mit folgenden Funktionen:

| Termination Rx 422<br>Termination Tx 422 | schaltbarer Rx 422-Abschlusswiderstand für die serielle Schnittstelle schaltbarer Tx 422- bzw. RS485-Abschlusswiderstand für die serielle Schnittstelle |
|------------------------------------------|----------------------------------------------------------------------------------------------------|
| Drehcodierschalter S4                    | ID High für serielle Schnittstelle z. B. Konfigmode                                                                                                    |
| Drehcodierschalter S5                    | ID Low für serielle Schnittstelle z. B. Konfigmode                                                                                                    |
| Termination (CANopen <sup>®</sup> )      | schaltbarer CANopen <sup>®</sup> -Abschlusswiderstand                                                                                                   |
| DIP-Switch                               | Node-ID und Baudrate                                                                                                    |

## 9.4.1 Termination Rx 422 + Tx 422 (serielle Schnittstelle)

Wird das Gateway als physikalisch erstes oder letztes Gerät in einem RS485-Bus bzw. als 422 betrieben, muss an diesem Gateway ein Busabschluss erfolgen. Dazu wird der Terminationschalter auf ON gestellt. Der im Gateway integrierte Widerstand ( $150\Omega$ ) wird aktiviert. In allen anderen Fällen bleibt der Schalter auf der Position OFF.

Nähere Information zum Thema Busabschluss finden Sie in der allgemeinen RS485 Literatur. Wird der integrierte Widerstand verwendet ist zu berücksichtigen, dass damit automatisch ein Pull-Down-Widerstand (390 $\Omega$ ) nach Masse und ein Pull-Up-Widerstand (390 $\Omega$ ) nach VCC aktiviert wird.

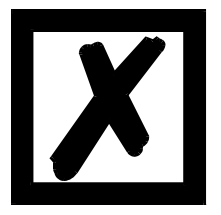

Bei RS485 darf nur der Tx 422-Schalter auf ON gestellt werden. Der Rx 422-Schalter muss auf OFF stehen.

## 9.4.2 Drehcodierschalter S4 + S5 (serielle Schnittstelle)

Über diese beiden Schalter wird die RS485 - ID des Gateways hexadezimal eingestellt, sofern ein ID für den Bus notwendig ist. (Eine Umrechnungstabelle von Dezimal nach Hexadezimal befindet sich im Anhang.) Dieser Wert wird beim Einschalten des Gateways eingelesen. Die Schalterstellung "EE" (testmode) und "FF" (config mode) sind bei der RS422- oder RS485-Betrieb nicht möglich.

**Hinweis:** Die Schalterstellung "DD" (d.h. S4 und S5 beide in Stellung "D") ist für interne Zwecke reserviert.

## 9.4.3 Termination (CANopen®)

Wird das Gateway als physikalisch erstes oder letztes Gerät im CANopen<sup>®</sup> betrieben, muss an diesem Gateway ein Busabschluss erfolgen. Dazu muss entweder ein Busabschlusswiderstand im Stecker oder der im Gateway integrierte Widerstand ( $220\Omega$ ) aktiviert werden. Dazu wird der Schiebeschalter auf die Position ON geschoben. In allen anderen Fällen bleibt der Schiebeschalter auf der Position OFF. Nähere Information zum Thema Busabschluss finden Sie in der allgemeinen Feldbus Literatur.

Hinweis: Um den Busabschluss zu aktivieren bzw. deaktivieren, bitte den Bus-Stecker abziehen und den Schalter vorsichtig in die gewünschte Position bringen.

## 9.4.4 DIP-Switch

Über diesen DIP-Switch wird die Node-ID und die Baudrate (gemäß Bild 3) eingestellt.

Wird auf dem DIP-Switch die Node-ID 0 eingestellt, die in CANopen<sup>®</sup> nicht erlaubt ist, dann wird in diesem Fall die Node-ID verwendet, die im EEROM gespeichert ist und über das Script bzw. WINGATE dorthin geschrieben wurde. Damit hat man einen Weg auch Node-IDs > 63 einzustellen und es gibt keine Unklarheiten, ob nun die Node-ID des DIP-Switch oder des Scriptes gültig ist.

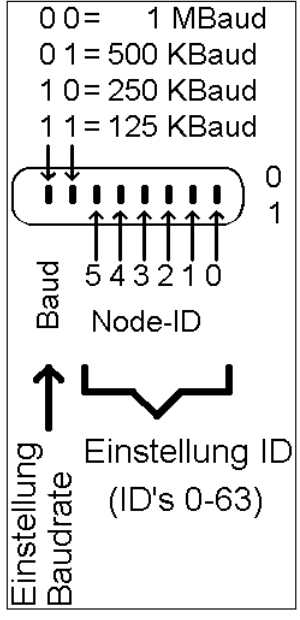

Im Auslieferungszustand ist die Node-ID 1 im EEROM gespeichert.

Bild 1: DIP-Switch

# 10 Fehlerbehandlung

# 10.1 Fehlerbehandlung beim UNIGATE<sup>®</sup> MB

Erkennt das Gateway einen Fehler, so wird dieser dadurch signalisiert, dass die LED "State" rot leuchtet und gleichzeitig die Fehlernummer gemäß nachfolgender Tabelle über die LED's "Error No" angezeigt werden. Es können zwei Fehlerkategorien unterschieden werden:

Schwere Fehler (1-5): In diesem Fall muss das Gateway aus- und wieder neu eingeschaltet werden. Tritt der Fehler erneut auf, muss das Gateway getauscht und zur Reparatur eingeschickt werden.

Warnungen (6-15): Diese Warnungen werden lediglich zur Information 1 Minute lang angezeigt und werden dann automatisch zurückgesetzt. Treten diese Warnungen häufiger auf, ist der Kundendienst zu verständigen.

|      |      |      |      | Fehlernr. |                                               |  |
|------|------|------|------|-----------|-----------------------------------------------|--|
| LED8 | LED4 | LED2 | LED1 | bzw. ID   | Fehlerbeschreibung                            |  |
| 0    | 0    | 0    | 0    | 0         | Reserviert                                    |  |
| 0    | 0    | 0    | 1    | 1         | Hardwarefehler                                |  |
| 0    | 0    | 1    | 0    | 2         | EEROM-Fehler                                  |  |
| 0    | 0    | 1    | 1    | 3         | Interner Speicherfehler                       |  |
| 0    | 1    | 0    | 0    | 4         | FeldbusHardwarefehler oder falsche Feldbus ID |  |
| 0    | 1    | 0    | 1    | 5         | Script-Fehler                                 |  |
| 0    | 1    | 1    | 0    | 6         | Reserviert                                    |  |
| 0    | 1    | 1    | 1    | 7         | RS Sende-Puffer-Überlauf                      |  |
| 1    | 0    | 0    | 0    | 8         | RS Empfangs-Puffer-Überlauf                   |  |
| 1    | 0    | 0    | 1    | 9         | RS Timeout                                    |  |
| 1    | 0    | 1    | 0    | 10        | Allgemeiner Feldbusfehler                     |  |
| 1    | 0    | 1    | 1    | 11        | Parity- oder Frame-Check-Fehler               |  |
| 1    | 1    | 0    | 0    | 12        | Reserviert                                    |  |
| 1    | 1    | 0    | 1    | 13        | Feldbus Konfigurationsfehler                  |  |
| 1    | 1    | 1    | 0    | 14        | Feldbus Datenpuffer-Überlauf                  |  |
| 1    | 1    | 1    | 1    | 15        | Reserviert                                    |  |

Im Konfigurationsmodus sind diese Anzeigen nicht gültig und nur für interne Zwecke bestimmt.

Tabelle 1: Fehlerbehandlung beim UNIGATE<sup>®</sup> MB - Systemfehler

Blinkfrequenz 2-Mal pro Sekunde (Systemfehler)

| LED8 | LED4 | LED2 | LED1 | Fehlernr. | Protokoll                                         | Fehlerbeschreibung                                                                   |
|------|------|------|------|-----------|---------------------------------------------------|--------------------------------------------------------------------------------------|
| 0    | 0    | 1    | 1    | 3         | alle Protokolle                                   | keine Universalscript Unterstüt-<br>zung                                             |
| 0    | 1    | 0    | 1    | 5         | alle Protokolle                                   | Unbekanntes Protokoll                                                                |
| 1    | 0    | 0    | 1    | 9         |                                                   | Timeout-Modbus Slave                                                                 |
|      |      |      |      |           | Modbus RTU Master<br>Modbus ASCII Master          | Teilnehmer hat nicht innerhalb der festgesetzten Zeit (Reponsetime) geantwortet.     |
|      |      |      |      |           | Modbus RTU Slave<br>Universal<br>Modbus RTU Slave | Timeout bei Response-Sendung                                                         |
|      |      |      |      |           | 3964(R)                                           | Timeout - keine Antwort von Teil-<br>nehmer                                          |
| 1    | 0    | 1    | 1    | 11        | Universal 232<br>(mit 232 Checksum)               | Checksumme von Empfang stimmt nicht mit nachgerechneter überein.                     |
|      |      |      |      |           | Modbus RTU Slave<br>Universal<br>Modbus RTU Slave | Unbekannter Fehler nach<br>Response-Sendung                                          |
|      |      |      |      |           | 3964(R)                                           | Fehler bei Datenaustausch (z.B. Checksummenfehler)                                   |
| 1    | 1    | 0    | 0    | 12        | Universal<br>Modbus RTU Master                    | Error in Response von Funktions-<br>code                                             |
| 1    | 1    | 0    | 0    | 12        | SSI                                               | Fehler bei SSI Kommunikation                                                         |
| 1    | 1    | 1    | 1    | 15        | Modbus RTU Master<br>Modbus ASCII Master          | Allgemeiner Empfangsfehler bei<br>Modbus (ASCII) Exchange, z.B.<br>Checksummenfehler |
| 1    | 1    | 1    | 0    | 14        | Modbus RTU Slave                                  | Exception Response                                                                   |
| 1    | 1    | 1    | 1    | 15        | alle Protokolle                                   | interner Fehler bei Prozessdaten-<br>verarbeitung                                    |

Tabelle 2: Protokollbezogene Fehler

Blinkfrequenz 1-Mal pro Sekunde (benutzerdefinierte Fehler bzw. protokollbezogene Fehler).

Hinweis: Der Fehler wird solange angezeigt wie mit "Set Warning Time" definiert ist.

# 11 Aufbaurichtlinien

## **11.1 Montage der Baugruppe**

Die Baugruppe mit den max. Abmessungen (23x117x111mm BxTxH) ist für den Schaltschrankeinsatz (IP20) entwickelt worden und kann deshalb nur auf einer Normprofilschiene (tiefe Hutschiene nach EN50022) befestigt werden.

### 11.1.1 Montage

- Die Baugruppe wird von oben in die Hutschiene eingehängt und nach unten geschwenkt bis die Baugruppe einrastet.
- Links und rechts neben der Baugruppe dürfen andere Baugruppen aufgereiht werden.
- Oberhalb und unterhalb der Baugruppe müssen mindestens 5 cm Freiraum für die Wärmeabfuhr vorgesehen werden.
- Die Normprofilschiene muss mit der Potentialausgleichschiene des Schaltschranks verbunden werden.Der Verbindungsdraht muss einen Querschnitt von mindestens 10 mm<sup>2</sup> haben.

## 11.1.2 Demontage

- Zuerst müssen die Versorgungs- und Signalleitungen abgesteckt werden.
- Danach muss die Baugruppe nach oben gedrückt und die Baugruppe aus der Hutschiene herausgeschwenkt werden.

#### Senkrechter Einbau

Die Normprofilschiene kann auch senkrecht montiert werden, so dass die Baugruppe um 90° gedreht montiert wird.

## 11.2 Verdrahtung

## 11.2.1 Anschlusstechniken

Folgende Anschlusstechniken müssen bzw. können Sie bei der Verdrahtung der Baugruppe einsetzen:

- Standard-Schraub-/Steck-Anschuss (Versorgung + RS)
- 9pol. D-SUB Steckverbinder (CANopen®)
- a) Bei den Standard-Schraubklemmen ist eine Leitung je Anschlusspunkt klemmbar. Zum Festschrauben benutzen Sie am besten einen Schraubendreher mit Klingenbreite 3,5 mm.

Zulässige Querschnitte der Leitung:

| • Flexible Leitung mit Aderendhülse:  | 1 x 0,25 1,5 mm² |
|---------------------------------------|------------------|
| <ul> <li>Massive Leitung:</li> </ul>  | 1 x 0,25 1,5 mm² |
| <ul> <li>Anzugsdrehmoment:</li> </ul> | 0,5 0,8 Nm       |

- b) Die steckbare Anschlussklemmleiste stellt eine Kombination aus Standard-Schraubanschluss und Steckverbinder dar. Der Steckverbindungsteil ist kodiert und kann deshalb nicht falsch aufgesteckt werden.
- c) Der 9-polige D-SUB Steckverbinder wird mit zwei Schrauben mit "4-40-UNC"-Gewinde gesichert. Zum Festschrauben benutzen Sie am besten einen Schraubendreher mit Klingenbreite 3,5 mm.

Anzugsdrehmoment: 0,2 ...0,4 Nm

#### 11.2.1.1 Stromversorgung

Das Gerät ist mit 10..33VDC zu versorgen.

• Schließen Sie die Versorgungsspannung an die 4-polige Steckschraubklemme entsprechend der Beschriftung auf dem Gerät an.

#### 11.2.1.2 Anschluss des Potentialausgleichs

Die Verbindung zum Potentialausgleich erfolgt automatisch beim Aufsetzen auf die Hutschiene.

### 11.2.2 Kommunikationsschnittstelle CANopen®

#### 11.2.2.1 Busleitung mit Kupferkabel

Diese Schnittstelle finden Sie auf der Baugruppe in Form eines 9-poligen D-SUB-Steckers an der Frontseite des Gehäuses.

- Stecken Sie den CANopen<sup>®</sup>-Verbindungsstecker auf den D-SUB-Stecker mit der Beschriftung "CANopen<sup>®</sup>".
- Schrauben Sie die Sicherungsschrauben des Verbindungsstecker mit einem Schraubendreher fest.
- Befindet sich die Baugruppe am Anfang oder am Ende der CANopen<sup>®</sup>-Leitung, so müssen Sie den im Gateway integrierten Busabschlusswiderstand zuschalten. Schieben Sie dazu den Schiebeschalter in die Stellung mit der Beschriftung ...on...
- Befindet sich die Baugruppe nicht am Anfang oder am Ende, so müssen Sie den Schiebeschalter in die Stellung "off" schieben.

#### 11.2.3 Leitungsführung, Schirmung und Maßnahmen gegen Störspannung

Gegenstand dieses Kapitels ist die Leitungsführung bei Bus-, Signal- und Versorgungsleitungen mit dem Ziel, einen EMV-gerechten Aufbau Ihrer Anlage sicherzustellen.

#### 11.2.4 Allgemeines zur Leitungsführung

- innerhalb und außerhalb von Schränken

Für eine EMV-gerechte Führung der Leitungen ist es zweckmäßig, die Leitungen in folgende Leitungsgruppen einzuteilen und diese Gruppen getrennt zu verlegen.

- $\Rightarrow$  Gruppe A:• geschirmte Bus- und Datenleitungen z.B. für PROFIBUS DP, RS232C, Drucker,
  - etc.
  - geschirmte Analogleitungen
  - ungeschirmte Leitungen für Gleichspannungen  $\geq 60~V$
  - ungeschirmte Leitungen für Wechselspannung  $\geq$  25 V
  - Koaxialleitungen für Monitore
- $\Rightarrow$  Gruppe B:• ungeschirmte Leitungen für Gleichspannungen  $\geq$  60 V und  $\geq$  400 V
- ungeschirmte Leitungen für Wechselspannung  $\geq$  24 V und  $\geq$  400 V
- $\Rightarrow$  Gruppe C:• ungeschirmte Leitungen für Gleichspannungen > 400 V

Anhand der folgenden Tabelle können Sie durch die Kombination der einzelnen Gruppen die Bedingungen für das Verlegen der Leitungsgruppen ablesen.

|          | Gruppe A | Gruppe B | Gruppe C |
|----------|----------|----------|----------|
| Gruppe A | 1        | 2        | 3        |
| Gruppe B | 2        | 1        | 3        |
| Gruppe C | 3        | 3        | 1        |

Tabelle: Leitungsverlegevorschriften in Abhängigkeit der Kombination von Leitungsgruppen

1) Leitungen können in gemeinsamen Bündeln oder Kabelkanälen verlegt werden.

- 2) Leitungen sind in getrennten Bündeln oder Kabelkanälen (ohne Mindestabstand) zu verlegen.
- Leitungen sind innerhalb von Schränken in getrennten Bündeln oder Kabelkanälen und außerhalb von Schränken aber innerhalb von Gebäuden auf getrennten Kabelbahnen mit mindestens 10 cm Abstand zu verlegen.

#### 11.2.4.1 Schirmung von Leitungen

Das Schirmen ist eine Maßnahme zur Schwächung (Dämpfung) von magnetischen, elektrischen oder elektromagnetischen Störfeldern.

Störströme auf Kabelschirmen werden über die mit dem Gehäuse leitend verbundene Schirmschiene zur Erde abgeleitet. Damit diese Störströme nicht selbst zu einer Störquelle werden, ist eine impedanzarme Verbindung zum Schutzleiter besonders wichtig.

Verwenden Sie möglichst nur Leitungen mit Schirmgeflecht. Die Deckungsdichte des Schirmes sollte mehr als 80% betragen. Vermeiden Sie Leitungen mit Folienschirm, da die Folie durch Zug- und Druckbelastung bei der Befestigung sehr leicht beschädigt werden kann; die Folge ist eine Verminderung der Schirmwirkung.

In der Regel sollten Sie die Schirme von Leitungen immer beidseitig auflegen. Nur durch den beidseitigen Anschluss der Schirme erreichen Sie eine gute Störunterdrückung im höheren Frequenzbereich.

Nur im Ausnahmefall kann der Schirm auch einseitig aufgelegt werden. Dann erreichen Sie jedoch nur eine Dämpfung der niedrigeren Frequenzen. Eine einseitige Schirmanbindung kann günstiger sein, wenn,

- die Verlegung einer Potentialausgleichsleitung nicht durchgeführt werden kann
- Analogsignale (einige mV bzw. mA) übertragen werden
- Folienschirme (statische Schirme) verwendet werden.

Benutzen Sie bei Datenleitungen für serielle Kopplungen immer metallische oder metallisierte Stecker. Befestigen Sie den Schirm der Datenleitung am Steckergehäuse.

Bei Potentialdifferenzen zwischen den Erdungspunkten kann über den beidseitig angeschlossenen Schirm ein Ausgleichsstrom fließen. Verlegen Sie in diesem Fall eine zusätzliche Potentialausgleichsleitung.

Beachten Sie bei der Schirmbehandlung bitte folgende Punkte:

- Benutzen Sie zur Befestigung der Schirmgeflechte Kabelschellen aus Metall- Die Schellen müssen den Schirm großflächig umschließen und guten Kontakt ausüben.
- Legen Sie den Schirm direkt nach Eintritt der Leitung in den Schrank auf eine Schirmschiene auf. Führen Sie den Schirm bis zur Baugruppe weiter; legen Sie ihn dort jedoch nicht erneut auf!

# 12 CANopen<sup>®</sup>

# 12.1 Beschreibung CANopen<sup>®</sup>

Diese Spezifikation baut auf der Norm CiA<sup>®</sup> Draft Standard 301 (DS301) auf. CANopen<sup>®</sup> unterstützt den Standard CAN-Rahmen mit 11-bit Identifier.

## Vordefinierte Kommunikation

Für manche Anwendungen reicht eine Rx und eine Tx PDO aus.

| Data width | Direction | Object                             | Mapping                                                                         |
|------------|-----------|------------------------------------|---------------------------------------------------------------------------------|
| 18 byte    | Rx        | 2000                               | Default Rx-PDO1 (COB-ID 200 + Node ID)                                          |
| 18 byte    | Tx        | 2001                               | Default Tx-PDO1 (COB-ID 180 + Node ID)                                          |
| 9255 byte  | Rx        | 2000                               | Data not mapped (could be read by SDO)<br>no Rx-PDO available                   |
| 9255       | Tx        | 2001 (Tx-Data)<br>2002 (Tx-Length) | Data not mapped (write by SDO)<br>Data width in Tx PDO 1 (COB-ID 180 + Node ID) |

# 13 Technische Daten

# 13.1 Gerätedaten

In der nachfolgenden Tabelle finden Sie die technischen Daten der Baugruppe.

| Nr. | Parameter                              | Daten                                                                                                    | Erläuterungen                                                                              |
|-----|----------------------------------------|----------------------------------------------------------------------------------------------------|--------------------------------------------------------------------------------------------|
| 1   | Einsatzort                             | Schaltschrank                                                                                             | Hutschienenmontage                                                                         |
| 2   | Schutzart                              | IP20                                                                                                    | Fremdkörper und Wasserschutz<br>nach IEC 529 (DIN 40050)                                   |
| 3   | Lebensdauer                            | 10 Jahre                                                                                                  |                                                                                            |
| 4   | Gehäusegröße                           | 23 x 117 x 111 mm<br>(inkl. Schraub-Steckverbinder)<br>23 x 117 x 100 mm<br>(ohne Schraub-Steckverbinder) | BxTxH                                                                                      |
| 5   | Einbaulage                             | Beliebig                                                                                                  |                                                                                            |
| 6   | Gewicht                                | 123 g                                                                                                    |                                                                                            |
| 7   | Betriebstemperatur                     | -40°C +85°C                                                                                               | Die Minustemperaturen gelten nur<br>für die üblichen Bedingungen<br>(nicht kondensierend). |
| 8   | Lager-/Transporttemperatur             | -40°C +85°C                                                                                               |                                                                                            |
| 9   | Luftdruck bei Betrieb<br>bei Transport | 795 hPa 1080hPa<br>660 hPa 1080hPa                                                                        |                                                                                            |
| 10  | Aufstellungshöhe                       | 2000 m<br>4000 m                                                                                          | Ohne Einschränkungen<br>mit Einschränkungen -<br>Umgebungstemperatur ≤ 40ºC                |
| 11  | Relative Luftfeuchte                   | Max. 80 %                                                                                                 | Nicht kondensierend,<br>keine korrosive Atmosphäre                                         |
| 12  | Externe<br>Versorgungsspannung         | 1033V DC                                                                                                  | Standardnetzteil nach DIN 19240                                                            |
| 13  | Stromaufnahme bei 24VDC                | Typ. 50 mA<br>max 60 mA                                                                                   | (bei 10VDC) max. 150 mA                                                                    |
| 14  | Verpolungsschutz                       | Ja                                                                                                    | Gerät funktioniert jedoch nicht!                                                           |
| 15  | Kurzschlussschutz                      | Ja                                                                                                    |                                                                                            |
| 16  | Überlastschutz                         | Poly-Switch                                                                                               | Thermosicherung                                                                            |
| 17  | Unterspannungserkennung<br>(USP)       | ≤ 9V DC                                                                                                   |                                                                                            |
| 18  | Spannungsausfall-<br>Überbrückung      | ≥ 5 ms                                                                                                    | Gerät voll funktionsfähig                                                                  |

Tabelle: Technische Daten der Baugruppe

### 13.1.1 Schnittstellendaten

In der nachfolgenden Tabelle sind technische Daten der auf dem Gerät vorhandenen Schnittstellen aufgelistet. Die Daten sind den entsprechenden Normen entnommen.

|    | Schnittstellenbezeichnung                                                                   | CANopen <sup>®</sup>                                                                                                    | RS232-C                                                                      | RS485/RS422                                                                                         |
|----|---------------------------------------------------------------------------------------------|----------------------------------------------------------------------------------------------------|------------------------------------------------------------------------------|----------------------------------------------------------------------------------------------------|
| Nr | physikalische Schnittstelle                                                                 | RS485                                                                                                    | RS232-C                                                                      | RS485/RS422                                                                                         |
| 1  | Norm                                                                                        | CiA <sup>®</sup> DS 102                                                                                                    | DIN 66020                                                                    | EIA-Standard                                                                                        |
| 2  | Übertragungsart                                                                             | symmetrisch<br>asynchron<br>seriell<br>halbduplex                                                                                                    | asymmetrisch<br>asynchron<br>seriell<br>vollduplex                           | symmetrisch<br>asynchron<br>seriell<br>halbduplex/<br>vollduplex bei RS422                          |
|    |                                                                                             | $\rightarrow$ Differenzsignal                                                                                                    | $\rightarrow$ Pegel                                                          | $\rightarrow$ Differenzsignal                                                                       |
| 3  | Übertragungsverfahren                                                                       | Master / Slave                                                                                                    | Master / Slave                                                               | Master / Slave                                                                                      |
| 4  | Teilnehmerzahl: - Sender<br>- Empfänger                                                     | 32<br>32                                                                                                    | 1<br>1                                                                       | 32<br>32                                                                                            |
| 5  | Kabellänge: - maximal                                                                       | 1300 m                                                                                                    | 15 m                                                                         | 1200 m                                                                                              |
|    | - baudratenabhängig                                                                         | 50 kBd $\rightarrow$ 1300 m<br>100 kBd $\rightarrow$ 640 m<br>200 kBd $\rightarrow$ 310 m<br>500 kBd $\rightarrow$ 112 m<br>1 MBd $\rightarrow$ 40 m | nein                                                                         | <93,75 kBd → 1200 m<br>312, kBd → 500 m<br>625 kBd → 250 m                                          |
| 6  | Bus-Topologie                                                                               | Linie                                                                                                    | Pktzu-Pkt.                                                                   | Linie                                                                                               |
| 7  | Datenrate: - maximal<br>- Standardwerte                                                     | 1 Mbit/s<br>125 kB<br>250 kBd<br>500 kB<br>1MB                                                                                                    | 120 kBit/s<br>2,4 k/B<br>4,8 k/B<br>9,6 kBit/s<br>19,2 kBit/s<br>38,4 kBit/s | 625 kBaud<br>2,4 kBit/s<br>4,8 kBit/s<br>9,6 kBit/s<br>19,2 kBit/s<br>57,6 kB<br>312,5 kB<br>625 kB |
| 8  | Sender: - Belastung<br>- max. Spannung<br>- Signal ohne Belastung<br>- Signal mit Belastung | 54 Ω<br>- 7 V 12 V<br>± 5 V<br>± 1,5 V                                                                                                    | 3 7 kΩ<br>± 25 V<br>± 15 V<br>± 5 V                                          | 54 Ω<br>- 7 V 12 V<br>± 5 V<br>± 1,5 V                                                              |
| 9  | Empänger: - Eingangswiderstand<br>- max. Eingangssignal<br>- Empfindlichkeit                | 12 Ω<br>- 7 V 12 V<br>± 0,2 V                                                                                                    | 3 7 Ω<br>± 15 V<br>± 3 V                                                     | 12 Ω<br>- 7 V 12 V<br>± 0,2 V                                                                       |
| 10 | Sendebereich (SPACE): - Spgspegel<br>- Logikpegel                                           | - 0,5 + 0,05 V<br>0                                                                                                    | + 3 + 15 V<br>0                                                              | - 0,2 + 0,2 V<br>0                                                                                  |
| 11 | Sendepause (MARK): - Spgspegel<br>- Logikpegel                                              | + 1,5 <del>+</del> 3 V<br>1                                                                                                    | - 3 –15 V<br>1                                                               | + 1,5 +5 V<br>1                                                                                     |

Tabelle: Technische Daten der an der Baugruppe vorhandenen Schnittstellen

# 14 Inbetriebnahmeleitfaden

## 14.1 Beachte

Die Inbetriebnahme des UNIGATE<sup>®</sup> darf nur von geschultem Personal unter Beachtung der Sicherheitsvorschriften durchgeführt werden.

## 14.2 Komponenten

Zur Inbetriebnahme des UNIGATE<sup>®</sup> benötigen Sie folgende Komponenten:

- UNIGATE<sup>®</sup>
- Verbindungskabel vom Gateway zum Prozess hin
- Verbindungsstecker für den CANopen<sup>®</sup>-Anschluss an das Gateway
- CANopen<sup>®</sup>-Kabel (Dieses Kabel ist in der Regel bereits vorort installiert!)
- 10..33 VDC-Spannungsversorgung (DIN 19240)
- Typ- bzw. EDS-Datei und Betriebsanleitung (eine Muster-EDS-Datei sowie das Handbuch können separat bestellt oder kostenfrei aus dem Internet unter **www.deutschmann.de** bezogen werden).

## 14.3 Montage

Die Baugruppe UNIGATE<sup>®</sup> MB-CO hat die Schutzart IP20 und ist somit für den Schaltschrankeinsatz geeignet. Das Gerät ist für das Aufschnappen auf eine 35 mm Hutprofilschiene ausgelegt.

## 14.4 Maßzeichnung UNIGATE<sup>®</sup> MB-CANopen<sup>®</sup>

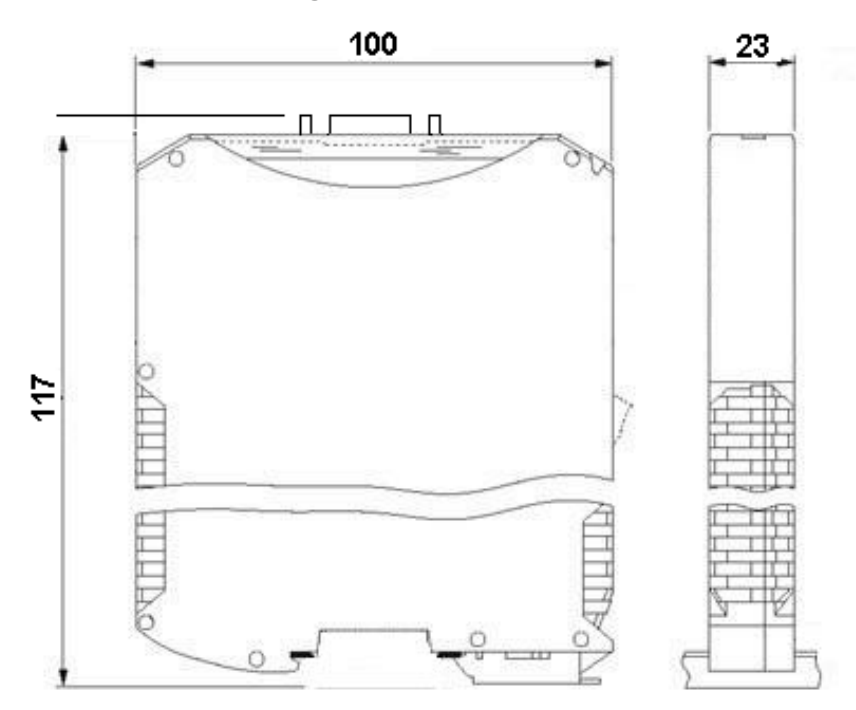

# 14.5 Inbetriebnahme

Um ein ordnungsgemäßes Arbeiten der Baugruppe zu gewährleisten, müssen Sie folgende Schritte bei der Inbetriebnahme unbedingt durchführen:

# 14.6 CANopen<sup>®</sup>-Adresse und Baudrate einstellen

Stellen Sie an der Feldbusseite der Baugruppe an dem DIP-Switch die CANopen<sup>®</sup>-Node-ID und die Baudrate ein (siehe auch Kapitel 9.4.4).

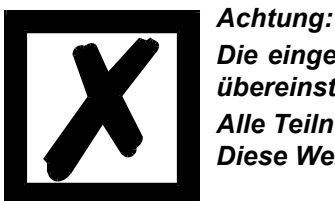

Die eingestellte CANopen<sup>®</sup>-Adresse muss mit der projektierten Adresse übereinstimmen!

Alle Teilnehmer im CANopen<sup>®</sup> müssen die gleiche Baudrate verwenden! Diese Werte werden nur beim Einschalten des Gateways eingelesen!

# 14.7 CANopen<sup>®</sup>-Anschluss

Verbinden Sie das Gerät mit dem CANopen<sup>®</sup> an der Schnittstelle mit der Bezeichnung "CANopen<sup>®</sup>".

## 14.8 Anschluss des Prozessgerätes.

Zur Inbetriebnahme des Prozessgerätes lesen Sie bitte auch dessen Betriebsanleitung.

## 14.9 Versorgungsspannung anschließen

Schließen Sie bitte 10..33 V Gleichspannung an die dafür vorgesehenen Klemmen an.

## 14.10 Schirmanschluss

Erden Sie die Hutschiene, auf der die Baugruppe aufgeschnappt wurde.

## 14.11 Projektierung

Verwenden Sie zum Projektieren ein beliebiges Projektierungstool. Falls die benötigte EDS-Datei nicht mit Ihrem Projektierungstool ausgeliefert wurde, kann eine Muster-Datei aus dem Internet (<u>www.deutschmann.de</u>) bezogen werden.

# 15 Service

Sollten einmal Fragen auftreten, die in diesem Handbuch nicht beschrieben sind, finden Sie im

• FAQ/Wiki Bereich unserer Homepage www.deutschmann.de oder www.wiki.deutschmann.de weiterführende Informationen.

Falls dennoch Fragen unbeantwortet bleiben sollten wenden Sie sich direkt an uns.

Bitte halten Sie für Ihren Anruf folgende Angaben bereit:

- Gerätebezeichnung
- Seriennummer (S/N)
- Artikel-Nummer
- Fehlernummer und Fehlerbeschreibung

Ihre Anfragen werden im Support Center aufgenommen und schnellstmöglich von unserem Support Team bearbeitet. (In der Regel innerhalb 1 Arbeitstag, selten länger als 3 Arbeitstage.)

Der technische Support ist erreichbar von Montag bis Donnerstag von 8.00 bis 12.00 und von 13.00 bis 16.00, Freitag von 8.00 bis 12.00 (MEZ).

Deutschmann Automation GmbH & Co. KG Carl-Zeiss-Straße 8 D-65520 Bad-Camberg

| Zentrale und Verkauf    | +49 6434 9433-0  |
|-------------------------|------------------|
| Technischer Support     | +49 6434 9433-33 |
|                         |                  |
| Fax Verkauf             | +49 6434 9433-40 |
| Fax Technischer Support | +49 6434 9433-44 |

Email Technischer Support support@deutschmann.de

## 15.1 Einsendung eines Gerätes

Bei der Einsendung eines Gerätes benötigen wir eine möglichst umfassende Fehlerbeschreibung. Insbesonders benötigen wir die nachfolgenden Angaben:

- Welche Fehlernummer wurde angezeigt
- Wie groß ist die Versorgungsspannung (±0,5V) mit angeschlossenem Gateway
- Was waren die letzten Aktivitäten am Gerät (Programmierung, Fehler beim Einschalten, ...)

Je genauer Ihre Angaben und Fehlerbeschreibung, umso exakter können wir die möglichen Ursachen prüfen.

## 15.2 Download von PC-Software

Von unserem Internet-Server können Sie kostenlos aktuelle Informationen und Software laden.

http://www.deutschmann.de

# 16 Anhang

# 16.1 Erläuterung der Abkürzungen

| Allgemei | in |                                                                                        |
|----------|----|----------------------------------------------------------------------------------------|
| CL       | =  | Produktgruppe CL (Compact Line)                                                        |
| СМ       | =  | Produktgruppe CM (CANopen Line)                                                        |
| CX       | =  | Produktgruppe CX                                                                       |
| EL       | =  | Produktgruppe EL (Ethernet Line)                                                       |
| FC       | =  | Produktgruppe FC (Fast Connect)                                                        |
| GT       | =  | Galvanische Trennung RS-Seite                                                          |
| GY       | =  | Gehäusefarbe grau                                                                      |
| MB       | =  | Produktaruppe MB                                                                       |
| DQ       | _  | Broduktaruppo BS                                                                       |
| 80       | _  | Produktgruppe NO<br>Droduktgruppe SC (Script)                                          |
| 222/405  | _  | Sobrittatalla DS222 und DS425 umachalthar                                              |
| 202/400  | _  | Schnittstelle RS232 und RS403 umschaltbar                                              |
|          | _  | Junitusiene Rozoz unu Ro4zz unischalupat                                               |
|          | _  | Zusalziich eine RSZSZ DEDUG-Schnillstelle                                              |
| D9       | =  | Anschluss der RS über 9pol. D-SUB statt spol. Schraub-Steckverbinder                   |
| PL       | =  | Nur Platine onne DIN-Schlenenmodul und onne Genausedeckel                              |
| PD       | =  | Nur Platine ohne DIN-Schlenenmodul mit Gehausedeckel                                   |
| AG       | =  | Gateway montiert im Aludruckgussgehäuse                                                |
| EG       | =  | Gateway montiert im Edelstahlgehäuse                                                   |
| IC2      | =  | Produktgruppe IC2 (IC-Bauform DIL32)                                                   |
| IC       | =  | Produktgruppe IC (IC-Bauform DIL32)                                                    |
| 108      | =  | Option I/O8                                                                            |
| 16       | =  | Scriptspeicher auf 16KB erweitert                                                      |
| 5V       | =  | Betriebsspannung 5V                                                                    |
| 3,3V     | =  | Betriebsspannung 3,3V                                                                  |
| Feldbus  |    |                                                                                        |
| CO       | =  | CANopen                                                                                |
| C4       | =  | CANopen V4                                                                             |
| C4X      | =  | CANopen V/4-Variante X (siehe Vergleichstahelle UNIGATE® IC beim jeweiligen            |
| 047      | _  | Produkt)                                                                               |
| DN       | =  | DeviceNet                                                                              |
| EC       | =  | EtherCAT                                                                               |
| EI       | =  | EtherNet/IP                                                                            |
| FE       | =  | Ethernet 10/100 MBit                                                                   |
| FEX      | =  | Ethernet 10/100 MBit-Variante X (siehe Vergleichstabelle UNIGATE <sup>®</sup> IC beim  |
| / .      |    | jeweiligen Produkt)                                                                    |
| IB       | =  | Interbus                                                                               |
| IBL      | =  | Interbus                                                                               |
| LN62     | =  | LONWorks62                                                                             |
| LN512    | =  | LONWorks512                                                                            |
| ModTCP   | =  | ModbusTCP                                                                              |
| MPI      | =  | Siemens MPI <sup>®</sup>                                                               |
| PBDPX    | =  | ProfibusDP-Variante X (siehe Vergleichstabelle UNIGATE <sup>®</sup> IC beim ieweiligen |
|          |    | Produkt)                                                                               |
| PBDPV0   | =  | Profibus<br>DPV0                                                                       |
|          |    |                                                                                        |

PBDPV1 = ProfibusDPV1 RS = Serial RS232/485/422

## 16.2 Hexadezimal-Tabelle

| Hex | Dezimal | Binär |
|-----|---------|-------|
| 0   | 0       | 0000  |
| 1   | 1       | 0001  |
| 2   | 2       | 0010  |
| 3   | 3       | 0011  |
| 4   | 4       | 0100  |
| 5   | 5       | 0101  |
| 6   | 6       | 0110  |
| 7   | 7       | 0111  |
| 8   | 8       | 1000  |
| 9   | 9       | 1001  |
| А   | 10      | 1010  |
| В   | 11      | 1011  |
| С   | 12      | 1100  |
| D   | 13      | 1101  |
| E   | 14      | 1110  |
| F   | 15      | 1111  |